#### 商標の国際登録制度(マドリッド制度)における 出願とその後の手続について

#### 特許庁審査業務部出願課 国際意匠・商標出願室

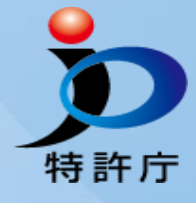

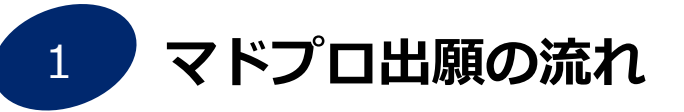

マドプロ出願の手続(Madrid e-Filing編)

3 マドプロ出願の手続 (MM2編)

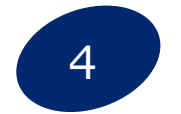

2

事後指定(MM4)/更新(MM11)/名義変更(MM5)

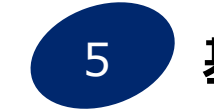

基礎出願・登録との従属性(セントラルアタック)

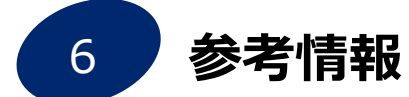

※商標の国際登録制度(マドリッド制度)における出願:マドプロ出願

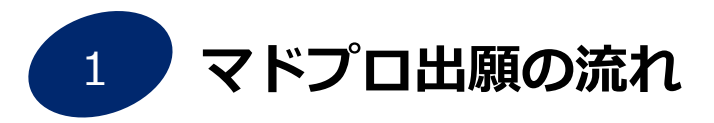

2 マドプロ出願の手続(Madrid e-Filing編)

3 マドプロ出願の手続 (MM2編)

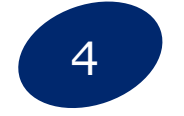

事後指定(MM4)/更新(MM11)/名義変更(MM5)

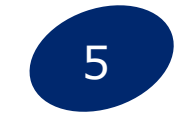

基礎出願・登録との従属性(セントラルアタック)

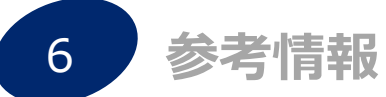

# 「マドプロ出願」をされる前にご確認ください。

- ✓ 商標権を取得したい国は、<u>マドプロ加盟国</u>ですか?
- ✓ 日本に基礎となる商標出願/商標登録がありますか?
- ✓ 海外で取得したい<u>商品・役務が基礎に含まれて</u>いますか?
- ✓ 出願人は日本国民ですか?又は日本国内に住所若しくは居 所(法人の場合は営業所)を有していますか?

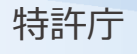

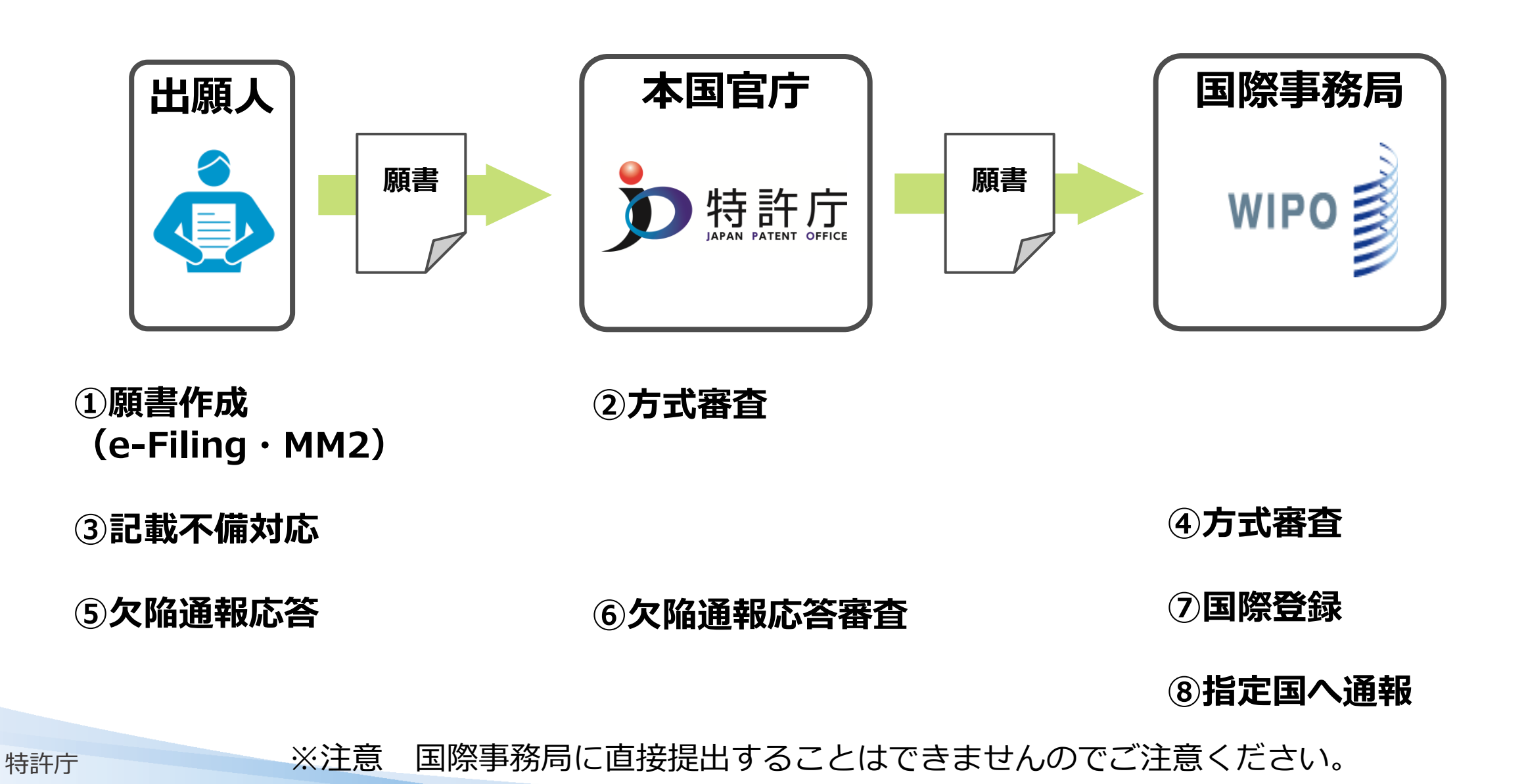

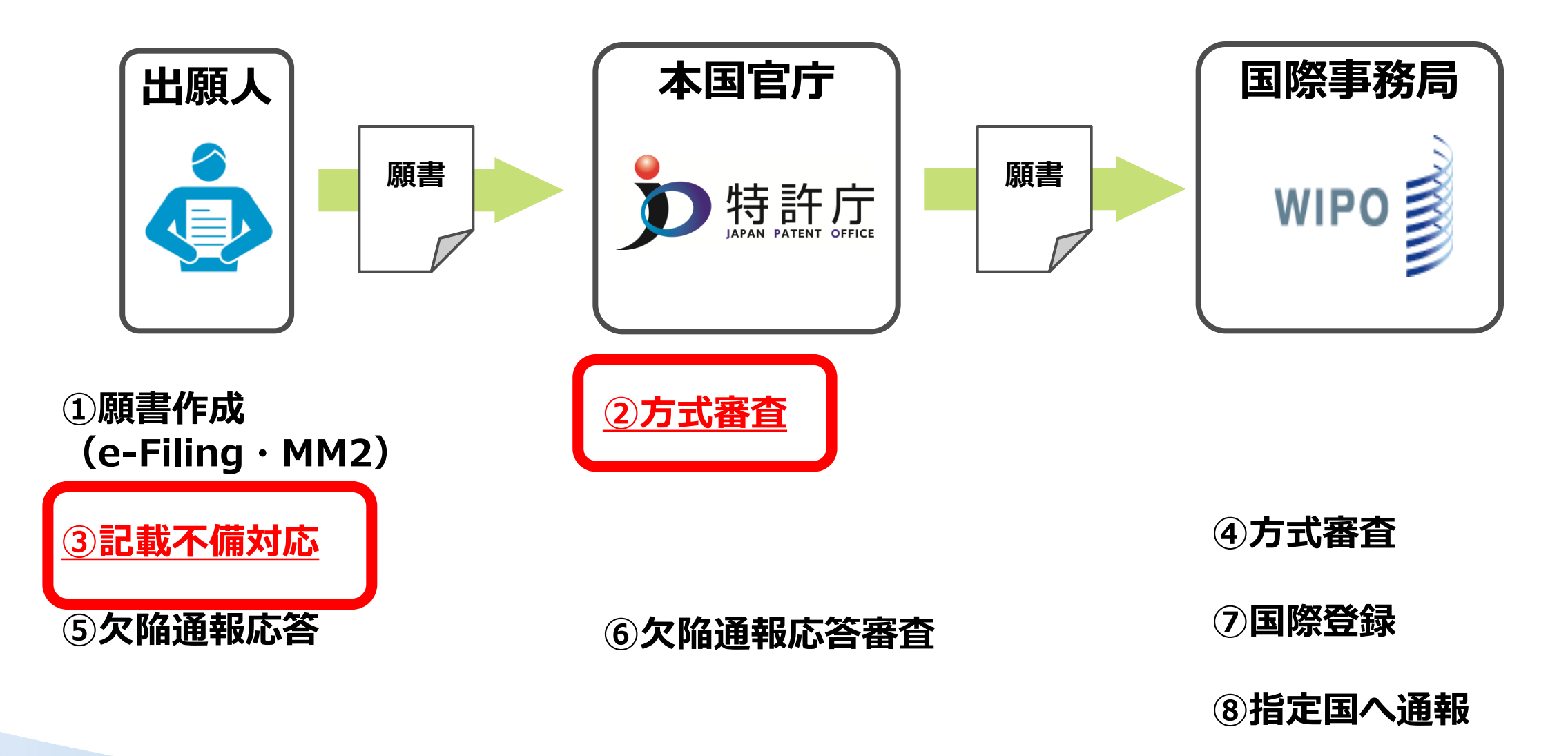

#### 1.(4)本国官庁による審査 <方式不備の通知>

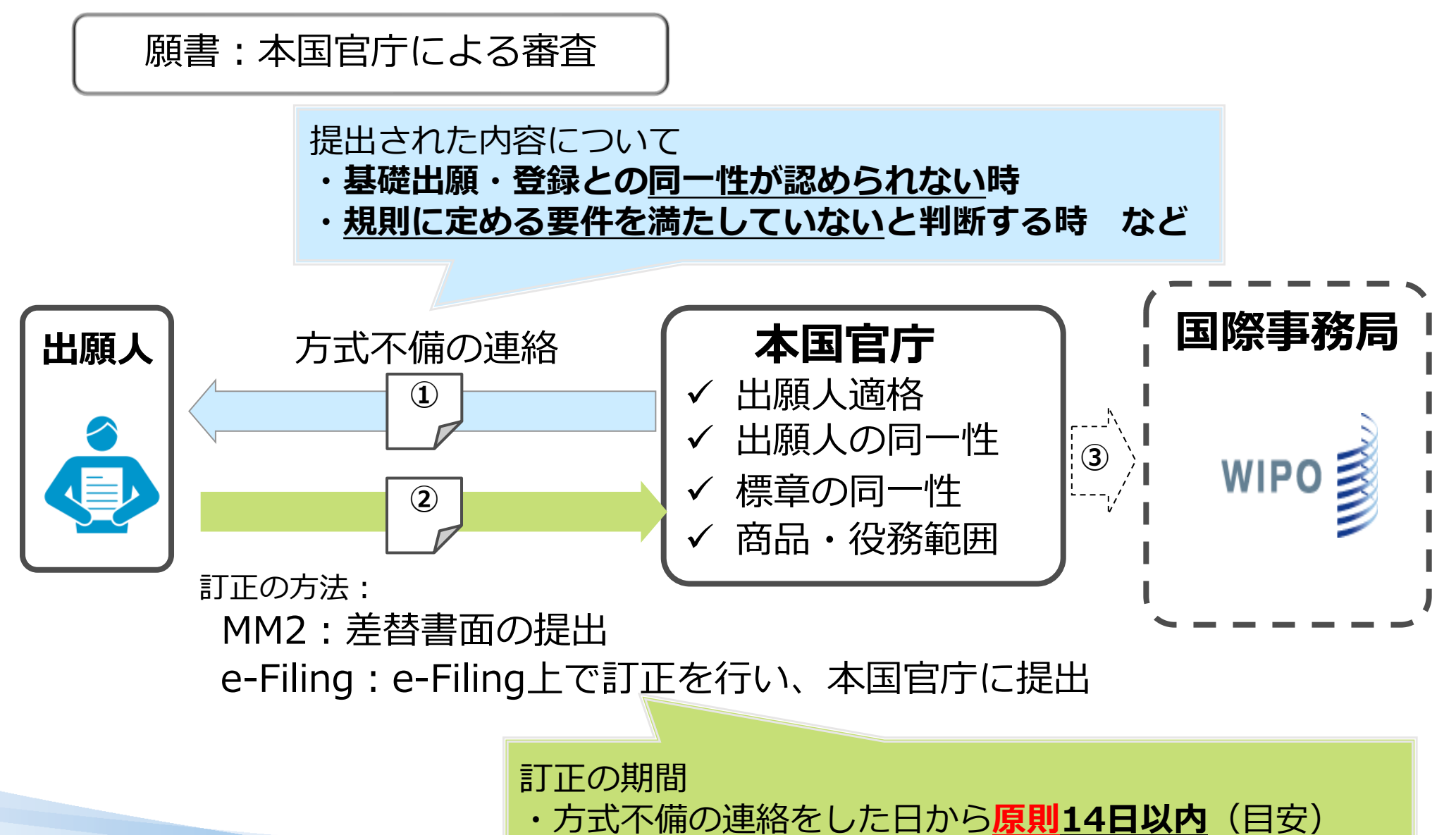

特許庁

## 1.(5)国際事務局へ願書を送付

特許庁

- •本国官庁による認証後、国際事務局に対して願書を送付。
- MM2を用いた出願の場合は、商標法第68条の3第3項に基づき、送付した<u>願書の写し</u>を出願人にも送付。
   ※Madrid e-Filingを利用した出願については、書面による出願の際に送付している願書の写しは送付していません。
   なお、e-Filing上で出願内容をいつでも確認可能です。

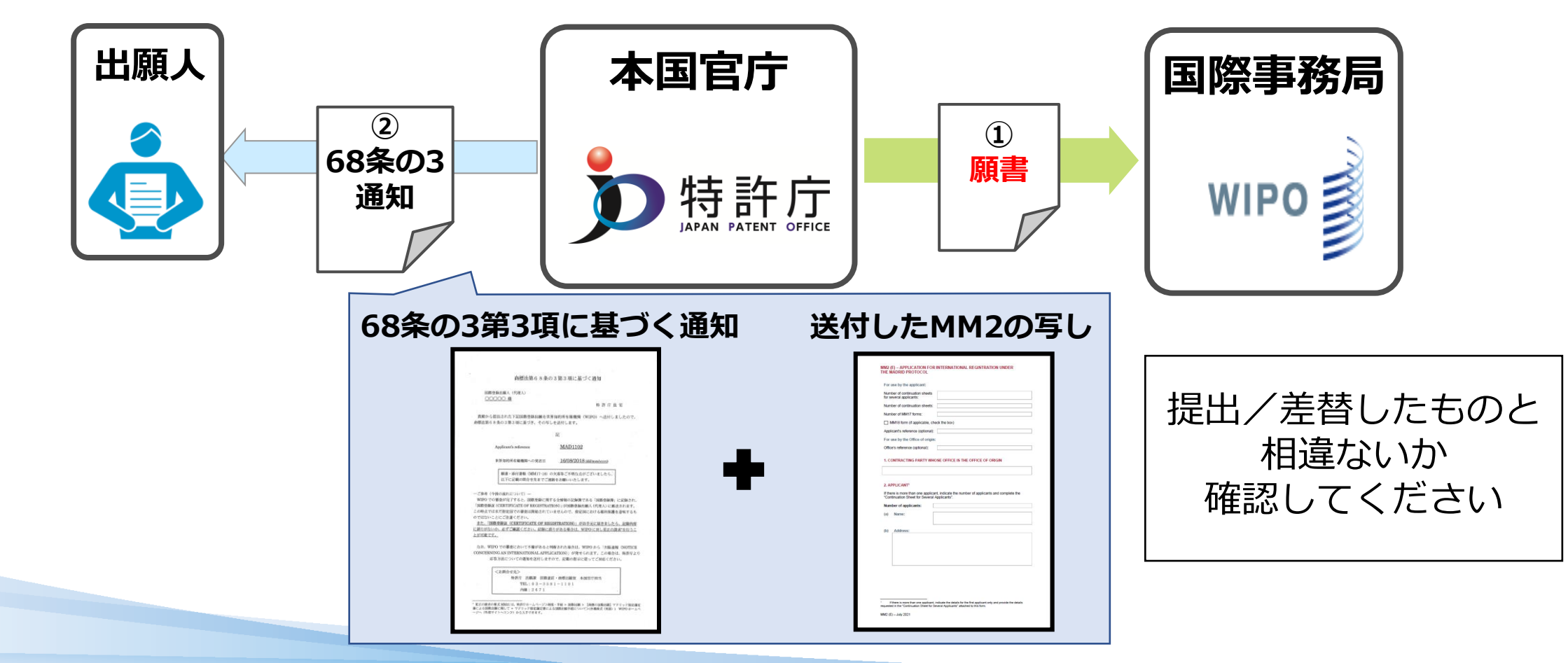

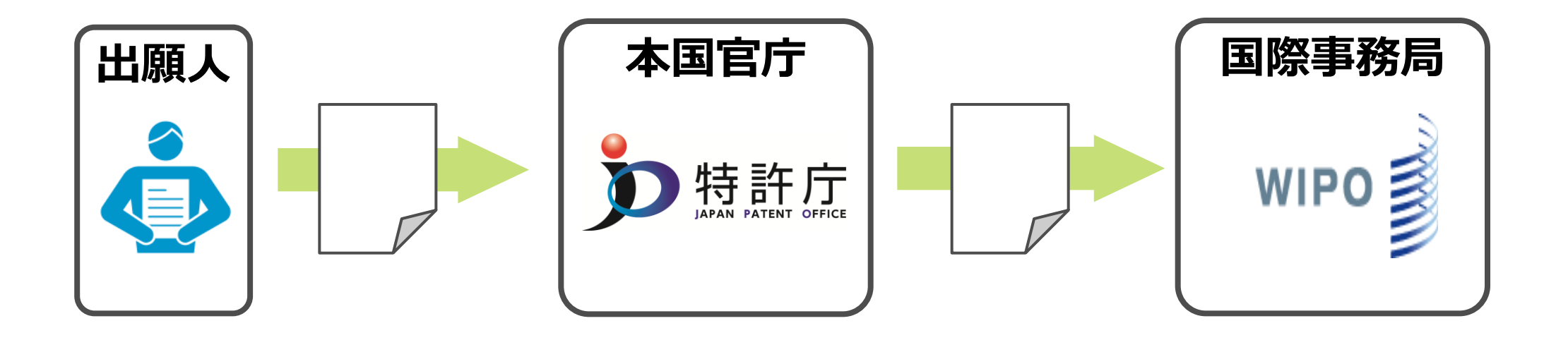

①願書作成 (e-Filing・MM2)

③記載不備対応

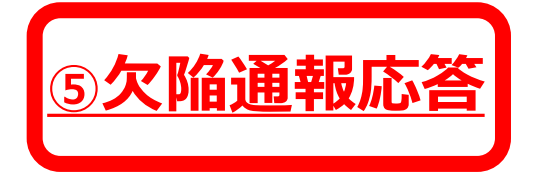

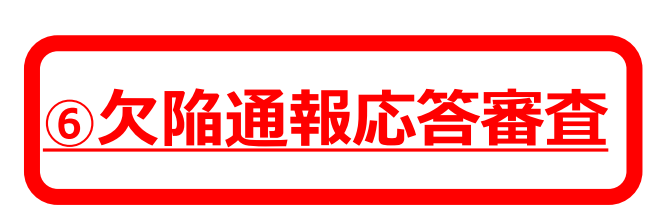

②方式審查

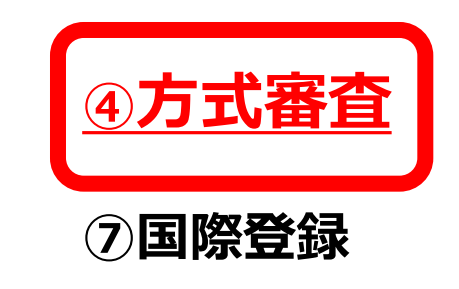

⑧指定国へ通報

#### 1.(7)国際事務局による審査 <欠陥通報>

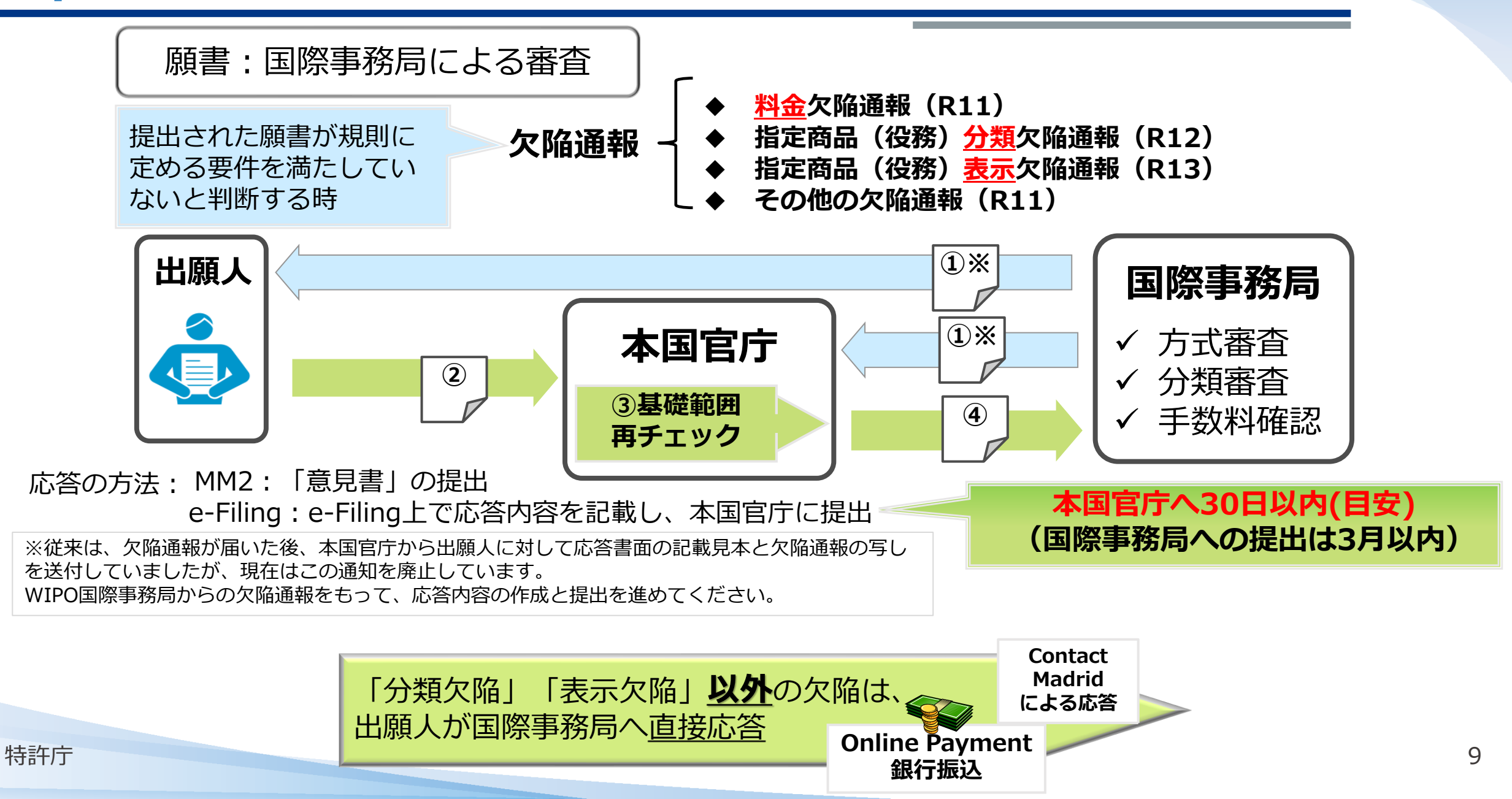

#### (参考)料金欠陥の対応 Online paymentによる支払手続

| E WIPO WIPO Online payment                                                                                                    | 案件書誌情報と不足額の確                                                   | 認  |
|----------------------------------------------------------------------------------------------------|----------------------------------------------------------------|----|
| Madrid System Online Payment                                                                                                    | FEES DETAILS                                                   | 1  |
| Information Online Payment allows for th<br>through a Current Account at WIPO.<br>WIPO reference                                                                     | Original Amount Due: 13,311.00 CHF                             |    |
| Please enter the 10 digits of the WIPD B                                                                                                    | Amount Paid: 11,759.00 CHF                                     |    |
| WIPO Reference *                                                                                                    | Amount Outstanding: 1,552.00 CHF                               |    |
| Reset Submit                                                                                                    | 必要額、支払い額、不足額(=送金額)                                             |    |
| GENERAL INFORMATION Please, review the details of the concerned transaction.                                                                                         | Your reference [optional free text box for your own purposes]  |    |
| Holder Name: HATUMEI CORPORATION<br>Holder Address: X X X X Holder Address: X X X X                                                                                  | E-mail address *<br>I××××<br>古北い方法の選択                          |    |
| Representative Name: ××××<br>Representative Address: ××××                                                                                                    | Payment method *<br>© Credit Card<br>○ Current Account at WIPO |    |
| WIPO Reference: <b>1123456789</b><br>Service Type: <b>New application</b><br>Basic Application Number (first number displayed if more than one): <b>2021-1666666</b> | Card type *                                                    |    |
| Cancel                                                                                                    | Card number *                                                  |    |
| 特許庁                                                                                                    | Expiration month *                                             | 1( |

## (参考) Madrid Monitorを利用した経過情報の確認①

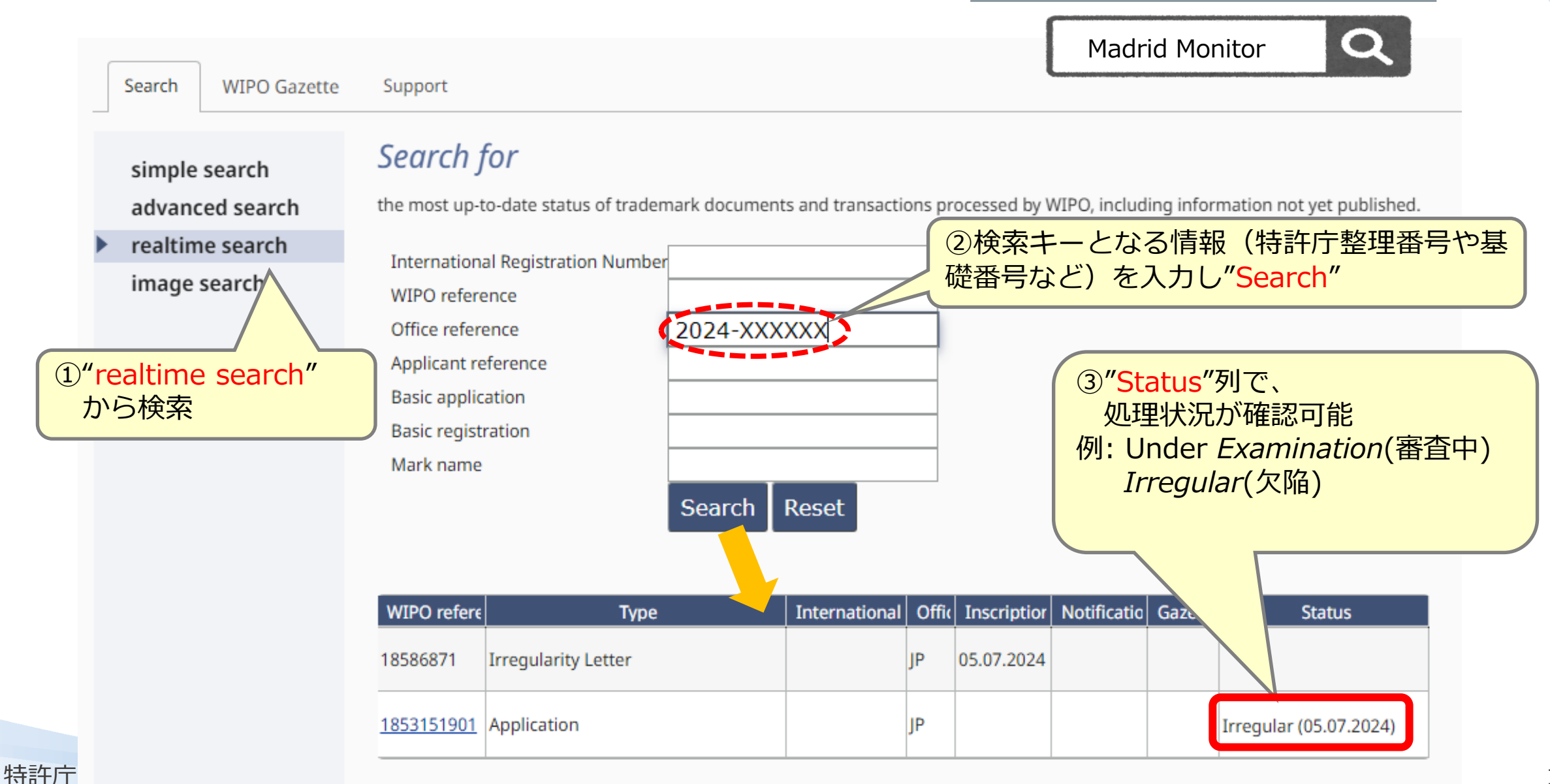

## (参考) Madrid Monitorを利用した経過情報の確認②

|   | Search           | WIPO Gazette        | Support                                                                                                    |
|---|------------------|---------------------|----------------------------------------------------------------------------------------------------|
|   | simple<br>advanc | search<br>ed search | Search for<br>the most up-to-date status of trademark documents and transactions processe                                                                                                    |
| ► | realtim          | e search            |                                                                                                    |
|   | image s          | search              | International Registration Number         WIPO reference         Office reference         Applicant reference         Basic application         Basic registration         Mark name         Search         Reset |
|   |                  |                     | WIPO referei         Type         International R         Of           1723302301         Application         JP                                                                                                  |
|   |                  |                     |                                                                                                    |
| 持 | 許庁               |                     | 「Type」列の「Application」に<br>すされた <u>WIPO Reference numberを</u><br><u>フリック</u> するとウインドウが立ち上がり、<br>国際事務局における <u>MM2の処理状況</u> を<br>寉認できます。                                                                             |

saplings; flowers [natural]; pasture grass; potted dwarfed trees [bonsai]; garlands of natural flowers; live flowers; bouquet of natural flowers; seeds and bulbs.

37 Painting and coating of window glass; painting and coating of building glass; painting, interior and exterior; painting services; construction; construction services; painting information; construction information; painting consultancy; construction consultancy; repair or maintenance of automobiles; painting of automobiles; coating of automobiles. **出願人氏名・** 住所・商品役務など に誤記がないか? Limitation listは 正しく掲載 されているか?etc..

40 Glass processing; ceramic processing.

#### (822) Basic registration

(Uzbekistan).

JP (Japan), 07.04.2017, 5938903.

(832) Designation(s) under the Madrid Protocol AL (Albania), AZ (Azerbaijan), BA (Bosnia and Herzegovina), BY (Belarus), CH (Switzerland), EM (European Union), GB (United Kingdom), GE (Georgia), KG (Kyrgyzstan), KZ (Kazakhstan), MD (Republic of Moldova), ME (Montenegro), MK (The former Yugoslav Republic of Macedonia), NO (Norway), RS (Serbia), RU (Russian Federation), TJ (Tajikistan), TM (Turkmenistan), UA (Ukraine), UZ

(527) Indications regarding use requirements GB (United Kingdom).

- (851) Limitation of the list of goods and services AL (Albania), AZ (Azerbaijan), BA (Bosnia and BY (Belarus), CH (Switzerland), GE (Georgia), (Kyrgyzstan), KZ (Kazakhstan), MD (Republic of ME (Montenegro), MK (The former Yugoslav R Macedonia), RS (Serbia), TJ (Tajikistan), TM (T UA (Ukraine), UZ (Uzbekistan). List limited to classes 1 and 5.
- (851) Limitation of the list of goods and services EM (European Union), GB (United Kingdom). List limited to classes 1, 2, 5, and 37.
- (851) Limitation of the list of goods and services NO (Norway), RU (Russian Federation). List limited to classes 1, 2 and 5.
- (270) Language(s) of the application English

(580) Date of notification

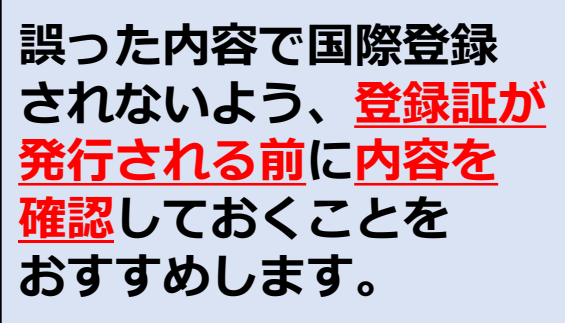

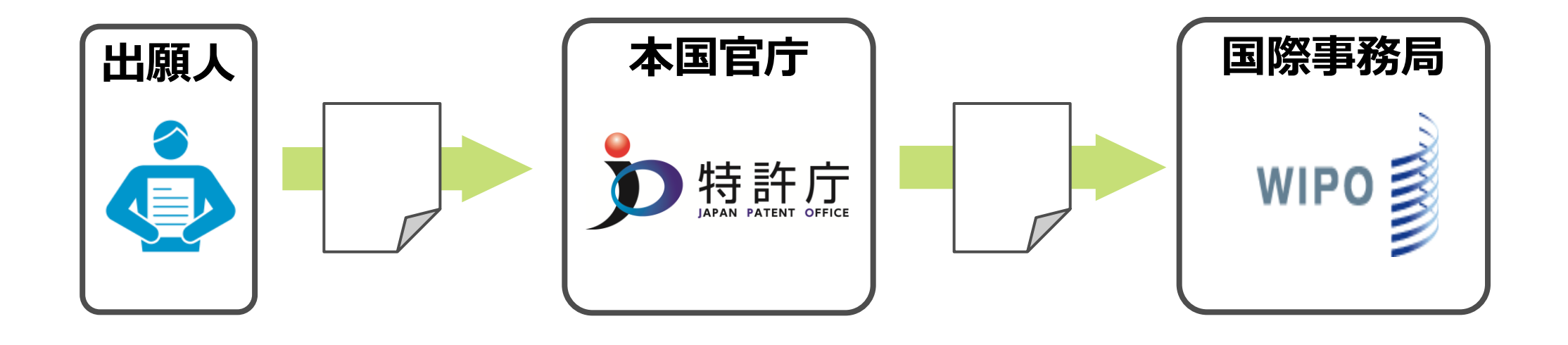

①願書作成 (e-Filing・MM2) ②方式審查

③記載不備対応

⑤欠陥通報応答

⑥欠陥通報応答審査

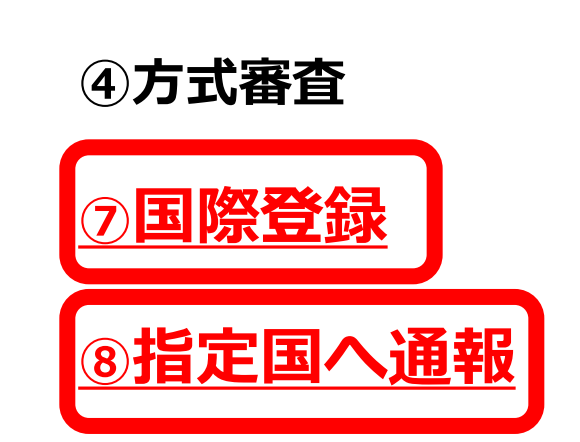

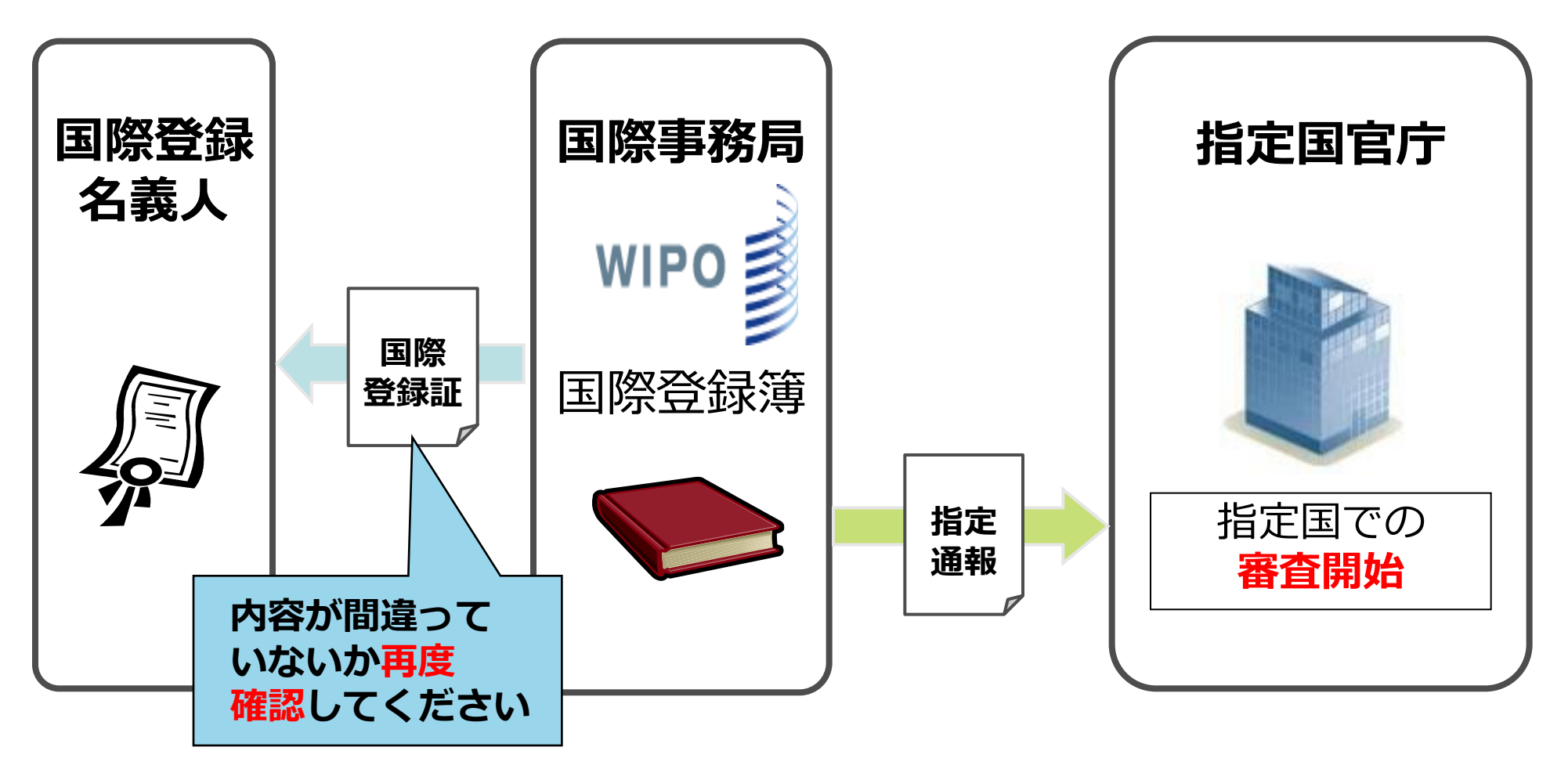

※注:国際登録の時点では、指定国における権利は発生していません。

#### 1.(10)指定国による審査

特許庁

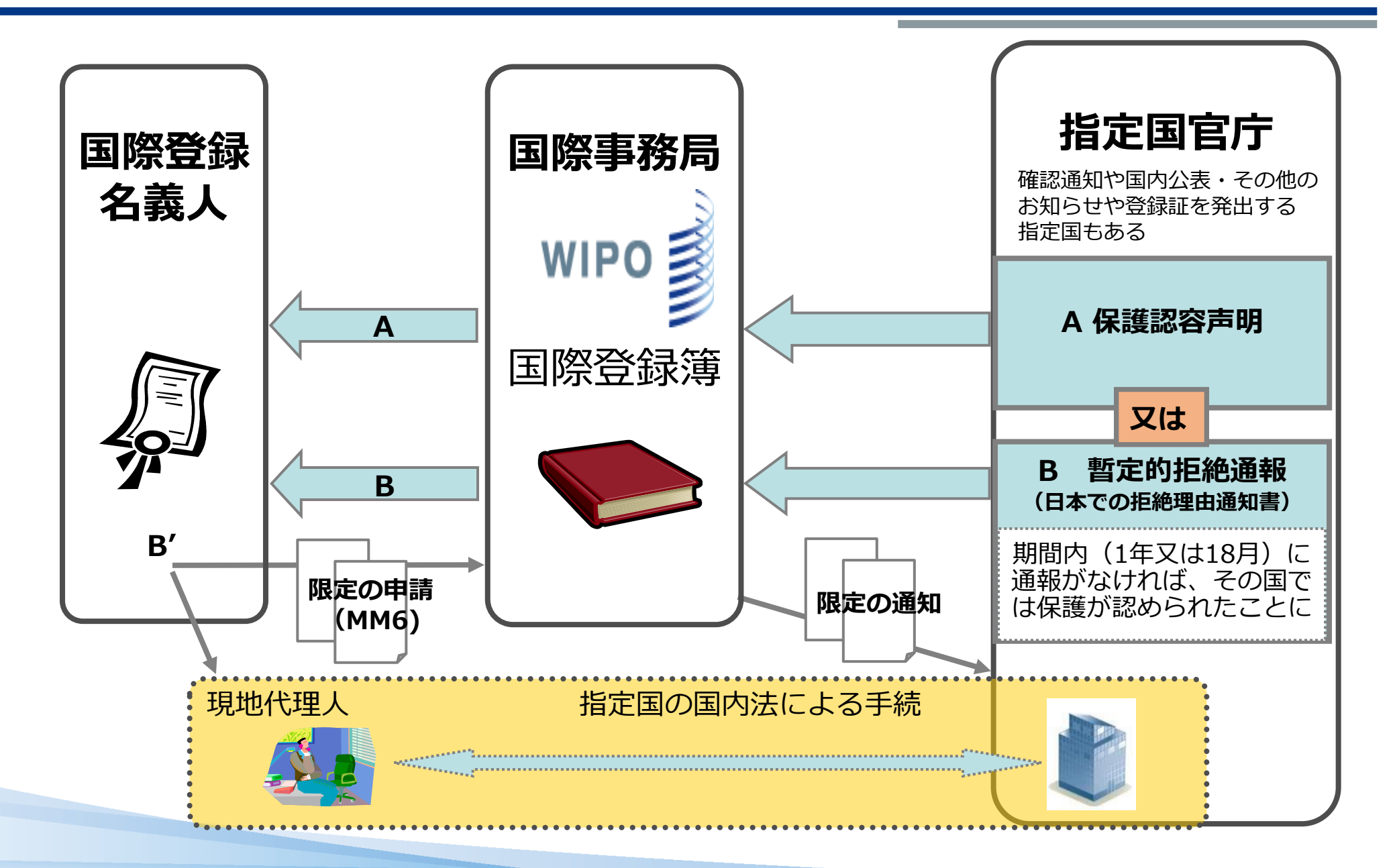

## (参考) 各国の制度

- 締約国制度の詳細な情報は、<u>各国官庁又は専門家を通じて入手する必要有り</u>。
- WIPO「Madrid Member Profile」でも基本的な情報は掲載。

|                 | 中国    | 米国  | 韓国  | 欧州連合     | シンガポール |
|-----------------|-------|-----|-----|----------|--------|
| 言語              | 英語/仏語 | 英語  | 英語  | 英語/仏語/西語 | 英語     |
| 個別手数料の<br>支払い   | 要     | 要   | 要   | 要        | 要      |
| 拒絶通報期間          | 18月   | 18月 | 18月 | 18月      | 18月    |
| 拒絶応答期間          | 15日   | 6月  | 2月  | 2月       | 4月     |
| 現地代理人<br>(応答手続) | 要     | 要   | 要   | 要        | 不要(*)  |

(URL: <a href="https://www.wipo.int/madrid/memberprofiles/#/">https://www.wipo.int/madrid/memberprofiles/#/</a>)

※ シンガポールにおける書類送付先住所を届け出る必要あり

<日本国特許庁 HP掲載>

□ 外国産業財産権制度情報 (<u>https://www.jpo.go.jp/system/laws/gaikoku/index.html</u>)

**ロ**「マドリッド協定議定書に基づく国際商標出願に関する各国商標法制度·運用」報告書

(https://www.jpo.go.jp/resources/report/takoku/modopro\_syohyoseido.html)

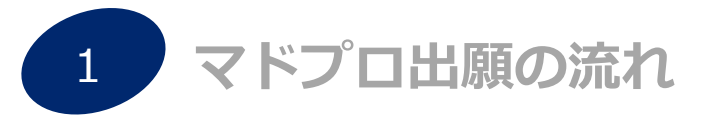

2 マドプロ出願の手続(Madrid e-Filing編)

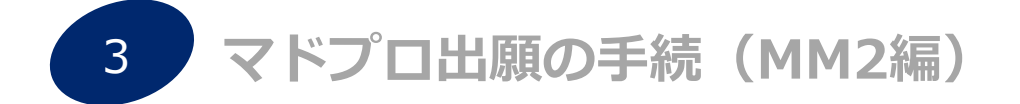

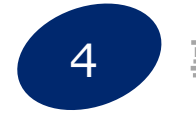

事後指定(MM4)/更新(MM11)/名義変更(MM5)

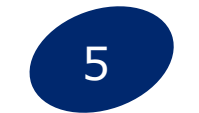

基礎出願・登録との従属性(セントラルアタック)

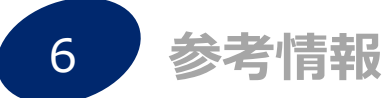

## 2.(1) Madrid e-Filing<sup>1</sup>

#### 2022年6月1日よりWIPOの提供するWEBサービスMadrid e-Filingによる出願の受付を開始

#### <u>Madrid e-Filingにて可能な手続</u>

- ・マドプロ出願書類作成
- ・本国官庁及びWIPO国際事務局への手数料納付
- ・マドプロ出願を本国官庁へ提出
- ・本国官庁からの不備連絡に対する修正応答
- ・WIPO国際事務局からの欠陥通報に対する応答を本国官庁へ提出

※2024年1月より、本国官庁手数料は、商標のマドプロ出願に係る他の手数料と 共にWIPOに納付することになりました。

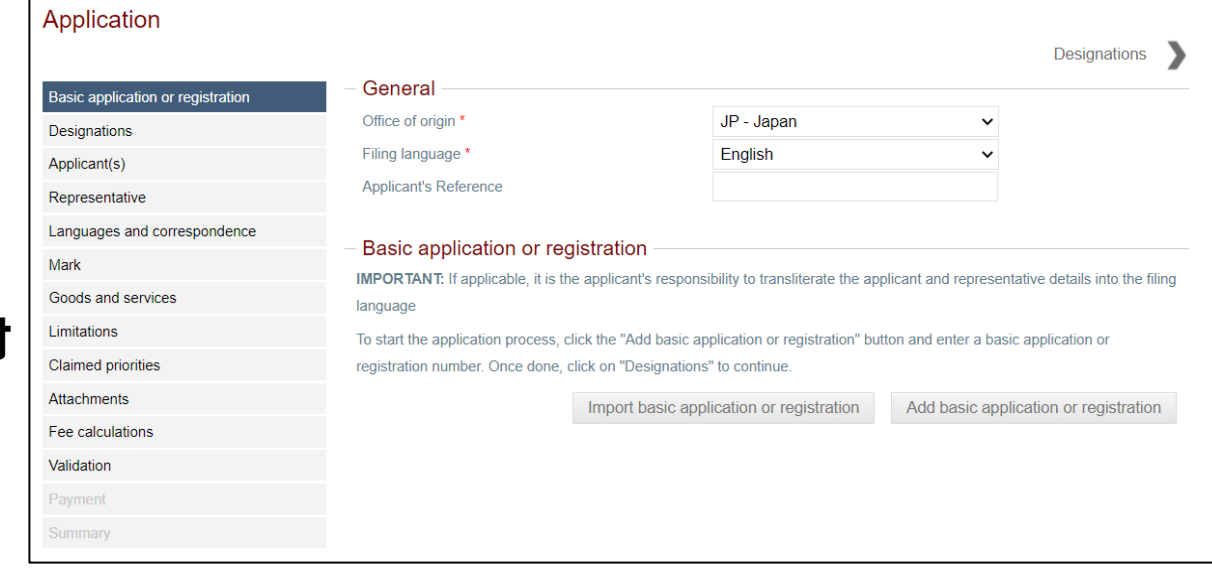

# 2.(1) Madrid e-Filing<sup>2</sup>

| 文字の大きさ       小       中       大       English       投書箱(ご意見・ご要望)       ホームページの使い方       アクセス         ・       ・       ・       ・       ・       ・       ・       ・       ・       ・       ・       ・       ・       ・       ・       ・       ・       ・       ・       ・       ・       ・       ・       ・       ・       ・       ・       ・       ・       ・       ・       ・       ・       ・       ・       ・       ・       ・       ・       ・       ・       ・       ・       ・       ・       ・       ・       ・       ・       ・       ・       ・       ・       ・       ・       ・       ・       ・       ・       ・       ・       ・       ・       ・       ・       ・       ・       ・       ・       ・       ・       ・       ・       ・       ・       ・       ・       ・       ・       ・       ・       ・       ・       ・       ・       ・       ・       ・       ・       ・       ・       ・       ・       ・       ・       ・       ・       ・       ・       ・       ・       ・       ・       ・       ・       ・       ・       ・ <th>、マップ 【必ずお読みください】Madrid e-Filing利用のための事前準備 解認</th> | 、マップ 【必ずお読みください】Madrid e-Filing利用のための事前準備 解認                                                                                     |
|----------------------------------------------------------------------------------------------------|----------------------------------------------------------------------------------------------------|
| ・<br>・<br>・<br>・<br>・<br>・<br>・<br>・<br>・<br>・<br>・<br>・<br>・                                                                                                    | まわせ<br>1. WIPOアカウントの作成                                                                                                    |
| <u>ホーム&gt; 制度・手続&gt; 商標</u> >【商標の国際出願】マドリッド協定議定書による国際出願                                                                                                    | Madrid e-Filingによる出願手続を行うにはWIPOアカウントが必要となります。事前にWIPOのWebサイト(WIPO IP Portal)よりWIPOアカウントを                                          |
| 国際出願(商標)                                                                                                    | 作成してください。         WIPOアカウント作成           アカウント作成はこちら(外部サイトへリンク)         WIPOアカウント作成                                               |
| 新着情報                                                                                                    | WIPOアカウントはWIPOにより管理されています。WIPOアカウントに関する各種お問い合わせはWIPOに直接連絡してください(特許庁では対応で<br>きません。)。WIPOアカウントに関するFAOもご利用ください。                     |
| <ul> <li>【商標の国際出願】国際出願関係手数料本文及び納付書記載見本を更新しました 2022年4月1日</li> <li>【商標の国際出願】マドリッド協定議定書個別手数料一覧表(ラオス)を更新しました 2022年4月1日</li> <li>【商標の国際出願】マドリッド協定議定書に基づく規則第20規則の2(6)(b)に基づく通知:ジャマイカ(参考訳)を掲載しました 2022年</li> </ul>                                                                                                    | <u>WIPOユーザ アカウントに関してよくある質問 (FAQ) (外部サイトへリンク)</u><br><sup>E4月1</sup>                                                              |
| 日<br>・ <u>【商標の国際出願】令和3年度実務者向けテキのである。<br/>ました 2022年3月15日</u>                                                                                                    | 2. Madrid e-Filingユーザーガイドの確認                                                                                                    |
| ・【商標の国際出願】マドリッド協定議定書第1       「宣言の撤回:ナミビア(参考訳)を掲載しました 2022年3月15日         ・【商標の国際出願】マドリッド協定議定書への<br>年2月1日       (2)(b)及び(c)等に基づく宣言事項:ジャマイカ(参考訳)を掲載しました         ・「西標の回際出願】規則第20規則の2(6)(b)、<br>ました 2023年4月35日       (3)及び第27規則の3(2)(b)に基づく通知:アラブ首長国連邦(参考訳)を掲載しました                                                                                                    | 2022<br>Madrid e-Filingによる出願書類の作成など操作方法については以下ユーザーガイドをご確認ください。<br>載し                                                             |
| WIPOが提供するオンラインツール                                                                                                    | Madrid e-Filing入力項目の対応表」も併せてご確認ください。<br>Madrid e-Filingスカ項目の対応表」も併せてご確認ください。<br>Madrid e-Filingスーザーガイド (PDF: 4.898KB)<br>ユーザーガイド |
| Madrid - The International Trademark Sys     (トヘリンク): WIPOが提供するマドプロ制度に関するポー、     ト                                                                                                    | <u>MM2とMadrid e-Filing入力項目の対応表(PDF:407KB)</u>                                                                                    |
| Databases (テーダペーズ)          ・ Global Brand Database (外部サイトへリン         ・ Madrid Monitor (外部サイトへリンク)         ・です         ・です           ・使す                                                                                                    | 3. よくある質問の確認                                                                                                    |
| <ul> <li>Madrid Monitorの操作方法を説明したビラー、ハー・ハー・ハー・ハー・ハー・ハー・ハー・ハー・ハー・ハー・ハー・ハー・ハー・ハ</li></ul>                                                                                                    | e-Filingの利用に関する留意事項等をQ&A形式でまとめています。出願手続を行う前に併せてご確認ください。                                                                          |
| <ul> <li>Member Profiles Database (外部サイトヘリンク) 各稀約国の宣言</li> <li>Online services (オンラインによる手続フォーム)</li> </ul>                                                                                                    | <u>e-Filingの利用に関するよくある質問(PDF:616KB)</u>                                                                                          |
| Madrid e-Filing: 国際登録出墾のオンライン申請     Contact Madrid (外部サイトへリンク): WIPOへのお問い合わせ/名種書類の提出                                                                                                    | Madrid e-Filingへのログイン                                                                                                    |
| <ul> <li><u>E-Subsequent Designation(外部サイトへリンク)</u>: 事後指定</li> <li><u>Madrid E-Renewal Service(外部サイトへリンク)</u>: 更新手続</li> </ul>                                                                                                    | 以下よりMadrid e-Filingにアクセスし、出願手続を行うことができます。 ログイン                                                                                   |
| 特許庁                                                                                                    | <u>WIPO Madrid e-Filing (外部サイトへリンク)</u>                                                                                          |

## 2.(2)出願書類の作成の開始①

| = WIPO     | IP Portal                                                                             | ヘルプ ~ 日本語 ~                             |                                                                       |                |
|------------|---------------------------------------------------------------------------------------|-----------------------------------------|-----------------------------------------------------------------------|----------------|
| ホーム > ログイン |                                                                                       |                                         |                                                                       |                |
|            | WIPO へようこそ                                                                            |                                         |                                                                       |                |
|            | WIPO が提供するオンライン サービスにアクセスするには、<br>お持ちの WIPO ユーザ アカウント (WIPO Account) でログイ<br>ンしてください。 |                                         |                                                                       |                |
|            | ユーザ名<br>                                                                              |                                         |                                                                       |                |
|            |                                                                                       |                                         |                                                                       |                |
|            | ログイン<br>WIPO ユーザ アカウントを作成                                                             |                                         |                                                                       |                |
|            | ユーザ名をお忘れの場合 パスワードをお忘れの場合                                                              | WIPOアカウント作成時に設定した<br>ユーザー名とパスワードでログイン   |                                                                       |                |
|            |                                                                                       |                                         |                                                                       | E My portfolio |
|            | - M ) of appl                                                                         | ications for international registration | My portfolio画面より「New application」<br>ボタンをクリックしてください。<br>情報入力画面に遷移します。 |                |
|            | New application                                                                       | Search                                  | Show 10 v applications                                                |                |
|            | Number 🍦 Office 🏺 R                                                                   | Reference 🔶 Mark text                   | 🔷 last updated y Paid Status                                          |                |
|            |                                                                                       |                                         | - v ·                                                                 |                |
|            |                                                                                       |                                         |                                                                       |                |

特許庁

|                                                                                                    |                                                                                                    | Basic appli                                                                                                    | cation or registration Applicant                                                                                                    | t(S)                                                     |
|----------------------------------------------------------------------------------------------------|----------------------------------------------------------------------------------------------------|----------------------------------------------------------------------------------------------------|----------------------------------------------------------------------------------------------------|----------------------------------------------------------|
| Basic application or registration                                                                                                    | - Designations<br>Select the Designations for which prote                                                                                                    | ection of the Mark is sought. Learn more                                                                                                    | e about the procedures of national or region                                                                                                    | nal                                                      |
| Applicant(s)<br>Representative<br>Languages and correspondence<br>Mark<br>Goods and services<br>Limitations<br>Claimed priorities<br>Attachments | <ul> <li>offices in the <u>Madrid Members Profiles</u></li> <li>AE United Arab Emirates</li> <li>AF Afghanistan</li> <li>AG Antigua and Barbuda</li> <li>AL Albania</li> <li>AM Armenia</li> <li>AT Austria</li> <li>AU Australia</li> <li>AZ Azerbaijan</li> </ul> | Database and in the <u>Madrid Information</u><br>GG Guernsey<br>GH Ghana<br>GM Gambia<br>GR Greece<br>HK Hong Kong SAR of China<br>HR Croatia<br>HIL Hungary                                                                                                    | <ul> <li>NA Namibia</li> <li>NO Norway</li> <li>NZ New Zealand</li> <li>OA African Intellectual Property</li> <li>Organization (OAPI)</li> <li>OM Oman</li> <li>PH Philippines</li> <li>PK Pakistan</li> </ul> |                                                          |
| Fee calculations Disclaimers Validation Payment Summary                                                                                          | <ul> <li>Az Azerbaijan</li> <li>BA Bosnia and Herzegovina</li> <li>BG Bulgaria</li> <li>BH Bahrain</li> <li>BN Brunei Darussalam</li> <li>BQ Bonaire, St Eustatius and<br/>Saba</li> </ul>                                                                          | <ul> <li>□</li> <li>□</li> <li< td=""><td>で入力を完了してから次の<br/>F続きは直線的に進み、ま<br/>て先に進むことはできます<br/>が分(緑枠部分)又は左の<br/>たって次の画面に遷移する<br/>とができます。<br/>客は、次の画面に遷移する<br/>されます。</td><td>の画面に進み<br/>未完了の画面<br/>せん。<br/>Dナビゲーション<br/>(または前の画<br/>ることにより</td></li<></ul> | で入力を完了してから次の<br>F続きは直線的に進み、ま<br>て先に進むことはできます<br>が分(緑枠部分)又は左の<br>たって次の画面に遷移する<br>とができます。<br>客は、次の画面に遷移する<br>されます。                                                                                               | の画面に進み<br>未完了の画面<br>せん。<br>Dナビゲーション<br>(または前の画<br>ることにより |

## 2.(2) Basic application or registration の入力

| table application or registration | - General                            |                                      |                                        | 0                                          |
|-----------------------------------|--------------------------------------|--------------------------------------|----------------------------------------|--------------------------------------------|
|                                   | Office of origin *                   | JP - Japan                           | ~                                      |                                            |
| esignations                       | Filing language *                    | English                              | Office of origin: 本国官府                 | F。「JP – Japan」に言                           |
| epresentative                     | Applicant's Reference                |                                      | Applicant's Reference:<br>※出願人が管理用に使う情 | 品。「Linghishi」に設定<br>出願人整理番号。<br>報です(入力は任意) |
| anguages and correspondence       |                                      |                                      |                                        |                                            |
| ark                               | Basic application or regis           |                                      | to the configuration of second second  | -live details into the fills               |
| oods and services<br>留意点          | language                             | the "Add basic application or regist | ration" button and enter a basic       | anve details into the mir                  |
|                                   |                                      | 11 5                                 |                                        |                                            |
|                                   | ne, clic                             | k on "Designations" to continue.     |                                        |                                            |
| キ目の基礎商標を誤って・                      | ne, clic<br>インポート又は手動入<br>澤移する前であわば基 | k on "Designations" to continue.     | ration Add basic appli                 | cation or registration                     |

#### 2. (2) 基礎商標情報の入力① WIPO Global Brand Databaseからインポート

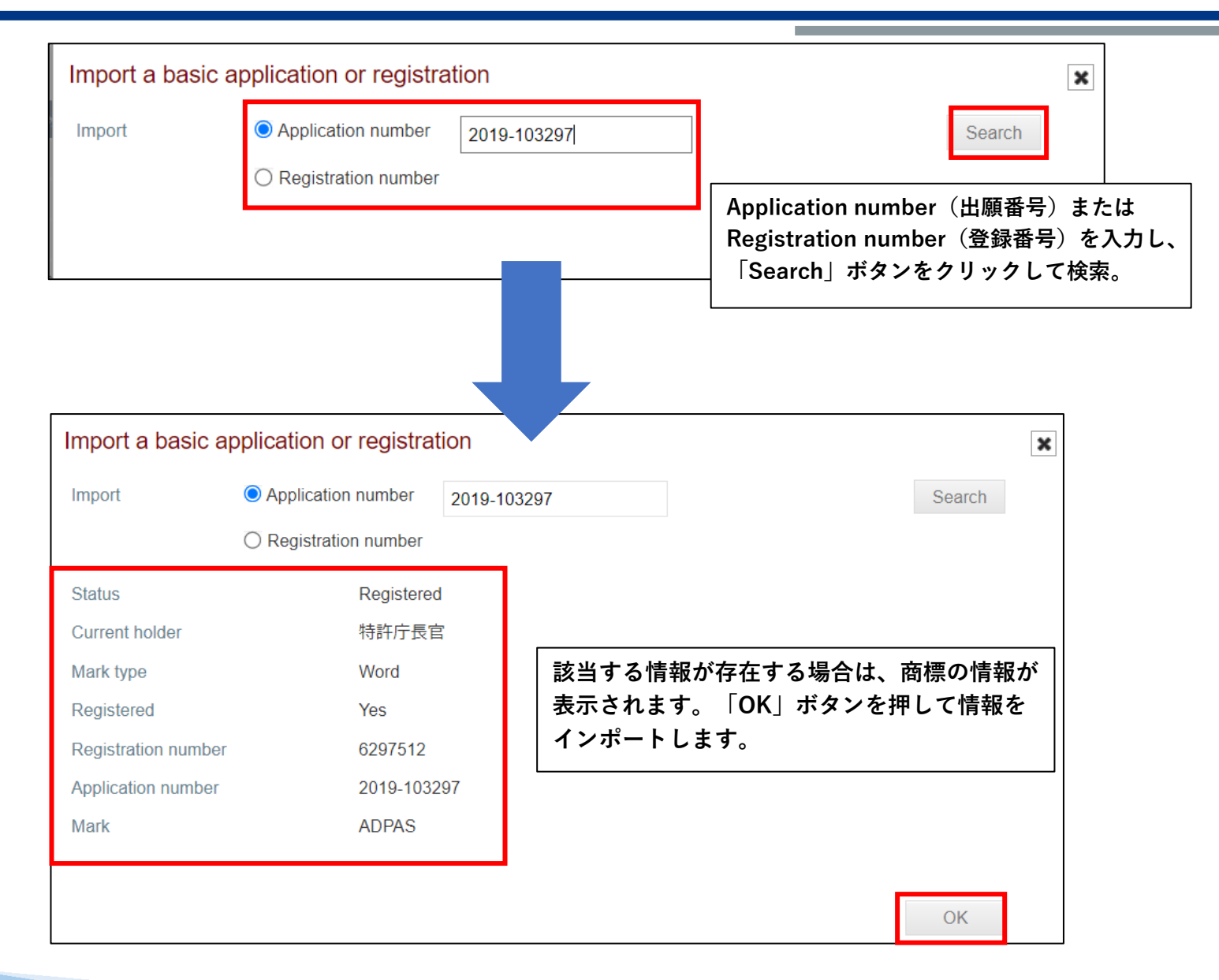

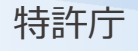

#### 2.(2)基礎商標情報の入力② 手動による入力

#### 商標出願を基礎とする場合

| Add application    | n or registration |          |        | ×  |
|--------------------|-------------------|----------|--------|----|
| I want to add      | An application    |          |        |    |
|                    |                   |          | _      |    |
| Application numbe  | 1 2019-103297     |          | ]      |    |
| Application date * | 2 30/07/2019      | 00<br> x |        |    |
|                    |                   | _        | Cancel | OK |
| ①Applicat          | ion number(出願番号)  |          |        |    |
| 2 Applicat         | ion date(出願日)     |          |        |    |

#### 商標登録を基礎とする場合

| Add application or registration         |                                   | × |
|-----------------------------------------|-----------------------------------|---|
| I want to add O An application          |                                   |   |
| A registration                          |                                   |   |
| Application number * (1) 2019-          | -103297                           |   |
| Application date * (2) 30/07            | //2019                            |   |
| Registration number * ③ 6297            | 512                               |   |
| Registration date * (4) 29/09           | ə/2020                            |   |
| (1)Application number (                 | 中                                 |   |
|                                         |                                   |   |
| ②Application date(出願                    |                                   |   |
| ③Registration number                    | (登録番号)                            |   |
| ④Registration date(登録                   | 禄日)                               |   |
| <br>  商標登録番号(③)と登録日<br>  出願番号(①)と出願日(②) | (④)だけでなく、その商標登録の<br>も記入する必要があります。 | 2 |

# 2.(2)Designations の入力

|                                         | Application                       |                                                                                   |                                                                                    |                                                          |
|-----------------------------------------|-----------------------------------|-----------------------------------------------------------------------------------|------------------------------------------------------------------------------------|----------------------------------------------------------|
|                                         |                                   |                                                                                   | K Basic applie                                                                     | cation or registration Applicant(s)                      |
| Basic application or registration       | Basic application or registration | <ul> <li>Designations</li> </ul>                                                  |                                                                                    |                                                          |
| Designated Contracting Parties          | Designations                      | Select the Designations for which prote<br>offices in the Madrid Members Profiles | ection of the Mark is sought. Learn more<br>Database and in the Madrid Information | about the procedures of national or regional<br>Notices. |
| Applicant(s)                            | Applicant(s)                      | AE United Arab Emirator                                                           |                                                                                    | M7 Mezzebieue                                            |
| Representative                          | Representative                    | AE Onited Arab Emirates                                                           |                                                                                    | NA Namibia                                               |
| l anguages and correspondence           | Languages and correspondence      | AG Antioua and Barbuda                                                            | GH Ghana                                                                           |                                                          |
| Mark                                    | Mark                              | AL Albania                                                                        | GM Gambia                                                                          | NZ New Zealand                                           |
| Goods and convices                      | Goods and services                | AM Armenia                                                                        | GR Greece                                                                          | OA African Intellectual Property                         |
|                                         | Limitations                       |                                                                                   |                                                                                    | Organization (OAPI)                                      |
|                                         | Claimed priorities                | AT Austria                                                                        | HK Hong Kong SAR of China                                                          | OM Oman                                                  |
|                                         | Attachments                       | AU Australia                                                                      | HR Croatia                                                                         | PH Philippines                                           |
| Seniority claim                         | Fee calculations                  | 🔲 AZ Azerbaijan                                                                   | HU Hungary                                                                         | PK Pakistan                                              |
| Declaration of Intention to use         | Disclaimers                       | BA Bosnia and Herzegovina                                                         | D Indonesia                                                                        | PL Poland                                                |
| Attachments                             |                                   | EG Egypt                                                                          | MG Madagascar                                                                      | VS United States of America                              |
| Fee calculatio<br>Seniority claim(MM17) | 場合には、<br>とDeclaration of          | EM European Union Intelle                                                         | ctual 🔲 MK The Republic of Nor                                                     | h II7 Uzbekistan                                         |
| Disclaimers Intention to use(MM18)      | )がメニューに追加                         | Property Office (EUIPO)                                                           | Macedonia 📐 🖁 💥                                                                    | 国、欧州連合知的財産庁(EUIPO)など一部                                   |
| Validation されます。                        |                                   | ES Spain                                                                          |                                                                                    | 指定締約国を選択した場合、追加の説明か<br>面下部「Remarks」部分に表示されます。            |
| Payment                                 | Romarks                           |                                                                                   |                                                                                    |                                                          |
| Summary                                 | FM                                |                                                                                   |                                                                                    |                                                          |
|                                         | The designation of the Europea    | an Union covers its Member States (Aust                                           | tria, Belgium, Bulgaria, Croatia, Cypro                                            | us, Czech Republic,                                      |
|                                         | Denmark, Estonia, Finland, Fra    | nce, Germany, Greece, Hungary, Ireland                                            | d, Italy, Latvia, Lithuania, Luxembourg                                            | , Malta, The                                             |
|                                         | Netherlands, Poland, Portugal,    | Romania, Slovakia, Slovenia, Spain, Sw                                            | veden).                                                                            |                                                          |
|                                         | 115                               |                                                                                   |                                                                                    |                                                          |
| 性打座                                     | By designating the United State   | es of America, it is compulsory to comple                                         | te the Declaration of Intention to use                                             | (MM18) screen                                            |
| 175年1月                                  | Note: in the United States one r  | must confirm a trademark after five years                                         | s. <u>Learn more</u>                                                               |                                                          |

## 2. (2) Applicant(s) の入力①

| Basic application or registration<br>Designations<br>Applicant(s)<br>Representative<br>Languages and correspondence<br>Mark | ର<br>ହ | <ul> <li>Applicant(s)</li> <li>Open the applicant information below to review and</li> <li>マドリッドサンプル株式会社</li> <li>画面赤枠内の出願人名をクリックすると、</li> <li>詳細情報が表示され、編集可能となります</li> </ul> | Complete the required applicant det<br>LUI LUI LUI LUI LUI LUI LUI LUI LUI LUI                                                                                                    | another<br>7                               |
|----------------------------------------------------------------------------------------------------|--------|----------------------------------------------------------------------------------------------------|----------------------------------------------------------------------------------------------------|--------------------------------------------|
|                                                                                                    |        |                                                                                                    | <ul> <li>ロ インポートにより商標基礎情報を入力した。</li> <li>WIPO Global Brand Databaseから取りる出願人情報は日本語で表示されます。マ</li> <li>願の出願言語は英語となりますので、必ず情報を英語で入力し直してください(氏名等)。</li> <li>ロ 手動で基礎情報を入力した場合には、出願し入力する必要があります。</li> </ul> | 場合、<br>)込まれ<br>ドプロ出<br>、出願人<br>、住所<br>人情報を |

# 2.(2) Applicant(s) の入力②

| Add/edit applicant                                     |                                                           |                                                                                                    |                                                                                    | ×                    |                                                |                                                                    |       |
|--------------------------------------------------------|-----------------------------------------------------------|----------------------------------------------------------------------------------------------------|------------------------------------------------------------------------------------|----------------------|------------------------------------------------|--------------------------------------------------------------------|-------|
| - General information                                  |                                                           |                                                                                                    | 1                                                                                  |                      |                                                |                                                                    |       |
| Name *                                                 | Hatsumei Corporatio                                       | Nameは名称をローマ字に置き換え<br>て、音訳又は英語へ翻訳して記載し<br>てください。                                                                                         | Applicant                                                                          |                      |                                                | 自然人の場合は<br>・Application type欄はNatural perso                        | nを選択  |
| Address *                                              | 7, Reinin-cho 2 chor                                      | ne, Tennoji-ku, Osaka-shi, Osaka                                                                                                    | Applicant type * Nationality *                                                     | ✓ Natural p<br>Japan | person 🗌 Legal entity                          | ・Nationalityは出願人の国籍に該当す                                            | る国名を選 |
|                                                        | Ad<br>な<br>「<br>て<br>載                                    | ldressには市区町村・町名・番地<br>ど、行政区画を省略せずに、<br>」(カンマ)で区切って記載し<br>ください(行政区画の内、字、大<br>や建物名、階数などについては記<br>を省略可)。                                   | Entitlement to file     Entitlement as a national     Entitlement through domicile |                      | Entitlement<br>・出願人がE<br>Entitlement<br>クを入れます | t to file欄について<br>日本国民である場合には、<br>t as a national(日本国民)にチェッ<br>t - |       |
| Country *                                              | Japan                                                     |                                                                                                    |                                                                                    |                      |                                                |                                                                    |       |
| Email *                                                | xxxx@zzz.com                                              | 1                                                                                                    |                                                                                    |                      | │ ・出願人がタ<br>│ 住している場                           | ▶国人であって、現実に日本国内に居<br>場合には、Entitled through domicile                |       |
| Telephone                                              |                                                           |                                                                                                    |                                                                                    |                      | (日本の居住                                         | 注者)にチェックを入れます。                                                     |       |
| Applicant type *<br>Legal nature *                     | Natural person Corporation                                | ✓ Lecal entity<br>法人の場合は<br>・Application type欄はLegal entity <sup>3</sup>                                                                | を選択                                                                                |                      |                                                |                                                                    |       |
| State (country) and if applicable, to                  | erritory of corporation :                                 | ・Legal natureには法人の種類(法的<br>します(Corporationなど)。                                                                                          | 性質)を記載                                                                             |                      |                                                |                                                                    |       |
| State * Japan                                          | ✓ Te                                                      | erritory                                                                                                    |                                                                                    |                      |                                                |                                                                    |       |
| Entitlement to file     Entitlement through establishm | Entitlem<br>・出願人<br>as a nati<br>・出願人<br>informat<br>日本国内 | ent to file欄について<br>が日本法人である場合には、Entitlement<br>onal にチェックを入れます。<br>が外国法人であって、上記General<br>ionに記載した住所は日本国内ではないが、<br>に現実かつ直正の工業上考上くは商業上の |                                                                                    |                      |                                                |                                                                    |       |
| ✓ Entitlement as a national                            | 営業所を<br>establish<br>入力しま                                 | 有する場合には、Entitlement through<br>mentにチェックを入れ、営業所の住所を<br>す。                                                                               |                                                                                    | OK                   |                                                |                                                                    | 27    |

# 2.(2) Representative の入力

|                                  |   | _                                  | (                                                     | Applicant(s)                              | Languages and correspo              | ondence 🔪 |  |
|----------------------------------|---|------------------------------------|-------------------------------------------------------|-------------------------------------------|-------------------------------------|-----------|--|
| asic application or registration | S | Representative                     |                                                       |                                           |                                     |           |  |
| Designated Contracting Parties   | I | Appoint a representative below. If | the details of the represent                          | ative for the internation                 | nal registration are different from | n those   |  |
| Applicant(s)                     | I | Appointed, review and update the r | Q Yee Q No                                            | 、<br>一<br>代<br>田<br>人<br>を<br>選<br>任<br>し | presentative.<br>たい 提 合 け           | 1         |  |
| Representative                   |   | Appointed representative?          |                                                       | Appointed rep                             | ない場合は、<br>resentative?はNoを選         |           |  |
| anguages and correspondence      |   | Name *                             | DAIRI Taro                                            | 択してください。                                  |                                     |           |  |
| Mark                             |   |                                    |                                                       |                                           |                                     | J         |  |
| Goods and services               |   |                                    |                                                       |                                           | 00.0004                             |           |  |
| imitations                       |   | Address *                          | 1-3-1 Kasumigaseki, Chiyoda-Ku, Tokyo 100-8901, Japan |                                           |                                     |           |  |
| Claimed priorities               |   |                                    |                                                       |                                           |                                     |           |  |
| Seniority claim                  |   |                                    |                                                       |                                           |                                     |           |  |
| Declaration of Intention to use  |   |                                    |                                                       |                                           |                                     |           |  |
| Attachments                      |   |                                    |                                                       |                                           |                                     |           |  |
| Fee calculations                 |   | 0                                  | <b>C</b>                                              |                                           |                                     |           |  |
| Disclaimers                      |   | Country *                          | Japan                                                 |                                           |                                     | ~         |  |
| /alidation                       |   | Email *                            | dairitaro@sample                                      | eoffice.co.jp                             |                                     |           |  |
| Payment                          |   | Telephone                          |                                                       |                                           |                                     |           |  |

## 2.(2) Languages and correspondence の入力

| Languages     Preferred correspondence lan     Preferred correspondence lan | guage with WIPO *                                                                                                    | English                                                                                                    |                                                                                                    |                                                                                                    |                                                                                                    |
|-----------------------------------------------------------------------------|----------------------------------------------------------------------------------------------------|----------------------------------------------------------------------------------------------------|----------------------------------------------------------------------------------------------------|----------------------------------------------------------------------------------------------------|----------------------------------------------------------------------------------------------------|
| Preferred correspondence lan<br>Preferred correspondence lan                | guage with WIPO *                                                                                                    | Englich                                                                                                    |                                                                                                    |                                                                                                    |                                                                                                    |
| Preferred correspondence lan                                                |                                                                                                    | Lapanoso                                                                                                    | ~                                                                                                    |                                                                                                    |                                                                                                    |
| When dealers the the EUDO                                                   | Preferred correspondence language with office of origin *                                                                                    |                                                                                                    | •                                                                                                    |                                                                                                    |                                                                                                    |
| Second language for Europee                                                 | , a second language is required. Use the drop-dow                                                                                            | n list below to indicate a                                                                                                    | a preterence                                                                                                    |                                                                                                    |                                                                                                    |
| Second language for Europea                                                 | n Union Intellectual Property Office (EUIPO)                                                                                                 | German                                                                                                    | ~                                                                                                    |                                                                                                    | ョ正綱約国とした」<br>択が必要です。                                                                                                    |
| – Correspondence –                                                          |                                                                                                    |                                                                                                    |                                                                                                    |                                                                                                    |                                                                                                    |
| <ul> <li>Will be sent to the applicant</li> </ul>                           | t                                                                                                    |                                                                                                    |                                                                                                    |                                                                                                    |                                                                                                    |
| Namo *                                                                      | Madrid Sample Co. Ltd                                                                                                    |                                                                                                    |                                                                                                    |                                                                                                    |                                                                                                    |
| Name                                                                        | muuru oumpio oo, etu.                                                                                                    |                                                                                                    |                                                                                                    |                                                                                                    |                                                                                                    |
|                                                                             |                                                                                                    |                                                                                                    |                                                                                                    |                                                                                                    |                                                                                                    |
| Address                                                                     | 3-4-3 Kasumigaseki, Chiyoda-ku Tokyo 100                                                                                                    | -8915, Japan                                                                                                    |                                                                                                    |                                                                                                    |                                                                                                    |
|                                                                             |                                                                                                    |                                                                                                    |                                                                                                    |                                                                                                    |                                                                                                    |
|                                                                             |                                                                                                    |                                                                                                    |                                                                                                    |                                                                                                    |                                                                                                    |
|                                                                             |                                                                                                    |                                                                                                    |                                                                                                    |                                                                                                    |                                                                                                    |
|                                                                             |                                                                                                    |                                                                                                    |                                                                                                    |                                                                                                    |                                                                                                    |
|                                                                             |                                                                                                    |                                                                                                    |                                                                                                    |                                                                                                    |                                                                                                    |
| Country                                                                     | Japan                                                                                                    |                                                                                                    |                                                                                                    | ~                                                                                                    |                                                                                                    |
| Email *                                                                     | xxxx@sample.co.jp                                                                                                    |                                                                                                    |                                                                                                    |                                                                                                    |                                                                                                    |
| Telephone                                                                   |                                                                                                    |                                                                                                    |                                                                                                    |                                                                                                    |                                                                                                    |
|                                                                             | <ul> <li>Correspondence</li> <li>Will be sent to the applicant</li> <li>Name *</li> <li>Address</li> <li>Country</li> <li>Email *</li> </ul> | Correspondence         Image: Madrid Sample Co, Ltd.         Name *       Madrid Sample Co, Ltd.         Address       3-4-3 Kasumigas eki, Chiyoda-ku Tokyo 100         Country       Japan         Email *       xoxx@sample.co.jp | Correspondence         Image: Madrid Sample Co, Ltd.         Name *       Madrid Sample Co, Ltd.         Address       3-4-3 Kasumigaseki, Chiyoda-ku Tokyo 100-8915, Japan         Country       Japan         Email *       xxxx@sample.co.jp | Correspondence         Image: Madrid Sample Co, Ltd.         Name: Madrid Sample Co, Ltd.         Address       3-4-3 Kasumigas eki, Chiyoda-ku Tokyo 100-8915, Japan         Country       Japan         Email: xxxx@sample.co.jp | 2言語の選<br>● Will be sent to the applicant<br>Name * Madrid Sample Co, Ltd.<br>Address 3-4-3 Kasumigas eki, Chiyoda-ku Tokyo 100-8915, Japan<br>Country Japan ✓<br>Email * xxxx@sample.co.jp |

# **2.(2)**Mark の入力①

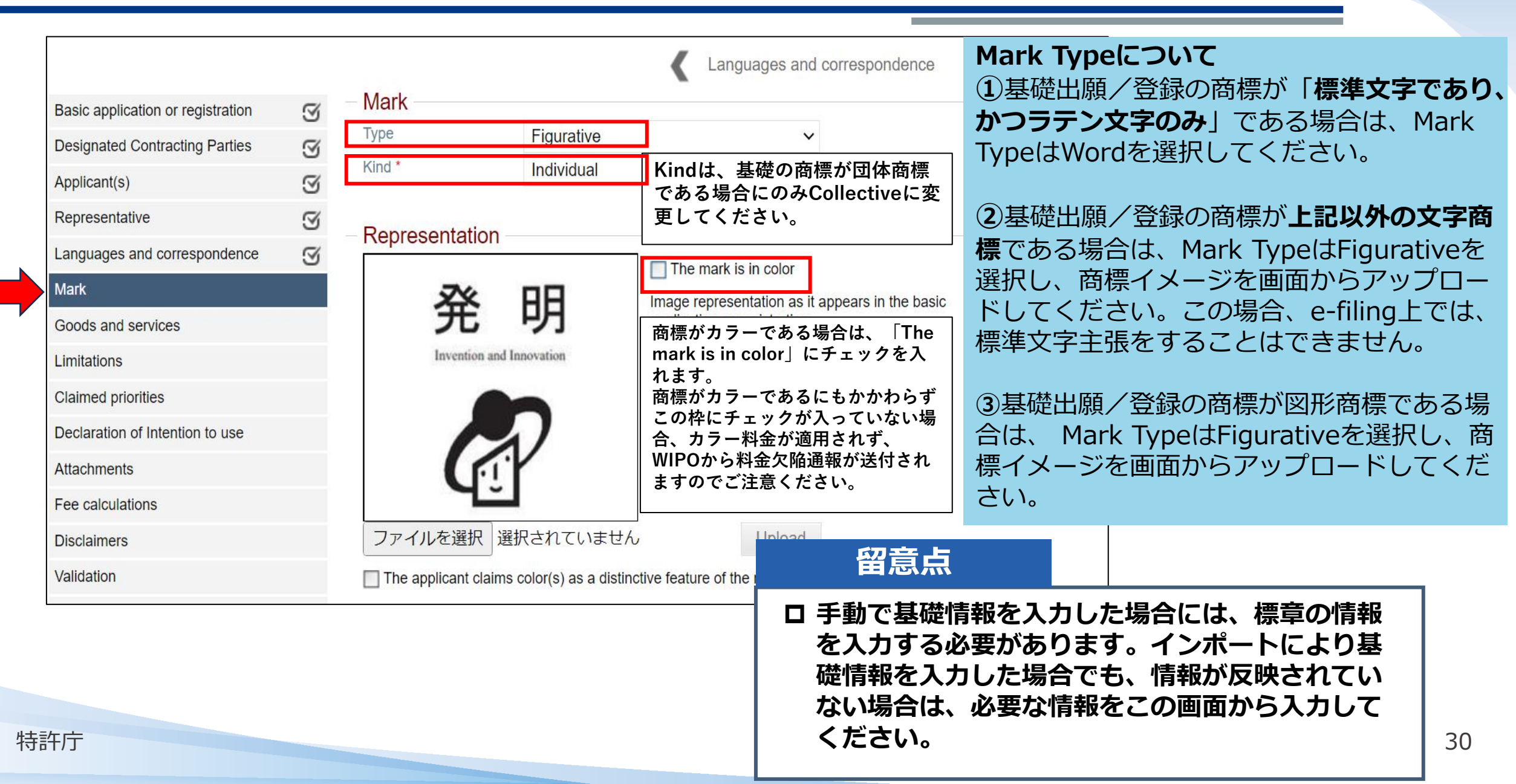

# 2. (2) Mark の入力②

| 色彩を主張する場合<br>distinctive feature                                                                                                    | は、「The applicant claims color(s) as a<br>of the mark」(赤枠)にチェックを入れます。                                   | ● ● ● ● ● ● ● ● ● ● ● ● ● ● ● ● ● ● ● | 主張を行う場合                                         | 入力欄に標章に使用されている色彩な<br>し、Add color claimボタン(緑枠) | を入力<br>をク |
|----------------------------------------------------------------------------------------------------|----------------------------------------------------------------------------------------------------|---------------------------------------|-------------------------------------------------|-----------------------------------------------|-----------|
| The applicant claims col                                                                                                    | or(s) as a distinctive feature of the mark                                                             |                                       |                                                 | リックすると色彩の主張をすることが                             | ができ       |
| - Transliteration of th<br>This is mandatory if a mark<br>Hatsumei<br>ローマ字(                                                                                                    | e mark<br>is or contains non-Latin characters or non-Arabic numerals<br>本語(漢字、かな等)を含む場合は、<br>による音訳が必須。 | Colors cl                             | claim<br>aimed<br>cipal parts that are in color | ह ज.                                          | claim     |
| - Translatien on the mean of the second second seco | nated Contracting Parties                                                                              | 色彩の調                                  | 洋細な主張を行う場合                                      |                                               |           |
| The words in the mark h                                                                                                    | ave no meaning and cannot be translated                                                                |                                       |                                                 |                                               | ]         |
| English translation                                                                                                    | invention                                                                                              | Color c                               | laim                                            |                                               |           |
| French translation                                                                                                    |                                                                                                    | Colors clair                          | nea                                             | 色彩について詳細な主張をする場合は                             | 、入 🔤      |
| Spanish translation                                                                                                    |                                                                                                    | The princip                           | al parts that are in color                      | 」ノ傾(亦忤)に記載しより。                                |           |
| <ul> <li>Additional information</li> </ul>                                                                                                    | on                                                                                                    | red and g                             | reen                                            |                                               | 8         |
| Description, if any, as it app                                                                                                    | ears in the basic mark                                                                                 | Additional inf                        | ormation                                        |                                               |           |
|                                                                                                    | 基礎に、商標法弗5条弗4項で規定する「商標の詳細<br>な説明」が含まれている場合に、基礎標章の記述と<br>同一の内容を英語で記載します。動き、ホログラム、                        | Verbal elements                       | ormation                                        |                                               |           |
| Voluntary description                                                                                                    | 音、立体、位置又は色彩のみからなる商標が基礎の<br>場合に該当します。                                                                   |                                       | 標章の言語要素を記述<br>標章が装飾した文字<br>言語要素が記録される           | 載することができます。<br>である場合等に、意図と異なる<br>るのを防ぎます。     |           |
|                                                                                                    | 基礎に「商標の詳細な説明」が含まれているか<br>否かにかかわらず、マドプロ出願に任意の標章<br>の記述を含めることを希望する場合に英語で記<br>載します。                       | The applicant dec                     | lares to disclaim protection for the fo         | illowing element(s)<br>が識別力を有していない            |           |
| 特許庁                                                                                                    |                                                                                                    |                                       | ため、その部分につ<br>に記載します。                            | き権利を主張しない場合                                   | 31        |

## 2.(2) Goods and services の入力①

 □ WIPO Global Brand Databaseから基礎商標情報をインポートした場合、指定商品・役務の情報は Goods and Services画面を開いた際に、自動で英語翻訳されます。
 □ 手動で基礎情報を入力した場合には、New Classから商品・役務の情報を入力する必要があります。

|                                   |   |                   |                                      |                                                                        | <                      | Mark                                 | Limitations                             | >               |                                                                       |         |    |
|-----------------------------------|---|-------------------|--------------------------------------|------------------------------------------------------------------------|------------------------|--------------------------------------|-----------------------------------------|-----------------|-----------------------------------------------------------------------|---------|----|
| Basic application or registration | I | - Goods and       | Services                             |                                                                        |                        |                                      |                                         |                 |                                                                       |         |    |
| Designations                      | S | As a courtesy, th | ne imported list of goods and        | d services, if not already defined in                                  | one of WIPO's          | three filing lan                     | guages (English                         | ,               |                                                                       |         |    |
| Applicant(s)                      | I | If creating an ap | ish), is automatically translat      | led into the selected filing languag<br>Madrid Goods & Services Manade | e.<br>r to prepare the | list. Once don                       | e. add the class(                       | es) as          |                                                                       |         |    |
| Representative                    | S | defined in the ba | asic mark. Open the class to         | add and edit the terms.                                                | <u> </u>               |                                      | .,                                      | ,               |                                                                       |         |    |
| Languages and correspondence      | I |                   |                                      |                                                                        |                        |                                      |                                         |                 |                                                                       |         |    |
| Mark                              | I | class and not to  | ossible irregularities from wi       | nation quidelines for more information                                 | tion regarding V       | iry that the terr<br>VIPO's classifi | ns are in the corr<br>cation practices. | ect             |                                                                       |         |    |
| Goods and services                |   |                   | - ragaer rener to are <u>erterri</u> |                                                                        |                        |                                      | in provide the                          |                 |                                                                       |         |    |
| Limitations                       |   | Check clas        | ssification                          |                                                                        |                        |                                      |                                         |                 |                                                                       |         |    |
| Claimed priorities                |   |                   |                                      |                                                                        | Check cla              | ssification                          |                                         |                 |                                                                       |         | ٦  |
| Declaration of Intention to use   |   | New class         | 「Class X」部分                          | すをクリックすると、                                                             | -                      |                                      |                                         |                 |                                                                       |         |    |
| Attachments                       |   |                   | │区分ごとに英訳<br>│ 発の──覧をまー               | された指定商品・役                                                              | New class              |                                      |                                         |                 | 1 ×                                                                   | +       |    |
| Fee calculations                  |   | Class 9           | 一方の一見を衣小                             | りることかできまり。                                                             |                        |                                      |                                         |                 |                                                                       | -       |    |
| Disclaimers                       |   | Class 42          |                                      |                                                                        | Class 9                |                                      |                                         |                 | <u>Bilingual Display</u>   <u>Edit</u>   <u>Remove selected terms</u> | .∞      |    |
| Validation                        |   |                   |                                      |                                                                        |                        | Computer so                          | ftware application                      | s (sold by dow  | nload over telecommunication lines)                                   |         |    |
| Payment                           |   |                   |                                      |                                                                        |                        | Computer so                          | ftware, recorded                        |                 |                                                                       |         |    |
|                                   |   |                   |                                      |                                                                        |                        | Computers                            |                                         |                 |                                                                       |         |    |
|                                   |   |                   |                                      |                                                                        |                        | Electronic ma                        | chines, apparatus                       | s and their par | 15                                                                    |         |    |
| 诗許庁                               |   |                   |                                      |                                                                        | Class 42               |                                      |                                         |                 |                                                                       | $\odot$ | 32 |
|                                   |   |                   |                                      |                                                                        |                        |                                      |                                         |                 |                                                                       |         |    |

## 2.(2) Goods and services の入力②メニューバーの機能

特許庁

Electronic machines, apparatus and their parts

#### ◆新規に区分を追加し、指定商品・役務を入力する場合 ドロップダウンリストからClassを選択し(赤枠)、 New class行のプラスボタン(緑枠)をクリックし + New class て追加します。 指定商品・役務の確認、編集、削除する場合 Class 9 Bilingual Display | Edit | Remove selected terms | **2**Edit **1**Bilingual Display Edit terms × Class 9 Original Terms (JA) Translated Terms (EN) Check classification Separator Class number : 5 Filing language : EN : v コンピュータソフトウェア用アプリケーション(電気通信回線を通じてダウ Computer software applications (sold by download over telecommunication ンロードにより販売されるもの) Dietary supplements for humans ; Dietetic beverages adapted for medical purposes ; Dietetic lines) foods adapted for medical purposes ; Beverages for babies ; Pharmaceutical, veterinary and コンピュータソフトウェア (記憶されたもの) sanitary preparations ; Computer software, recorded コンピュータ Computers 電子応用機械器具及びその部品 Electronic machines, apparatus and their parts **(3)** Remove selected terms OK Cancel × Bilingual Display | Edit | Remove selected terms | Class 9 Computer software applications (sold by download over telecommunication lines) EN EN EN Computer software, recorded Computers

#### 2. (2) Goods and services ③ <指定商品・役務の検討>

• Goods and Services欄:指定商品・役務リストは、基礎出願・登録の範囲内に収める。

**マドプロ出願の指定商品・役務 ≦ 基礎出願・登録の指定商品・役務** 

例:第25類「スニーカー」をマドプロ出願で指定するには・・・

| マドプロ出願  | ≦ | 基礎出願・登録 | 「スーカー」を         |
|---------|---|---------|-----------------|
| 「スニーカー」 | = | 「スニーカー」 | <u>包含する商品</u> が |
| 「スニーカー」 | < | 「靴類」    | 基礎にあればOK        |
| 「スニーカー」 | < | 「履物」    |                 |

類似商品・役務審査基準 第25類-

特許庁

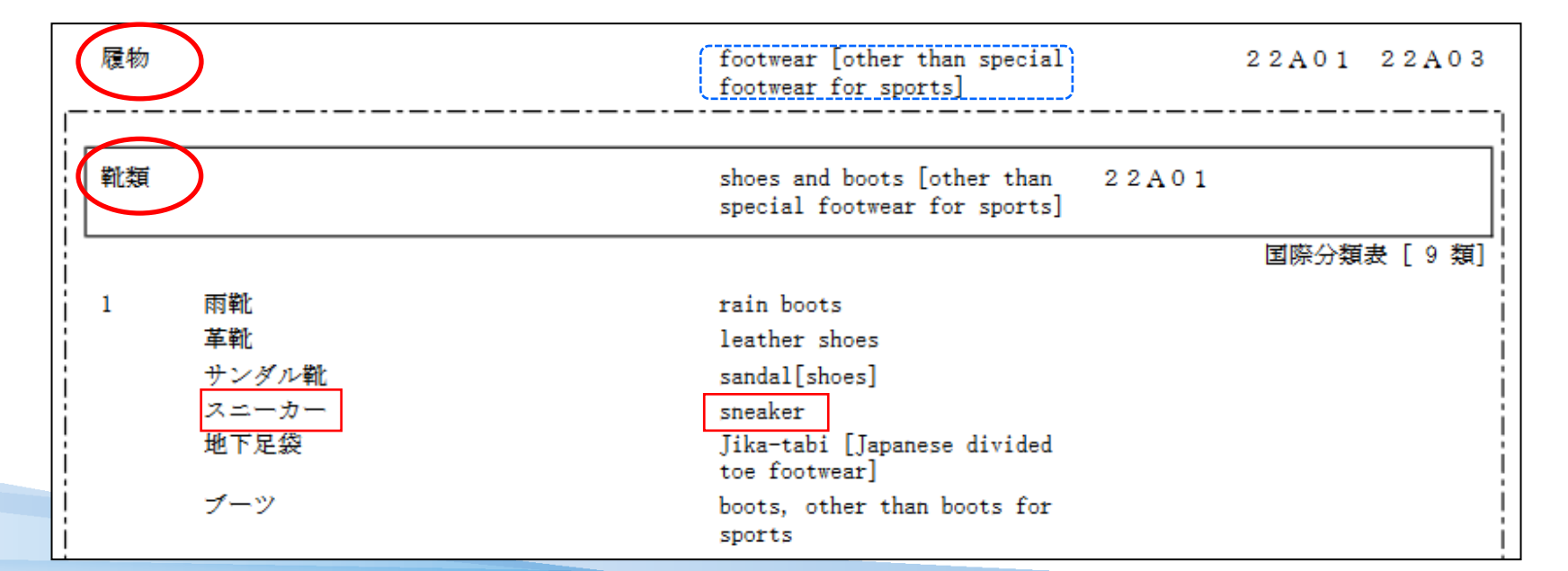

# 2.(2) Limitations の入力

| Limitationa          | Goods and services                                                                     | Claimed priorities             |
|----------------------|----------------------------------------------------------------------------------------|--------------------------------|
| Want to avoid a refu | isal from a designated Contracting Party? Click the "Add limitation" button, s         | electing the Contracting Party |
| limitations.         | 指定国に対する指定商品・役務の限定がある場合は<br>  Add limitationをクリックしてください。 <br>  四京ボない提合は、次の3 古家茶に進くでください | mis. Learn more about          |

| - Limitations      |                                                  | 8                                   | -                                            |
|--------------------|--------------------------------------------------|-------------------------------------|----------------------------------------------|
| Designations *     | United States of America                         | ▶ 限定を行う指定<br>+ボタン(赤枠<br>してください。     | 国を選択し、<br>)をクリック                             |
| Class 9 🗂          | Bilingual Display   Edit   Re                    | 42 🗸 🛨                              | <br>Classを選択して、 +ボタン<br>(緑枠)をクリックしてく†<br>さい。 |
| EN Computer softwa | re applications (sold by download over telecommu | nication lines)                     |                                              |
| EN Computer softwa | re, recorded                                     | 指定商品・役務の                            | D表示を修正する場合は、                                 |
| EN Computers       |                                                  | │ Class 欄を展開し <sup>・</sup><br>│ します | て Edit をクリックし、編集                             |
| Electronic machin  | nes, apparatus and their parts                   |                                     |                                              |
|                    |                                                  | Add another limitation              |                                              |
Claimod prioritios

### ロ 優先権主張が表示される場合、初期表示では商品と役務の全リストが優先権主張の対象に含まれます。

|  | Basic application or registration | - |
|--|-----------------------------------|---|
|  | Designated Contracting Parties    | ļ |
|  | Applicant(s)                      | ļ |
|  | Representative                    | ( |
|  | Languages and correspondence      | ł |
|  | Mark                              | - |
|  | Goods and services                | ļ |
|  | Limitations                       | 1 |
|  | Claimed priorities                |   |
|  | Attachments                       | ļ |
|  | Fee calculations                  | 1 |
|  | Displaimera                       |   |
|  | Discialmers                       |   |
|  | Validation                        |   |
|  | Validation<br>Payment             |   |
|  | Validation<br>Payment<br>Summary  |   |

| NOTE: it is not possible to add a cla<br>application filing date. | imed priority if the national application | filing date is older than six months of the int |
|-------------------------------------------------------------------|-------------------------------------------|-------------------------------------------------|
| 1 JP - Japan                                                      | Ref :2022654321                           | Date :09/03/2022                                |
| Office of earlier filing *                                        | JP - Japan                                | ~                                               |
| Number of earlier filing *                                        | <u>202265432</u><br>(赤枠)                  | È張を行わない場合は、×ボタン<br>をクリックして、優先権主張を               |
| Date of earlier filing *                                          | 09/03/2022 削除する                           | ることができます。                                       |
| No action required to claim a c                                   | omplete priority of Use t                 | he arrow button to claim a partial priority of  |
| goods and services                                                | Good                                      | s and services                                  |
| Class 7                                                           | V 💙 Clas                                  | s 7 V Remove cl                                 |

# 2.(2) Claimed priorities の入力②

### ♦優先権主張の一部を編集する場合

### ♦優先権主張を追加する場合

|                                      |                        |                          |                        |                                | _                  |                                      |                 |      |                               |                         |
|--------------------------------------|------------------------|--------------------------|------------------------|--------------------------------|--------------------|--------------------------------------|-----------------|------|-------------------------------|-------------------------|
| Office of earlier filing *           | JP - Japan             | 「生白っ                     | <u>о</u> рени <b>ф</b> | 人々の北白五日                        | 小孩大佰开佐             | 1 JP - Japan                         | Ref :202265     | 4321 | Date :09/03/20                | 22                      |
| Number of earlier filing *           | 2023-012345            | 行正の                      | Class内の<br>社会にナッ       | )至しの指正問品<br>7月4日 「月日報          | ・仅防で懓亢惟            |                                      |                 |      |                               |                         |
| Date of earlier filing *             | 08/02/2023             |                          | 刈家とりる<br>を選切し          | る场合は、 懓元作<br>(しっっの母にち          | 進を土坂りる<br>スケ印(夫林)  | 2 JP - Japan                         |                 |      |                               |                         |
|                                      |                        | しはい                      | と迭パし、<br>ッカー ちる        | しiassの傾にめ<br>t                 | る大印(小件)            | Office of earlier files t            |                 | _    |                               |                         |
| No action required to claim a comple | ete priority of        | 279                      | <b>ッ</b> クしま 9         | <b>7</b> o                     |                    | Office of earlier filing *           | JP - Japa       | in   | ~                             |                         |
| goods and services                   |                        | Goods and s              | ervices                |                                |                    | Number of earlier filing *           |                 |      | - <del>10-0-</del> -          |                         |
| Class 1                              | ~ 🗸                    | Class 1                  | ~                      | Remove class                   |                    | Date of earlier filing *             |                 |      |                               |                         |
| Class 1<br>Class 5                   |                        |                          |                        |                                |                    | No action required to claim a comple | ete priority of | U    | lse the arrow button to clair | n a partial priority of |
| 01255 0                              |                        |                          |                        |                                |                    | goods and services                   |                 | G    | boods and services            |                         |
|                                      |                        |                          |                        |                                |                    | Class 7                              | ~               | 5    | Class 7 🗸 🗸                   | Remove cl               |
|                                      |                        |                          |                        |                                |                    | Metalworking machines and tools      | •               |      |                               |                         |
|                                      | •                      |                          |                        |                                |                    | Laser processing machinery and       | equipment       |      |                               |                         |
|                                      |                        |                          |                        |                                |                    |                                      |                 |      |                               |                         |
| No action required to claim a        | complete priority of   |                          | Use the arrow          | w button to claim a pa         | artial priority of |                                      |                 | 5    |                               |                         |
| goods and services                   |                        |                          | Goods and s            | services                       |                    |                                      |                 |      |                               |                         |
| Class 5                              |                        | ~ <b>U</b>               | Class 5                | $\sim$                         | Remove class       |                                      |                 |      |                               |                         |
| Dietetic beverages adapted           | d for medical purposes | 3                        | Dietary sup            | pplements for humans           | 5                  |                                      |                 |      |                               |                         |
| Dietetic foods adapted for           | medical purposes       |                          |                        |                                |                    |                                      |                 |      |                               |                         |
| Reverages for babies                 |                        |                          |                        |                                |                    |                                      |                 |      |                               |                         |
| Develoges for Dables                 |                        |                          | 1                      |                                |                    |                                      |                 |      |                               |                         |
| baby food                            |                        | 9                        |                        |                                |                    |                                      |                 |      |                               | Remove selected te      |
| Pharmaceutical, veterinary           | and sanitary           |                          | •                      |                                |                    |                                      | 画面右             | ጉの   | Addボタンをク                      | フリック                    |
| preparations                         | タ也中                    | 南县,多                     | いな気にも                  | 完まる 提合け                        | 七側のリフトの            |                                      |                 |      |                               |                         |
|                                      | 日本                     | ·问吅 1<br>5               | なが一時に加                 | ルッ つ 物 ロ は、<br>カ I ッ カ I ァ ( 圭 | 圧関のリスドの            |                                      |                 |      |                               |                         |
|                                      | 日本日本                   | リロロ * 1又引<br>- ビロ ( ý三 + | がの衣小で                  | シリッンしし(月                       | 月京///りての           | L                                    |                 |      |                               |                         |
|                                      |                        | SFIJ (祁水作                | F/ でソリ                 | ッンしより。                         | Ц                  |                                      |                 |      |                               |                         |

### 2.(2) Declaratioin of Intention to useの入力(米国を指定国官庁とする場合)

#### Application 2019103297

特許庁

|                                  |   |                                                                                                    |                                           | <                             | Claimed priorities                                           | Attachments                                                    |  |
|----------------------------------|---|----------------------------------------------------------------------------------------------------|-------------------------------------------|-------------------------------|--------------------------------------------------------------|----------------------------------------------------------------|--|
| asic application or registration | S | - Declaration of Intention to use (MM18                                                                               | )                                         |                               |                                                              |                                                                |  |
| esignated Contracting Parties    | S | This form contains the exact wording of the declaration                                                               | of intention to                           | use the ma                    | ark required by the Unite                                    | d States of America. The                                       |  |
| pplicant(s)                      | S | United States of America requires that the intention to u                                                             | use the mark be                           | e made in                     | English, even if the inten                                   | national application is in                                     |  |
| epresentative                    | S | Fichor of Spanish.                                                                                                    |                                           |                               |                                                              |                                                                |  |
| anguages and correspondence      | S | DECLARATION OF                                                                                                    | INTENTI                                   | ON TO                         | LICE THE MAD                                                 | ν.                                                             |  |
| ark                              | S | UNITED                                                                                                    | STATES (                                  | OF AM                         | FRICA                                                        | X.                                                             |  |
| oods and services                | S | ONTILL                                                                                                    | 01111110                                  | 01 110                        | Enteri                                                       |                                                                |  |
| mitations                        | S | By designating the United States in th                                                                                | e applicatio                              | n for in                      | ternational registr                                          | ation/subsequent                                               |  |
| laimed priorities                | S | designation, the person signing below                                                                                 | declares th                               | at:                           | ternational registra                                         | ition/ subsequent                                              |  |
| eclaration of Intention to use   |   | 0 1 0 0                                                                                                    |                                           |                               |                                                              |                                                                |  |
| ttachments                       |   | (1) the applicant/holder has a bo                                                                                     | na fide inte                              | ntion to                      | use the mark in co                                           | ommerce that the                                               |  |
| ee calculations                  |   | United States Congress can                                                                                            | regulate on                               | or in o                       | connection with th                                           | ie goods/services                                              |  |
| isclaimers                       |   |                                                                                                    | application                               | 1/ Subset                     | quent designation,                                           |                                                                |  |
| alidation                        |   | (2) he/she is properly authori                                                                                        | zed to exe                                | ecute t                       | his declaration of                                           | a behalf of the                                                |  |
|                                  |   |                                                                                                    |                                           |                               | 1 1 1                                                        | 1                                                              |  |
| ummary                           |   | (3) he/she believes applicant/ho<br>the United States Congre                                                          | lder to be                                | entitled                      | to use the mark i                                            | n commerce that                                                |  |
|                                  |   | goods/services identified in                                                                                          | the interna                               | tional a                      | pplication/subseq                                            | uent designation:                                              |  |
|                                  |   | and                                                                                                    |                                           |                               | 11                                                           | 0                                                              |  |
|                                  |   | (4) to the best of his/her know                                                                                       | ledge and                                 | belief r                      | no other person, f                                           | irm, corporation.                                              |  |
|                                  |   | association, or other legal en                                                                                        | tity has the                              | right to                      | o use the mark in                                            | commerce, either                                               |  |
|                                  |   | in the identical form thereo                                                                                          | f or in such                              | n near r                      | esemblance theret                                            | o as to be likely,                                             |  |
|                                  |   | when used on or in connection with the goods/services of such other person, to                                        |                                           |                               |                                                              |                                                                |  |
|                                  |   | cause confusion, or to cause i                                                                                        | nistake, or i                             | to decer                      | ve; and                                                      |                                                                |  |
|                                  |   | (5) to the best of the signatory                                                                                      | s knowledge                               | e, infor                      | mation, and belief,                                          | formed after an                                                |  |
|                                  |   | inquiry reasonable under t                                                                                            | he circums                                | tances,                       | the allegations a                                            | nd other factual                                               |  |
|                                  |   | I declare under penalty of perjury und<br>foregoing statements are true and<br>understand that willful false statemen | ler the laws<br>correct to<br>ents and th | of the U<br>the be<br>ne like | Jnited States of An<br>st of my knowled<br>may jeopardize th | nerica that all the<br>lge and belief. I<br>le validity of the |  |
|                                  |   | application or document or any regist<br>or imprisonment, or both (18 U.S.C.                                          | tration resu<br>§ 1001). 35               | U.S.C.                        | erefrom, and are p<br>§ 25(b).                               | unishable by fine                                              |  |
|                                  |   |                                                                                                    |                                           |                               | 3                                                            |                                                                |  |
|                                  |   | Laro Tokkyo                                                                                                    | 4                                         | 01/08/                        | 2023                                                         |                                                                |  |
|                                  |   | Signature                                                                                                    |                                           | Date                          | of execution (dd/N                                           | fM/yyyy) *                                                     |  |
|                                  |   | 2 Taro TOKKYO                                                                                                    |                                           |                               |                                                              |                                                                |  |
|                                  |   | Signatory's Name (Printed) *                                                                                          |                                           |                               |                                                              |                                                                |  |
|                                  |   | President                                                                                                    |                                           |                               |                                                              |                                                                |  |
|                                  |   | Signatory's Title *                                                                                                   |                                           |                               |                                                              |                                                                |  |
|                                  |   | INSTRUCTION                                                                                                    |                                           |                               |                                                              |                                                                |  |
|                                  |   | This declaration must be signed by:                                                                                   |                                           |                               |                                                              |                                                                |  |
|                                  |   | (1) the applicant/holder or a person                                                                                  | with legal aut                            | hority to                     | bind the applicant/h                                         | older; or                                                      |  |
|                                  |   | (2) a person with firsthand knowledge                                                                                 | ge of the fact                            | s and act                     | ual or implied author                                        | rity to act on behalf                                          |  |
|                                  |   | of the applicant/holder; or                                                                                           |                                           |                               |                                                              |                                                                |  |
|                                  |   | (3) an attorney who is authorized to                                                                                  | practice befor                            | re the Ur                     | nited States Patent an                                       | d Trademark Office                                             |  |
|                                  |   | under 37 C.F.R. § 10.1(c), who l                                                                                      | nas an actual                             | written o                     | or verbal power of att                                       | orney or an implied                                            |  |

power of attorney from the applicant/holder.

| 記載箇所は4箇所                                                                                |
|-----------------------------------------------------------------------------------------|
| <ol> <li><u>Signature</u>:</li> <li>・署名(漢字可)</li> <li>・法人の場合は、代表権を有する者</li> </ol>       |
| <ul> <li>② <u>Signatory's Name</u>:</li> <li>署名者の氏名 「名⇒姓」の順</li> </ul>                  |
| ③ <u>Signatory's Title</u> :<br>法人の場合は、署名者の肩書き<br>例:「President」<br>「General Manager」 など |
| 個人の場合は、「Applicant」                                                                      |
| <ul> <li>④ <u>Date of execution</u>:</li> <li>署名した日</li> </ul>                          |
| ※出願人が複数の場合であっても、 <b>MM18の提出は1通の</b>                                                     |

## 2.(2) Fee calculations で手数料を確認

|                                   |          | Attachments                                                                    | Disclaimers     |
|-----------------------------------|----------|--------------------------------------------------------------------------------|-----------------|
| Basic application or registration | I        | - Fee calculations                                                             | unction to cave |
| Designations                      | S        | the fee calculation sheet for further reference. Learn more about <u>fees.</u> | Inction to save |
| Applicant(s)                      | S        | National fee                                                                   | CHF 54.00       |
| Languages and correspondence      | 3        | International fees (basic part)                                                | CHF 653.00      |
| Mark                              | S        | International fees (complementary and supplementary parts)                     | CHF 100.00      |
| Goods and services                | I        | International fees (individual part)                                           | CHF 2,497.00    |
| Limitations                       | S        | Grand total                                                                    | CHF 3,304.00    |
| Claimed priorities<br>Attachments | (S<br>(S | <u>Show fee details</u>                                                        |                 |
| Disclaimers                       |          | 手数料を確認してください。                                                                  |                 |
| Validation                        |          |                                                                                |                 |
| Payment                           |          |                                                                                |                 |
| Summary                           |          |                                                                                |                 |

### 2.(2) Disclaimers の確認

特許庁

Fee calculations

| Val   | id | ati | on |
|-------|----|-----|----|
| v Cal |    | uu  |    |

| Basic application or registration | - National disclaimers                                                                 |  |  |  |  |  |
|-----------------------------------|----------------------------------------------------------------------------------------|--|--|--|--|--|
| Designations S                    | 【必ずご確認ください】                                                                            |  |  |  |  |  |
| Applicant(s)                      | 1.基礎出願・登録に除る間標까標準又子ではない場合に、国際登録出願で標準又子の亘言をするときは、Madrid e-Filingでは<br>たくMM2書面で手続ちしてください |  |  |  |  |  |
| Representative S                  | マドリッド制度上、基礎出願・登録に係る商標が標準文字であるか否かに関わらず、国際登録出願においては標章を標準文字                               |  |  |  |  |  |
| Languages and correspondence      | による標章とすることを宣言できます。しかし、Madrid e-Filingにおいては、標章をテキスト入力した場合に限り当該宣言が                       |  |  |  |  |  |
| Mark S                            | 能なシステムの仕様であり、標章イメージを添付した場合は当該宣言ができません。                                                 |  |  |  |  |  |
| Goods and services                | 国際登録出願には基礎との同一性要件の観点から、基礎と同一の標章イメージを添付していただく必要がありますので、基礎                               |  |  |  |  |  |
| Limitations S                     | 出願・豆琢になる商標が標準又子ではない場合に、国際豆琢出願にのいて標準又子の当該亘言をするとさは、Madrid e-FilingではなくMM2書面で手続をしてください。   |  |  |  |  |  |
| Claimed priorities                |                                                                                        |  |  |  |  |  |
| Seniority claim                   | 2.Madrid e-Filing上で国際登録出願の本国官庁への提出手続が完了したことを確認してください。                                  |  |  |  |  |  |
| Declaration of Intention to use   | Madrid e-Filingにおける提出手続の最後に、以下 2 点のご確認をお願いします。これらが確認できない場合、国際登録出願の本                    |  |  |  |  |  |
| Attachments S                     | 国官庁への提出手続か完了しておらず、本国官庁の受理日か繰り下かることかありますのでご注意ください。                                      |  |  |  |  |  |
| Fee calculations                  | (2) 国際登録出願が提出された旨の自動通知メール(件名「[自動応答] 特許庁: 商標の国際登録出願(マドプロ出願)が本                           |  |  |  |  |  |
| Disclaimers                       | 国官庁(日本国特許庁)に提出されました」)を受領したこと                                                           |  |  |  |  |  |
| Validation                        | 上記(2)の国際登録出願が提出された旨の自動通知メールを受領しなかった場合は、国際登録出願の提出が完了しているか                               |  |  |  |  |  |
| Payment                           | の確認を行いますので、本国官庁担当までご連絡ください。                                                            |  |  |  |  |  |
| Summary                           | 上記の点は特許庁HP「Madrid e-Filingによる国際出願手続」の「【必ずお読みください】利用上の注意点」にも記載していま                      |  |  |  |  |  |
|                                   | बे ॰                                                                                   |  |  |  |  |  |
|                                   | https://www.jpo.go.jp/system/trademark/madrid/wipotouser/wipo_madrid_efiling.html      |  |  |  |  |  |
|                                   | お問い合わせた                                                                                |  |  |  |  |  |
|                                   |                                                                                        |  |  |  |  |  |
|                                   | 国際意匠・商標出願室本国官庁担当 注意事項を確認いただき、同意する場合は、                                                  |  |  |  |  |  |
|                                   | 電話番号:03-3581-1101(代表) 内線2671番 チェックボックス(赤枠)にチェックを入れて                                    |  |  |  |  |  |
|                                   | ☑ I have read and agree with the information above * ください。                             |  |  |  |  |  |

Validation

#### Application for international registration

| Basic application or registration | S |
|-----------------------------------|---|
| Designated Contracting Parties    | S |
| Applicant(s)                      | S |
| Representative                    | S |
| Languages and correspondence      | S |
| Mark                              | S |
| Goods and services                | S |
| Limitations                       | S |
| Claimed priorities                | S |
| Seniority claim                   | S |
| Declaration of Intention to use   | S |
| Attachments                       | S |
| Fee calculations                  | S |
| Disclaimers                       | S |
| M-04-0                            |   |

#### Validation

Payment

Summary

A VERY IMPORTANT NOTE: Recent changes to EU payment security regulations mean that some customers are experiencing problems when paying with a 3D secured credit card. MAKE SURE the credit card payment is fully processed and the state of the application in Madrid eFiling changes from 'Incomplete application' to 'Submitted to Office'.

Disclaimers

Payment

A summary of the application is below. Take the time to review the application details before proceeding to payment. Upon payment, the application will be automatically submitted to the office of origin. Should an irregularity be found, a request for correction will be sent.

NOTE: some credit card payments take time to process. Please do not close the browser until redirected back to the Madrid eFiling summary screen. Contact the office of origin or WIPO immediately if payment was made yet the status of the application remains 'incomplete'.

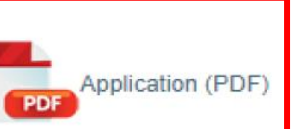

| Validation画面にて、入力が完了したマドプロ出<br>願のコピーをPDF形式でダウンロードすること |
|-------------------------------------------------------|
| ができます。<br>本国官庁に提出する前に内容をご確認ください。                      |

# 2.(2) Payment で手数料を支払う

|                                                                             |                                                                                                  | 支払い方法                                  |
|-----------------------------------------------------------------------------|--------------------------------------------------------------------------------------------------|----------------------------------------|
| Reference IRPI-000061104                                                    |                                                                                                  | 銀行振込 Bank transfer                     |
| Amount 3,304.00 CHF<br>Payment subject Fee for Madrid System Service        |                                                                                                  | クレジットカード<br>Credit/Debit card          |
| Choose payment method *<br>Credit/Debit card                                | •                                                                                                | WIPO予納口座<br>Current Account at<br>WIPO |
|                                                                             |                                                                                                  | PayPal                                 |
|                                                                             | Invoice                                                                                          |                                        |
| 留意点                                                                         | Payment number EPAY-TGCQ-E6DS                                                                    |                                        |
| ロ 銀行振込を行う際は、必ずIRPI-から始まる<br>Reference番号を外国送金依頼書の「受取人宛<br>て連絡事項」の欄に記載してください。 | Reference IRPI-000061104<br>Amount 3,304.00 CHF<br>Payment subject Fee for Madrid System Service |                                        |
| ロ<br>提出前に銀行振込を行っても、Madrid                                                   | Choose payment method *<br>Credit/Debit card                                                     | ~                                      |
| e-Filingの画面上で、支払日等の連絡事項を入力<br>することはできませんので注意してださい。                          | Pay Go back                                                                                      |                                        |

# 2. (2) Summary

| Well done!<br>The application for international registration was successfully sul<br>Please take note of the additional information available below:<br>Application (PDF) | 支払手続が完了すると、マドプロ出願が本国官<br>庁に提出されます。「Summary」の画面から<br>マドプロ出願のPDFをダウンロードすることが<br>できます。 |                                                                                                    |
|----------------------------------------------------------------------------------------------------|-------------------------------------------------------------------------------------|----------------------------------------------------------------------------------------------------|
| Application details                                                                                                    | Payment details                                                                     | - Request information                                                                                                    |
| Application number<br>2019103297                                                                                                    | Confirmation or notification e-mailed to:<br>xxxx@sample.co.jp                      | Histon                                                                                                    |
| Date of submission (dd/mm/yyyy)<br>25/04/2022                                                                                                    | Payment number<br>EPAY-TMEV-DEAM                                                    | - eDossier                                                                                                    |
|                                                                                                    |                                                                                     |                                                                                                    |
| My portfolio of applications for international registration     Ready to start a new application for international registration? Click the "New application               | n" button to begin                                                                  | Cenerate complete lA dossier<br>- Office of Origin<br>- Office of Origin<br>- Submitted application」をクリックすることで、本国官<br>- 方に提出されたマドプロ出願のコピーをPDF<br>形式でダウンロードすることができ、出願の内<br>容を確認することができます。 |
| New application Search                                                                                                    | Show 10                                                                             | MM18Report.pdf                                                                                                    |
| Number  Office 🖨 Reference 🔶 Mark text                                                                                                    | 🔶 last updated 🚽 Paid Status                                                        |                                                                                                    |
| <ul> <li>・My portfolio上では、マドプロ出願の状態<br/>Status列で確認ができます。提出後は「Sul<br/>to Office」と表示されます(赤枠)。</li> <li>・WIPOへの手数料の納付ステータスはPaic<br/>示されます(緑枠)。</li> </ul>                    | Kは、     bmitted     bmitted     24.04.2022 Yes Submitted to Office     マ     マ      |                                                                                                    |

### 2.(3)本国官庁からの不備連絡への応答①

#### ロ 本国官庁の審査において、修正すべき不備が見つかった場合、申請人に修正依頼が出されます。 Madrid e-Filingにログインして修正を行ってください。

#### ◆本国官庁から送付されるメール

|                                                             |                                                      |                                            | יםיניזמאין י <b>א</b>                                                                                                    |
|-------------------------------------------------------------|------------------------------------------------------|--------------------------------------------|----------------------------------------------------------------------------------------------------|
| 特許庁:商標の国際登                                                  | 録出願(マドブロ出願)における                                      | 不備のご連絡および確認のお願い                            | Disclaimer                                                                                                    |
| Nの現代<br>CC<br>① 画像をダウンロードするには、ここをか                          | リックします。プライバシー保護を促進するため、メッセー                          | ・シ内の画像は自動的にはダウンロードされません。                   | Irregularities The office of origin has identified one or more irregularities. When complete, click the "send" button to return the application to the office of origin.                 |
| 出願人(代理人)様                                                   |                                                      |                                            | Applicants   25/04/2022 : OFFICE Demo   住所相違                                                                                                    |
| 08/04/22 01:18 付提出の国際                                       | 祭登録出願について、確認いただきた                                    | い事項があり連絡いたします。                             | 住所が基礎出願/登録の出願人と相違しています。                                                                                                    |
| 【出原計青報】                                                     |                                                      |                                            | Goods and services   25/04/2022 : OFFICE Demo   商品・役務不備                                                                                                    |
| 出願人整理番号:<br>基礎出願/登録番号:<br>特許庁整理番号:2022-36010<br>ご確認いただきたい事項 | 00                                                   | 本国官庁から送付される<br>メールを契機として、<br>e-Filingにログイン | 以下の商品・役務表示については、その内容が明瞭でなく、基礎の範囲内にあると認められません。<br>削除するか、基礎の範囲内であることが明確となるよう修正することを検討してください。<br>Class 9<br>Computer software applications (sold by download over telecommunication lines); |
| ly portfolio of applications for i                          | International registration                           |                                            | Validation                                                                                                    |
| New application Search                                      |                                                      | Show 10 v applica                          | vlications                                                                                                    |
| umber 🖕 Office 🧁 Reference                                  | 🝦 Mark text                                          | 🍦 last updated 🚽 Paid 🛛 Status             |                                                                                                    |
|                                                             |                                                      | -  Correction pending  V                   |                                                                                                    |
| 123042166 JP<br>作士言左 r <del>二</del>                         | ・不備の修正依頼が出<br>My portfolioの一覧情<br>がCorrection pendin | された案件は、<br>報画面でStatus<br>gになっています。         | <ul> <li>・該当案件の右端にある歯車のアイコン</li> <li>をクリックして案件情報の詳細を表示し、</li> <li>Display irregularitiesボタンをクリック</li> </ul>                                                                              |
| 待計/丁                                                        |                                                      |                                            | して小畑内谷で衣示しま9。 44                                                                                                    |

▲不備内穴

### 2.(3)本国官庁からの不備連絡への応答②

| Basic application or registration | I   | Irregularity from OFFICE Demo (the office of origin)                                                                                                    |         |                                                                                                    |
|-----------------------------------|-----|----------------------------------------------------------------------------------------------------|---------|----------------------------------------------------------------------------------------------------|
| Designated Contracting Parties    | S   |                                                                                                    |         |                                                                                                    |
| Applicant(s)                      | S   |                                                                                                    |         |                                                                                                    |
| Representative                    | 54  | 図 以下の商品・役務表示については、その内容か明瞭でなく、基礎の範囲内にあると認められません。<br>約95ままれ、其礎の第四の方をススとが明瞭となるときめにするスとも検討してください。                                                                                                    |         |                                                                                                    |
| Languages and correspondence      | 3   | 削除するル、量短の範囲内でのることが明確となるより≫正することを使到してへたさい。<br>Clace 9                                                                                                    |         |                                                                                                    |
| Mark                              | G   | Computer software applications (sold by download over telecommunication lines);                                                                                                    |         |                                                                                                    |
| Goods and services                | 3   |                                                                                                    |         |                                                                                                    |
| Limitations                       | 9   | - Goods and Services                                                                                                    | _       |                                                                                                    |
| Claimed priorities                | No. | As a courtesy, the imported list of goods and services, if not already defined in one of WIPO's three filing languages (English                                                                                                    |         |                                                                                                    |
| Seniority claim                   | G   | French or Spanish), is au 不倍として指摘されている情報を                                                                                                    |         |                                                                                                    |
| Dedoration of Intention to use    | S   | 「小畑こして泪頂でんている旧飛る」                                                                                                    |         |                                                                                                    |
| Declaration of intention to use   | S   | defined in the national ma唯祕し、必安に心しし修止しよ9。                                                                                                    |         |                                                                                                    |
| Attachments                       | 3   | Want to avoid possible irregularities from WIDO2 Click the "Check classification" button to varify that the terms are in the correct                                                                                                    |         |                                                                                                    |
| Fee calculations                  | S   | viant to avoid possible in equivalues from where r click the check classification button to verify that the terms are in the correct class and not too vaque. Refer to the examination guidelines for more information regarding WIPO's classification practices |         |                                                                                                    |
| Disclaimers                       | S   | Application for inte                                                                                                    | nationa | I registration                                                                                                    |
| Validation                        | Ψ.  | Check classification                                                                                                    |         |                                                                                                    |
|                                   |     |                                                                                                    |         | Disc                                                                                                    |
|                                   |     | Basic application or registratio                                                                                                    | 5       | <ul> <li>Irregularities</li> </ul> The office of origin has identified one or more irregularities. When complete click the "cond" butter to return the application. |
|                                   |     | New class Designated Contracting Parties                                                                                                    | . 3     | the office of origin.                                                                                                    |
|                                   |     | Applicant(s)                                                                                                    | S       | Applicants   25/04/2022 : OFFICE Demo   住所相違                                                                                                    |
|                                   |     | Representative                                                                                                    | S       | 住所が基礎出願登録の出願人と相違しています。                                                                                                    |
|                                   |     | Languages and correspondent                                                                                                    |         |                                                                                                    |
|                                   |     | Mark                                                                                                    | 3       | Goods and services   25/04/2022 : OFFICE Demo   商品・役務不備                                                                                                    |
|                                   |     | Goods and services                                                                                                    | S       | 以下の商品・役務表示については、その内容が明瞭でなく、基礎の範囲内にあると認められません。                                                                                                    |
|                                   |     | Limitations                                                                                                    | 3       | 削除するか、基礎の範囲内であることか明確となるよう修正することを検討してくたさい。<br>Class 9                                                                                                    |
|                                   |     | Claimed priorities                                                                                                    | S       | Computer software applications (sold by download over telecommunication lines);                                                                                     |
|                                   |     | Seniority claim                                                                                                    | S       |                                                                                                    |
|                                   |     | Attachments                                                                                                    | S<br>S  | - Validation 修正作業が完了したら、Validation画                                                                                                    |
|                                   |     | Fee calculations                                                                                                    | S<br>N  | 面に戻り、「Send」ボタンを押すと                                                                                                    |
|                                   |     | Disclaimers                                                                                                    | C       |                                                                                                    |
|                                   |     | Validation                                                                                                    | 3       |                                                                                                    |
|                                   |     |                                                                                                    |         |                                                                                                    |
|                                   |     |                                                                                                    |         |                                                                                                    |
| 特許庁                               |     |                                                                                                    |         |                                                                                                    |

### 2.(4)本国官庁からWIPO国際事務局への提出

### ロ本国官庁での本国認証が完了し、WIPO国際事務局にマドプロ出願が提出されると、申請人に通知 メールが届きます。

通知メールのイメージ

| [自動送信] 特許庁:商標の国際登録出願(マドプロ出願)がWIPO国際事務局に提出されました                                                                 |
|----------------------------------------------------------------------------------------------------|
| noreply@wipo.int                                                                                               |
| 宛先<br>CC                                                                                                    |
|                                                                                                    |
| 出願人(代理人)様                                                                                                    |
| 以下の国際登録出願(マドプロ出願)が、本日 WPO 国際事務局に送付されましたのでお知らせいたします。                                                            |
| 本国官庁への出願日:01/07/24 01:37                                                                                       |
| 出願人整理番号:MP01                                                                                                   |
| 基礎商標の出願番号:2019-203297                                                                                          |
| 特許/丁登理審考:2024-300001                                                                                           |
|                                                                                                    |
| e十ilingで迅襲された条件は、迅襲人(代理人)体」自身でe十iling上で迅襲内谷を確認可能です。<br>それたは、Autoで出版された現人に送け、マレス支援法策での名かの第2項に其べく歴史の同じた送け、マセルナル( |
| そのだめ、MMZで面積された場合に送付している間標法第 08 余の3 第 3 項に奉 25 願書の与しは送付しておりません。                                                 |
| 本メールは自動送信メールです 本メールに関するお問い合わせは以下までお願いいたします                                                                     |
| THE BURGLEY. IN CASTAN. INCLUSING CONTROL & CONTROL (1993)                                                     |
| 特許庁 審査業務部 出願課                                                                                                  |
| 国際意匠·商標出願室 本国官庁担当                                                                                              |
| 電話:03-3581-1101 内線2671 番                                                                                       |

| My portfolio of applications for international registration |                                      |                                                                                       |  |  |  |  |
|-------------------------------------------------------------|--------------------------------------|---------------------------------------------------------------------------------------|--|--|--|--|
| Ready to start a new application for international reg      | istration? Click the "New applicatio | 申請人のMy portfolioの一覧情報画面の<br>Statusが「Submitted to WIPO」または<br>「WIPO Processing」に変わります。 |  |  |  |  |
| Number 🍦 Office 💠 Reference                                 | 🔶 Mark text                          | 🔷 last updated 🗸 Paid Status                                                          |  |  |  |  |
|                                                             |                                      | - v - v                                                                               |  |  |  |  |
| 2019-203297 JP MP01                                         | JPO                                  | 01.07.2024 Yes WIPO Processing                                                        |  |  |  |  |
| Request information                                         |                                      |                                                                                       |  |  |  |  |
| History eDossier                                            |                                      |                                                                                       |  |  |  |  |
| eDossier                                                    |                                      |                                                                                       |  |  |  |  |
| -IA Dossier                                                 | <u>Ma</u><br>標注                      | <u>drid e-Filingによる出願については、商</u><br>法第68条の3第3項に基づくWIPO国際事                             |  |  |  |  |
| Generate complete IA dossier                                | 務周                                   | 局に送付したマドプロ出願の願書の写                                                                     |  |  |  |  |
| Office of Origin                                            |                                      | の送付はありません。申請人は、                                                                       |  |  |  |  |
| Submitted application                                       | eDo                                  | ossier画面に表示される「Certified                                                              |  |  |  |  |
| Submitted application XML                                   |                                      | olication b ケリックオスことで                                                                 |  |  |  |  |
| MM18Report.pdf Precertification corrections                 | ahh                                  |                                                                                       |  |  |  |  |
| WIPO                                                        | WI                                   | PO国際事務局に提出された願書の内容                                                                    |  |  |  |  |
| WIFO -                                                      | をf                                   | 催認することができます。                                                                          |  |  |  |  |
| Certified application<br>Certified application XML          |                                      |                                                                                       |  |  |  |  |

### 2.(5)WIPO国際事務局からの欠陥通報への応答①

特許庁

### ロ マドプロ出願に是正すべき欠陥がある場合には、WIPO国際事務局より欠陥通報が発せられます。 ロ 欠陥通報があった旨は、国際出願時に入力した電子メールに通知されます。

| Number  Office 🜩 Reference                   | Mark text                                                                         | d <sub>▼</sub> Paid Status                                                  |                                                                                             |
|----------------------------------------------|-----------------------------------------------------------------------------------|-----------------------------------------------------------------------------|---------------------------------------------------------------------------------------------|
| 2019076754 JP irregularity applications samp | 欠陥通報が発出された案件は、<br>My portfolioの一覧情報画面で<br>StatusがIrregularity pendingに<br>なっています。 | -     ✓       Irregularity pending     ✓       Yes     Irregularity pending | 該当案件の右端にある歯車のアイコンを<br>クリックして案件情報の詳細を表示し、<br>Display irregularitiesボタンをクリック<br>して不備内容を表示します。 |

| Basic application or registration | 5 | Irregularities issued by WIPO                                                                                                    | 2- |                      |
|-----------------------------------|---|----------------------------------------------------------------------------------------------------|----|----------------------|
| Designated Contracting Parties    | 3 | W response must be submitted to WIPO, via the office of origin, before this date: Mar 01, 2022<br>The voluntary mark description is not in a WIPO filing language           | -  |                      |
| Applicant(s)                      | S |                                                                                                    |    |                      |
| Representative                    | I | <ol> <li>The voluntary description of the mark is given in a language other than the language of the international application<br/>(English) (Rule 9(4)(a)(xi)).</li> </ol> |    |                      |
| Languages and correspondence      | I | In order to remedy this irregularity, a translation into English of the description should be sent by the Office of origin to the                                           |    |                      |
| Mark                              | I | International Dureau.                                                                                                    | _  | ・欠陥通報の内容を確認し、Answer欄 |
| Goods and services                | S | Answer                                                                                                    |    | に回答を入力することで、欠陥通報に応   |
| Limitations                       | S |                                                                                                    |    | 答することができます。          |
| Claimed priorities                | I | Add files Ctart all unloads Cancel all unloads                                                                                                    |    | ・回答は英語で記載してください。     |
| Declaration of Intention to use   | I | Aud nies Start an uploads Starter an uploads                                                                                                    |    |                      |
| Attachments                       | I | The certified mark description is incomprehensible                                                                                                    |    |                      |
| Fee calculations                  | I | 2. The certified description by words of the mark is incomprehensible or linguistically incorrect. The International Bureau                                                 |    |                      |
| Disclaimers                       | S | suggests the following wording for the description:                                                                                                    |    |                      |
| WIPO irregularities               |   |                                                                                                    |    |                      |
| Validation                        |   |                                                                                                    |    |                      |
|                                   |   | Answer                                                                                                    |    |                      |
|                                   |   |                                                                                                    |    |                      |
|                                   |   | + Add files O Start all uploads Cancel all uploads                                                                                                    |    |                      |

47

## 2.(5)WIPO国際事務局からの欠陥通報への応答②

| Basic application or registration | I | - Irregularities                                                                                                    |
|-----------------------------------|---|----------------------------------------------------------------------------------------------------|
| Designated Contracting Parties    | S | WIPO has identified one or more irregularities. When complete, click the "send" button to return the application to WIPO via the office of origin. |
| Applicant(s)                      | I |                                                                                                    |
| Representative                    | I | - Validation                                                                                                    |
| Languages and correspondence      | I |                                                                                                    |
| Mark                              | I | Application (PDF)                                                                                                    |
| Goods and services                | I | PDF                                                                                                    |
| Limitations                       | I | Send                                                                                                    |
| Claimed priorities                | I | 応答内容を入力後、Validation画                                                                                                    |
| Declaration of Intention to use   | I | 面へ遷移し、Sendホタンを押す<br>  と本国官庁に提出されます。                                                                                                    |
| Attachments                       | I |                                                                                                    |
| Fee calculations                  | I |                                                                                                    |
| Disclaimers                       | I |                                                                                                    |
| WIPO irregularities               | I |                                                                                                    |
| Validation                        |   |                                                                                                    |
|                                   |   |                                                                                                    |

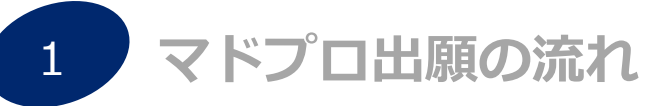

2 マドプロ出願の手続(Madrid e-Filing編)

3 マドプロ出願の手続(MM2編)

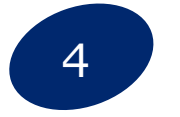

事後指定(MM4)/更新(MM11)/名義変更(MM5)

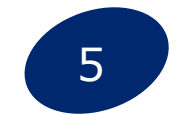

基礎出願・登録との従属性(セントラルアタック)

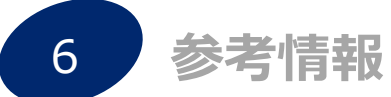

## 3. (1) 提出書類

・以下の①(必要な場合は②・③・④も)を各1部提出。 ※委任状・優先権証明書類の添付は不要。

| ① <b>願書(MM2)</b>                                                  | ②納付書<br>(MM2を紙出願する場合は必須)                                                                                                    | ③MM18<br>(USを指定する場合のみ必須)                                                                                                    | ④MM17<br>(任意)                                                                    |
|-------------------------------------------------------------------|----------------------------------------------------------------------------------------------------|----------------------------------------------------------------------------------------------------|----------------------------------------------------------------------------------|
| <form><form><form><form><form></form></form></form></form></form> | dd/mm/yyyy<br>Applicant's name:<br>Basic application number:<br>Basic registration number:<br>Applicant's reference:<br>(特許印紙)<br>(9, 000Yen)                       | <section-header><section-header><section-header><section-header><section-header><section-header><text><text><text><text><text></text></text></text></text></text></section-header></section-header></section-header></section-header></section-header></section-header> | <section-header><text><form></form></text></section-header>                      |
| ・言語は <b>英語</b> を使用<br>・手書き不可                                      | 納付書の詳細な記載方法は以下の<br>ページをご参照ください。<br>O特許庁HP 国際出願関係手数料<br><u>https://www.jpo.go.jp/system</u><br><u>/trademark/madrid/tesuryo/m</u><br><u>adopro_syutugan_fee.html</u> | <ul> <li>・米国(US)を指定する場合</li> <li>はMM18(標章を使用する意</li> <li>思の宣言書)が必須</li> <li>・出願人が2名以上いる場合</li> <li>もMM18は1通の提出で可。</li> <li>・写しでも可</li> </ul>                                                                                                    | ・欧州連合(EM)を指定する場合で<br>かつ、欧州加盟国で既に登録<br>されている自己の商標登録の<br>優先順位を主張する場合にのみ<br>MM17を提出 |
| 許庁                                                                | 【注意】MM2を出願ソフトの「特殊申請」から扱<br>する場合は、納付書は作成せず、画面の指示に従<br>料金情報を入力してください。                                                                                                 | 記<br>つて                                                                                                    |                                                                                  |

50

## 3.(2)提出先/提出方法

### 【提出先】

- ・ 願書(MM2)は、本国官庁(日本国特許庁)に提出する必要があります。
- 国際事務局に直接提出することはできませんのでご注意ください。

### 【提出方法】

| 電子特殊申請                                         | 窓口                                         | 郵送                                                                                          |
|------------------------------------------------|--------------------------------------------|---------------------------------------------------------------------------------------------|
| インターネット出願ソフトの<br>「特殊申請」から必要書類を<br>PDF形式で添付して提出 | 特許庁<br>国際意匠・商標出願<br>受付カウンター<br>平日午前9時~午後5時 | < <p>&lt;宛先&gt;<br/>〒100-8915<br/>東京都千代田区霞が関<br/>三丁目4番3号<br/>特許庁審査業務部出願課<br/>国際意匠・商標出願室</p> |

※FAXによるMM2を使用した出願は受け付けていません。 ※Madrid e-Filingを使用する場合、MM2の提出は不要です。

く注意点>

・郵送の場合、書類が特許庁に到着した日が受付日となりますのでご注意ください(到達主義)。

### ・ 特許庁と国際事務局のそれぞれに手数料の納付が必要。

|                           | 1件あたりの手数料                                | 支払方法                                                                                                    | 支払時期                             |
|---------------------------|------------------------------------------|----------------------------------------------------------------------------------------------------|----------------------------------|
| <u>特許庁</u> に<br>納付する手数料   | 9,000円                                   | <ul> <li>・特許印紙</li> <li>・電子現金納付</li> <li>・現金納付</li> <li>・指定立替納付</li> <li>・予納※注2</li> <li>・口座振替※注2</li> <li>上記いずれかの方法で納付※注1</li> </ul> | 願書提出時                            |
| <u>国際事務局</u> に<br>納付する手数料 | 基本手数料<br>(653CHF/903CHF)<br>+<br>指定国の手数料 | WIPOの口座に振込 <sup>※注3</sup><br>(スイスフラン建て)                                                                                               | 原則として<br>願書提出前 <sup>*注4</sup>    |
|                           | 注1)特許庁に<br>https://www                   | こ<br>に納付する手数料の支払方法の詳細は特許庁HPをごる<br>w.jpo.go.jp/system/trademark/madrid/tesuryo/                                                        | 潅認ください。<br>(madopro syutugan fee |

注2) これらの納付方法は、紙出願の場合は使用できません。

国際事務局に納付すべき手数料の金額を、下記のWIPOのサイトで簡単に計算することが可能。 「Fee Calculator」(<u>https://www.wipo.int/madrid/feescalculator/</u>)

注3)WIPO予納口座を開設している場合は、同口座からの引落しによる支払いが可能(開設には一定の条件有り)。 注4)特許庁に願書を提出した後の支払いも可。ただし、あらかじめ願書に支払者名と支払日の記載は必要。 (遅くとも、国際事務局が願書を受領するまでに手数料を支払う必要有り。MM2の特許庁提出後1月以内が目安。)

## 3.(4)様式

- ・願書の作成には、<u>MM2</u>という公式様式を使用する必要有り。
- ・MM2の様式は、特許庁ホームページからWordファイルなどで入手可能。

| <b>~</b> 特許庁                                               | 文字の大きさ       小       中       大       English       投書箱(ご意見・ご要望)       ホームページの使い方       アクセスマップ         ENHANCED BY Google       Q       ② 用語解説 |                            |                             |                              |                               |                                |                                                                                                    |                                                                                                 |                                                                           |                                                        |
|------------------------------------------------------------|----------------------------------------------------------------------------------------------------|----------------------------|-----------------------------|------------------------------|-------------------------------|--------------------------------|----------------------------------------------------------------------------------------------------|-------------------------------------------------------------------------------------------------|---------------------------------------------------------------------------|--------------------------------------------------------|
| JAPAN PATENT OFFICE                                        | ホームお知ら                                                                                                    | らせ 制度·手続                   | 支援情報・<br>活用事例               | 資料·統計                        | 特許庁に<br>ついて                   | お問い合わせ<br>Q&A                  | ホーム > 制                                                                                                    | 度・手続 >                                                                                          | 商標                                                                        | >国                                                     |
| <u>、ム</u> > <u>制度·手続</u> > <u>菌標</u> > <u>【商标</u><br>願書等様式 | <u>泉の国際出願】マトリット</u> 1                                                                                                    | ഒ定議定書による国際出                | <u>- 順</u> > <u>【商標の国</u> 】 | <u>祭出願】手続</u> > <u>願</u><br> | 書等様式                          |                                | 出願>様式>                                                                                                    | >願書等様式                                                                                          |                                                                           |                                                        |
| 標音の国際登録に関すスマドリッ                                            | ド協定議定書(マドリッド                                                                                                    | プロトコル)に基づく国                | 國際登録出顧顧書                    | (MM2), 重後指                   | 国際意<br>記定 (MM4) 、[            | 令和5年12月<br>『匠・商標出願室<br>国際登録の名義 | ※WIPOホーム<br>入手可能。<br>https://www.wi                                                                                                    | ムページから<br>po.int/madrid                                                                         | うも<br><u>1/en/f</u>                                                       | forms                                                  |
| 人の変更の記録の請求(MM5)及<br>以下に掲載する願書、事後指<br>条、第9条の2及び第10条の2       | び国際登録の存続期間の更<br>1M2、MM4、                                                                                                    | mmの申請(MM11)を担いていた。<br>MM5、 | 昆出する場合に使<br>の存続期間の更         | 用する様式を掲載<br>新の申請は、商標         | にていていてい。<br>にします。<br>法施行規則第29 | 条第14項、第3                       | <ul> <li>Additional downloadable forms</li> <li>Important! While you can still perform the followin<br/>forms, we strongly recommend that you use eMa</li> </ul> | ng actions using downloabable Madrid Sys<br>a <b>drid</b> – the quickest way to process your re | tem<br>equests                                                            |                                                        |
| これらは、英語でタイプ打ち<br>とができます。                                   | 1M11、MM1<br>1M18の様式が                                                                                                    | 7、及び<br>が掲載。               | MM4、MM5》                    | ダウンロ<br>して編集                 | ード<br>                        | 記に提出するこ                        | Send your completed forms to us through our Document U                                                                                                    | Ipload Service.                                                                                 | <ul> <li>Notes on fili</li> <li>Completing</li> <li>Download a</li> </ul> | ling forms PDF<br>g editable PDF forms<br>all forms ZP |
| 国際登録出願願書(MM2)につ                                            |                                                                                                    | _                          | ອ້ 🗼 ເບັນ                   | を白に1~ん~、 w                   | IPU国际争務向                      | が提供するオン                        | Description                                                                                                    | Downloa                                                                                         | ıd                                                                        | Latest revision                                        |
| ラインサービス「Madrid e-Filing                                    | 」を用いてオンラインで手                                                                                                    | 続することし、能です。                | Mar - ling                  | の詳細については                     | t、 <u>Madrid e-Fi</u>         | <u>lingによる国際</u>               | File an international application (Form MM2)                                                                                                    | 000 6                                                                                           | <b>DE</b> 200                                                             | September 202                                          |
| <u>出願手続</u> を御参照ください。                                      |                                                                                                    |                            |                             |                              |                               |                                | Extend the geographical scope of your international registration (subs                                                                                           | sequent designation) (Form MM4)                                                                 | <u>∞</u> ∰                                                                | September 202                                          |
| 様式                                                         |                                                                                                    | ワード                        |                             | Ē                            | 記載見本・参考調                      | R                              | Record a change in ownership (Form MMS)                                                                                                    |                                                                                                 | <b>JE</b> 1 <u>1</u>                                                      | April 2023                                             |
| 国際登録出願願書(MM2)                                              |                                                                                                    | (ワード、外部サイト                 | ヘリンク)                       | MM2記載見本                      | ・参考訳(PDF                      | : <u>1,081KB)</u>              |                                                                                                    |                                                                                                 |                                                                           |                                                        |
|                                                            |                                                                                                    | 2 IN 111-1                 |                             |                              |                               |                                |                                                                                                    |                                                                                                 |                                                                           |                                                        |

特許庁

(URL) https://www.jpo.go.jp/system/trademark/madrid/yoshiki/gansho.html

### 3. (5) 願書 (MM2) の記載要領①

| 記載見本(MM2)                                                             |                                                                                              |  |  |  |  |  |
|-----------------------------------------------------------------------|----------------------------------------------------------------------------------------------|--|--|--|--|--|
| MM2 (E) – APPLICATION FOR INTERNATIONAL REGISTRATION UNDER THE MADRID |                                                                                              |  |  |  |  |  |
| PROTOCOL                                                              | 第7欄の標章がカラーでない限り、白黒印刷で構いません<br>印刷の際は、A4 サイズの用紙(白紙)を使用して片面印刷し、<br>記載内容が容易に判別できるよう文字は濃く印字してください |  |  |  |  |  |
| For use by the applicant:                                             |                                                                                              |  |  |  |  |  |
| Number of continuation sheets<br>for several applicants:              | 出願人が複数の場合に使用する専用の連続用紙(CONTINUATION<br>SHEET FOR SEVERAL APPLICANTS)の枚数を記載してください              |  |  |  |  |  |
| Number of continuation sheets: 1                                      | その他の連続用紙の枚数を記載してください                                                                         |  |  |  |  |  |
| Number of MM17 forms:                                                 | MM17を提出する場合、その枚数を記載してください                                                                    |  |  |  |  |  |
| MM18 form (if applicable, check the box)                              | 米国を指定する場合、チェックを付けて MM18 を提出してください                                                            |  |  |  |  |  |
| Applicant's reference (optional): MP00021                             | 出願人が使用する欄です<br>書類の整理番号を半角で記載可能です                                                             |  |  |  |  |  |
| For use by the Office of origin:                                      |                                                                                              |  |  |  |  |  |
| Office's reference (optional):                                        | 特許庁が庁内整理番号を記載するため<br>使用する欄です(出願人等記載不可)                                                       |  |  |  |  |  |
| 1. NAME OF THE OFFICE OF ORIGIN                                       |                                                                                              |  |  |  |  |  |
| JAPAN                                                                 | 本国官庁となる締約国名「JAPAN」を記載してください                                                                  |  |  |  |  |  |

## 3. (5) 願書 (MM2) の記載要領②

| 2. APPLICANT <sup>1</sup>                                               | 出願人が複数の場合は、2人目以降を複数の出願人用の連続用紙<br>(CONTINUATION SHEET FOR SEVERAL APPLICANTS)に記載します                           | (c) E-mail address <sup>2</sup> :     1B00@jpo.go.jp     出願人の Eメールアドレスは必ず記載してください<br>第 4 欄で代理人を選任する場合でも記載が必須<br>代理人の Eメールアドレスと同じものを記載する。<br>認められません                                                                                           |
|-------------------------------------------------------------------------|----------------------------------------------------------------------------------------------------|----------------------------------------------------------------------------------------------------|
| If there is more than one applican<br>"Continuation Sheet for Several A | t, indicate the number of applicants and complete the pplicants".                                            | (d) Telephone number <sup>3</sup> :       81-3-3501-1913       「国コード」から記載してください                                                                                                    |
| Number of applicants:<br>(a) Name:                                      | 出願人が2者以上の場合、出願人の数を記載してください<br>latsumei Corporation<br>個人名の場合は、「姓→名」の順に記載してください                               | <ul> <li>(e) Nationality or legal nature and State of organization<sup>4</sup>: 場合、記載してください</li> <li>(i) □ If the applicant is a natural person, indicate the nationality of the applicant:</li> <li>Nationality of the applicant:</li> </ul> |
| (b) Address:<br>7, Reinin-cho 2 chome, Ter                              | noji-ku, Osaka-shi, Osaka 543-0061 Japan<br>原則として郵便番号及び全ての行政区画単位を記載してください<br>市区町村等については省略せず「-shi」等まで記載してください | (ii) State (country) and,<br>where applicable,<br>territorial unit within<br>that State (canton,<br>province, state,<br>etc.), under the law<br>of which the said<br>legal entity has<br>been organized:                                      |

## 3. (5) 願書 (MM2) の記載要領③

| の連絡を受けたい場合<br>記載してください<br>載してください |
|-----------------------------------|
| - パート - 一祭                        |

## 3. (5) 願書 (MM2) の記載要領④

| 3. EN |                     | MENT TO FILE <sup>7</sup>                                                                                                    |
|-------|---------------------|----------------------------------------------------------------------------------------------------|
| (a)   | Che                 | k the appropriate box:<br>出願人が複数の場合は2人目以降を連続用紙(CONTINUATION<br>SHEET FOR SEVARAL APPLICANTS )に記載してください                                                                                                    |
|       | (i)                 | Where the Contracting Party of the Office of origin mentioned in item 1 is a State, the applicant is a national of that State; or                                                                                     |
|       | (ii)                | <ul> <li>where the Contracting Party of the Office of origin mentioned in item 1 is an organization, the name of the State of which the applicant is a national:</li> <li>; or</li> </ul>                             |
|       | (iii)               | the applicant is domiciled in the territory of the Contracting Party of the Office of origin mentioned in item 1; or                                                                                                  |
|       | (iv)                | the applicant has a real and effective industrial or commercial establishment<br>in the territory of the Contracting Party of the Office of origin mentioned in<br>item 1.                                            |
| (b)   | Whe<br>the<br>space | re the address of the applicant, given in item 2(b), is not in the territory of<br>contracting Party of the Office of origin mentioned in item 1, indicate in the<br>e provided below:                                |
|       | (i)                 | if the box in paragraph (a)(iii) of the present item has been checked, the domicile of the applicant in the territory of that Contracting Party of the Office of origin, or,                                          |
|       | (ii)                | if the box in paragraph (a)(iv) of the present item has been checked, the address<br>of the applicant's industrial or commercial establishment in the territory of that<br>Contracting Party of the Office of origin. |

| 4. AF | 4. APPOINTMENT OF A REPRESENTATIVE <sup>8</sup> |                       | 委任状の提出は不要です                                                                             |  |
|-------|-------------------------------------------------|-----------------------|-----------------------------------------------------------------------------------------|--|
| (a)   | Name:                                           | KOKUSAI Taro          | 個人名の場合は、<br>「姓→名」の順に記載してください                                                            |  |
| (b)   | Address:                                        |                       |                                                                                         |  |
|       | c/o Madpro Patent and T                         | rademark Office, 7-1, | Nagata-cho 5-chome, Chiyoda-ku,                                                         |  |
|       | токуо тоо-аярт заран                            |                       | 原則として郵便番号及び全ての行政区画単位を記載してください<br>市区町村等については省略せず「-shi」等まで記載してください                        |  |
|       |                                                 |                       |                                                                                         |  |
| (c)   | E-mail address <sup>9</sup> :                   | kokusai@jpo.go.jp     | 代理人の Eメールアドレスを記載してください<br>この欄に記載した Eメールアドレスと同じものを第 2 欄の出<br>願人 Eメールアドレス欄に記載することは認められません |  |
| (d)   | Telephone number <sup>10</sup> :                | 81-3-3501-1913        | 「国コード」から記載してください                                                                        |  |

# 3. (5) 願書 (MM2) の記載要領⑥

| 5. BASIC APPLICATION OR BASIC REGISTRATION See continuation sheet. |                                                 |                                   | 6. PRIORITY CLAIMED     優先権証明行       優先権の主張 |                          | 優先権証明書の提出は不要です<br>優先権の主張は第1国出願日から6ヶ月以内です                                                                                   |                                                                                                    |                                                                                                    |
|--------------------------------------------------------------------|-------------------------------------------------|-----------------------------------|---------------------------------------------|--------------------------|----------------------------------------------------------------------------------------------------|----------------------------------------------------------------------------------------------------|----------------------------------------------------------------------------------------------------|
| Basic application                                                  | 2024-012345                                     | Date of the basic                 | 17/04/2024                                  | The a                    | pplicant claims th                                                                                                    | e priority of the                                                                                                    | earlier filing mentioned below:                                                                                                    |
| nu<br>4桁-6桁で記載してく                                                  | ださい                                             | application                       | 西暦(日/月/年)で、2桁/2桁/4桁で                        | Office                   | ot earlier tilling:                                                                                                    | Japan                                                                                                    | 優先権に係る出願がなされた官庁を記載してください<br>(日本であれば「Japan」と記載)                                                                                                    |
| 下 6 桁の頭字が「0」の                                                      | 場合も「0」を記入してください                                 | (aa/mm/yyyy):                     | 記載してください                                    | Numb<br>(if ava          | per of earlier filing<br>ailable):                                                                                         | 2024-012345                                                                                                    | 原生物に反て山岡の来早、山岡口た記載」 アノポネリ                                                                                                    |
| Basic registration<br>number:                                      | 5678900                                         | Date of the basic<br>registration | 20/04/2008                                  | Date (<br>(dd/m          | of earlier filing<br>m/yyyy):                                                                                              | 17/04/2024                                                                                                    | <ul> <li>設定登録されている場合でも、出願番号と出願日を記載してください<br/>入力の形式は「5. BASIC APPLICATION OR BASIC</li> <li>REGISTRATION」の「Basic Application Number」「Date of the basic<br/>application」と同様です</li> </ul> |
| 設定登録されている場<br>書ききれない場合には、<br>に「See continuation sh<br>連続用紙を使用してくた  | 合は、登録番号・登録の日を記<br>、該当欄の余白<br>neet.」と記載し、<br>ざさい | 載してください(出願番号・出                    | 願の日は記載しないでください)                             | If the<br>indic<br>All g | e earlier filing does<br>ate in the space pro<br>oods in class 1<br>本欄に記載し<br><u>部のみを対象</u><br>必要な場合は<br>※たとえば、領<br>主張をする場 | not relate to all the<br>ovided below the (<br>た優先権の主張が、第<br><u>としている場合</u> は、優好<br>商品(役務)の記載が<br>高5 欄に複数の基礎出<br>合には記載が必須とな | e goods and services listed in item 10,<br>goods and services to which it does relate:<br>10 欄に記載した商品(役務)の <u>–</u><br>4.権主張の対象となる区分、及び、<br>必須です<br>願/登録を記載し、本欄で優先権の<br>ります            |

### 3. (5) 願書 (MM2) の記載要領⑦

#### 7. THE MARK

(a) Place the representation of the mark as it appears in the basic application or basic registration in the square below<sup>11</sup>; or attach it to this application as a single digital file<sup>12</sup>.

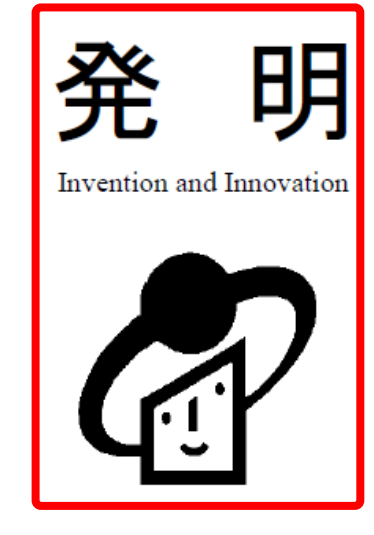

・標章見本は枠内(20cm平方)に限られます ・枠内の背景色は白色にしてください ・20cm平方の枠は消さないでください ・本欄に直接文字を入力する場合、既定フォントが太字になっていることがあります のでご注意下さい ・日本を本国官庁とする場合、音声ファイルや動画ファイルなどのデジタルファイルを 添付することはできません (b) The applicant declares that the mark is to be considered as a mark in standard characters.

(c) The mark consists exclusively of a color or a combination of colors as such, without any figurative element.

標章が図形的要素を含まず、 色彩のみで構成される場合のみ チェックください。

### 3. (5) 願書 (MM2) の記載要領⑨

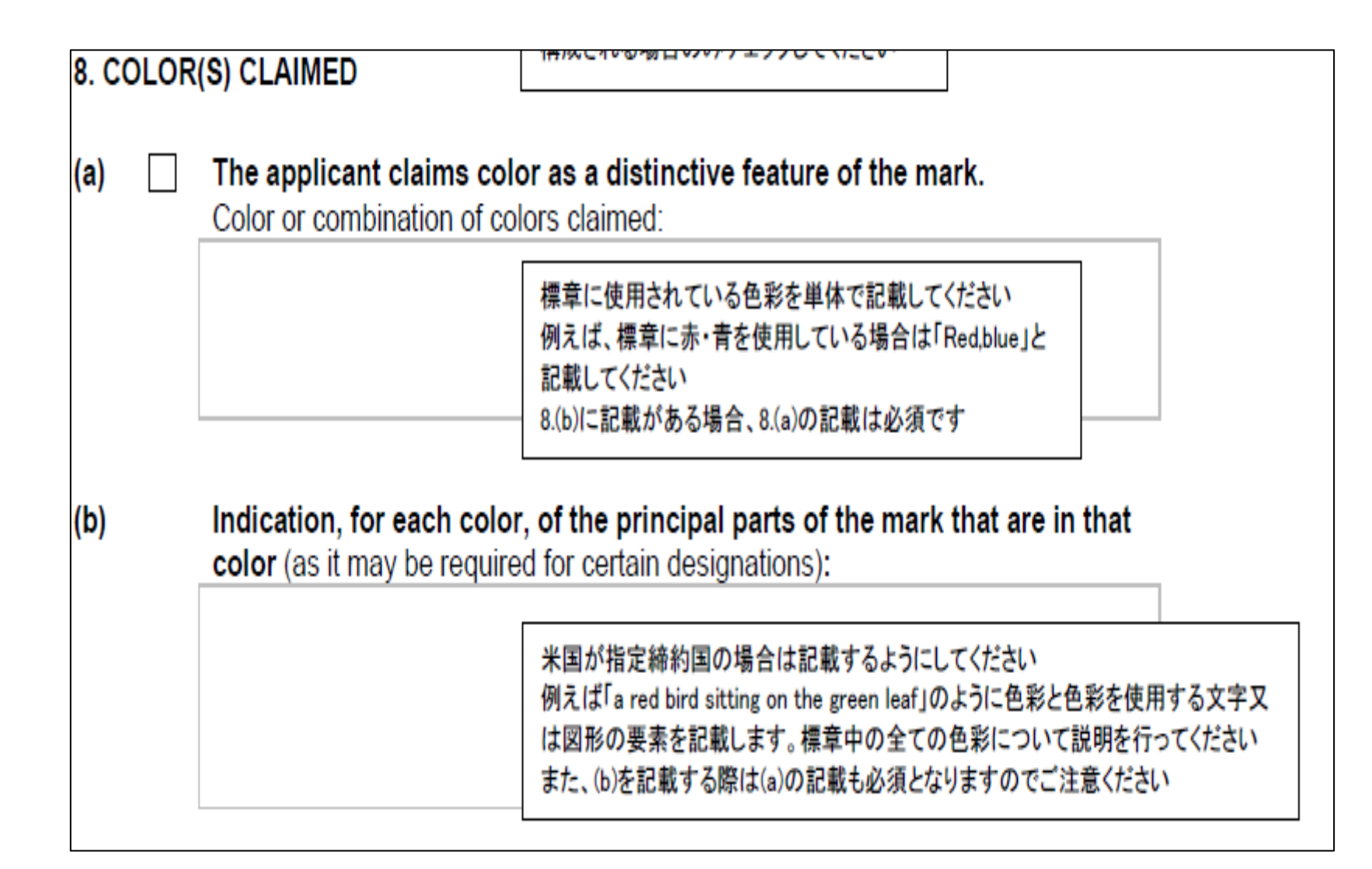

### 3. (5) 願書 (MM2) の記載要領⑪

#### 9. MISCELLANEOUS INDICATIONS 第9欄その他の表示は、一度国際登録簿に記録されると、その後(事 後指定時等に)修正・削除をすることができない点にご注意ください

(a) Transliteration of the mark (this information is compulsory where the mark consists of or contains matter in characters other than Latin characters, or numerals other than Arabic or Roman numerals):

Hatsumei 商標に日本語(漢字、かな等)を含む場合は、ローマ字による音訳が必須です

- (b) Translation of the mark (as it may be required for certain designations; do not check the box in item (c) if you provide a translation):
  - (i) into English: invention
     米国及びシンガポールが指定締約国の場合、(c)のケース以外は記載する方が望ましいです

     (ii) into French:
     (iii) into Spanish:
- (c) The words contained in the mark have no meaning (and therefore cannot be translated; do not check this box if you have provided a translation in item (b)).

|                             | 3.(5)願書(MM2)                                                                                                    | の記載要領⑪                                                                                                    |
|-----------------------------|----------------------------------------------------------------------------------------------------|----------------------------------------------------------------------------------------------------|
| 10. GOC                     | DS AND SERVICES <sup>13</sup>                                                                                                    |                                                                                                    |
| <mark>(</mark> a)           | List below the class(es) and goods a international registration:                                                                                                    | ind services to be covered by the                                                                                                    |
| Class:<br>1<br>3<br>7<br>25 | Goods and Services <sup>15</sup> :<br>Beer-clarifying and preserving agents.<br>Perfumery.<br>Beer pumps; bottle sealing machines.<br>Clothing; garters; sock suspenders; suspe<br>for sports. | <ul> <li>本国官庁がMM2を受理する日に有効なニース分類(商品・サービスの国際分類表)の版に基づき分類して<br/>ください</li> <li>商品区分が複数ある場合は、番号順(小さい順)に記載してください</li> <li>区分の商品の最初にのみ大文字を使用し、二つ目以降は小文字を使用してください</li> <li>商品(役務)ごとにセミコロン(;)で区切ってください(例. "Clothing; garters; …")<br/>一の商品(役務)表示内の要素を分ける際には、カンマ(,)を使用してください</li> <li>(例. "Retail services or wholesale services for clocks, watches, spectacles and eyeglasses; retail services<br/>for …")。</li> <li>商品表示は、複数形を使用することが国際事務局により推奨されています<br/>(例. "sock suspenders"。ただし、"clothing"や"bread"等の不可算なもの等を除く)</li> <li>分類上曖昧な用語(例えば、"Bags and the like")は、頻繁に表示欠陥の対象となります</li> <li>提出する前に、スペルや文法に誤りがないか再度ご確認ください(例. "accommodation")</li> <li>記載しきれない場合は頁下の口をチェックし、連続用紙に記載してください</li> <li>商品(役務)の下に波線や点線を記載すると、データを取り込む際に支障が生じ、誤登録の可能性が高まり<br/>ますので記載しないでください</li> </ul> |

| (b) 🛛 The app<br>or more                                                                     | licant wishes to <u>limit</u> the list of goods and services in respect of one designations, as follows: |  |  |  |
|----------------------------------------------------------------------------------------------|----------------------------------------------------------------------------------------------------|--|--|--|
| Designation:                                                                                 | Class(es) or class(es) and goods and services for this designation:                                      |  |  |  |
| EM                                                                                           | Class 1,7 and 25                                                                                         |  |  |  |
| US<br>限定の対象となる<br>国名を記載してく<br>ださい                                                            | Class 1 remains unchanged<br>Class25 T-shirts.                                                           |  |  |  |
| If the space provided is not sufficient, check the box and use a <b>continuation sheet</b> . |                                                                                                    |  |  |  |

# 3.(5)願書(MM2)の記載要領⑬

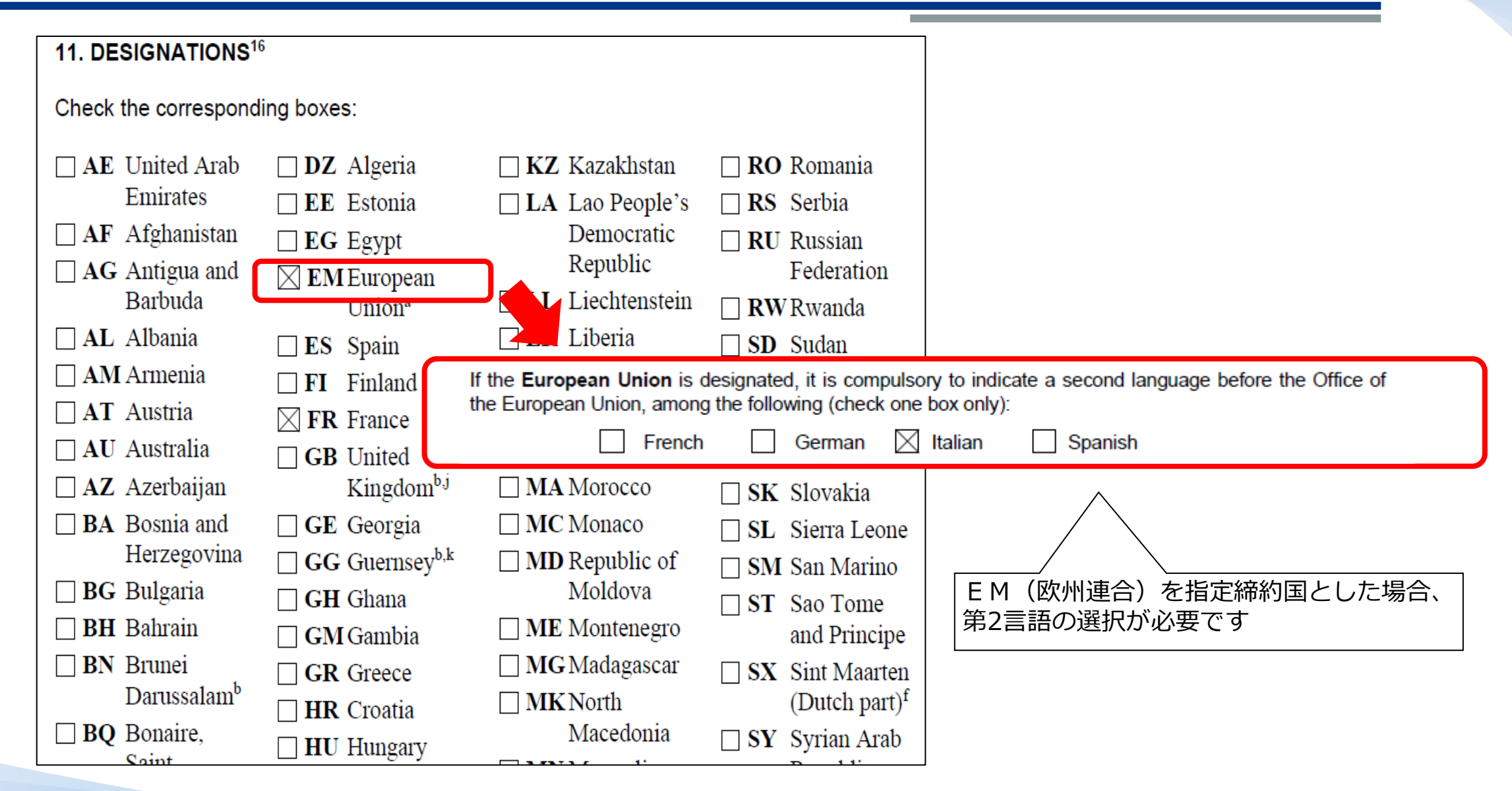

# 3. (5) 願書 (MM2) の記載要領(4)

#### 12. SIGNATURE OF THE APPLICANT AND/OR THEIR REPRESENTATIVE

If required or allowed by the Office of origin.

By signing this form, I declare that I am entitled to sign it under the applicable law.

Signature:

2020 年 12 月 28 日以降に特許庁が受領する MM2 については署名/押印が不要になりました (本欄は空欄で構いません)

# 13. CERTIFICATION AND SIGNATURE OF THE INTERNATIONAL APPLICATION BY THE OFFICE OF ORIGIN この欄は特許庁が使用しますので記入はできません(出願人等記載不可)

- (a) Certification. The Office of origin certifies:
  - (i) That the request to present this application was received on (dd/mm/yyyy):
  - that the applicant named in item 2 is the same as the applicant named in the basic application or the holder named in the basic registration mentioned in item 5, as the case may be,

that any indication given in item 7(c), 9(d) or 9(e)(i) appears also in the basic application or the basic registration, as the case may be,

that the mark in item 7(a) is corresponds to the mark in the basic application or the basic registration, as the case may be,

### 3. (5) 願書 (MM2) の記載要領 <手数料の計算①>

| Information The Fee Calculator helps you estimate the cost of registering you It also helps you estimate other costs related to managing your international t | r mark through the Madrid System, a simple, easy and cost-effective International registration proc<br>rademark such as the renewal, the subsequent designation, the second fee tax for certain Contrac | <br>cedure.<br>cting Parties<br>名<br>                                                                                              |
|----------------------------------------------------------------------------------------------------|----------------------------------------------------------------------------------------------------|----------------------------------------------------------------------------------------------------|
| Mark Information Please select which transaction you wish to estimate the cost of:                                                                            | Please select the contracting parties                                                                                                    | <u>第10欄(b):ブラジル 2区分</u>                                                                                                    |
| Type of transaction * New application   手続種別                                                                                                    | Search contracting party  AE - United Arab Emirates  AF - Afghanistan  AG - Antigua and Barbuda                                                                                                    | - GE - Georgia<br>- GG - Guernsey<br>- GH - Ghana                                                                                  |
| Date *<br>2024/07/01 MM2の本国官庁受理日                                                                                                    | <ul> <li>AL - Albania</li> <li>AM - Armenia</li> <li>AT - Austria</li> <li>AU - Australia</li> <li>AZ - Azerbaijan</li> </ul>                                                                           | <ul> <li>□ GM - Gambia</li> <li>□ GR - Greece</li> <li>☑ HR - Croatia</li> <li>□ HU - Hungary</li> <li>□ ID - Indonesia</li> </ul> |
| JP-Japan 本国官庁 (Japan)<br>Number of classes covered by the mark *<br>3 第10欄(a)で指定した区分数                                                                         | <ul> <li>BA - Bosnia and Herzegovina</li> <li>BG - Bulgaria</li> <li>BH - Bahrain</li> <li>BN - Brunei Darussalam</li> <li>BQ - Bonaire, Sint Eustatius and Saba</li> </ul>                             | IL - Israel IN - India Calculate                                                                                                   |
| 午庁                                                                                                    | BR - Brazil                                                                                                    | JM - Jamaica                                                                                                    |

### 3. (5) 願書(MM2)の記載要領 <手数料の計算②>

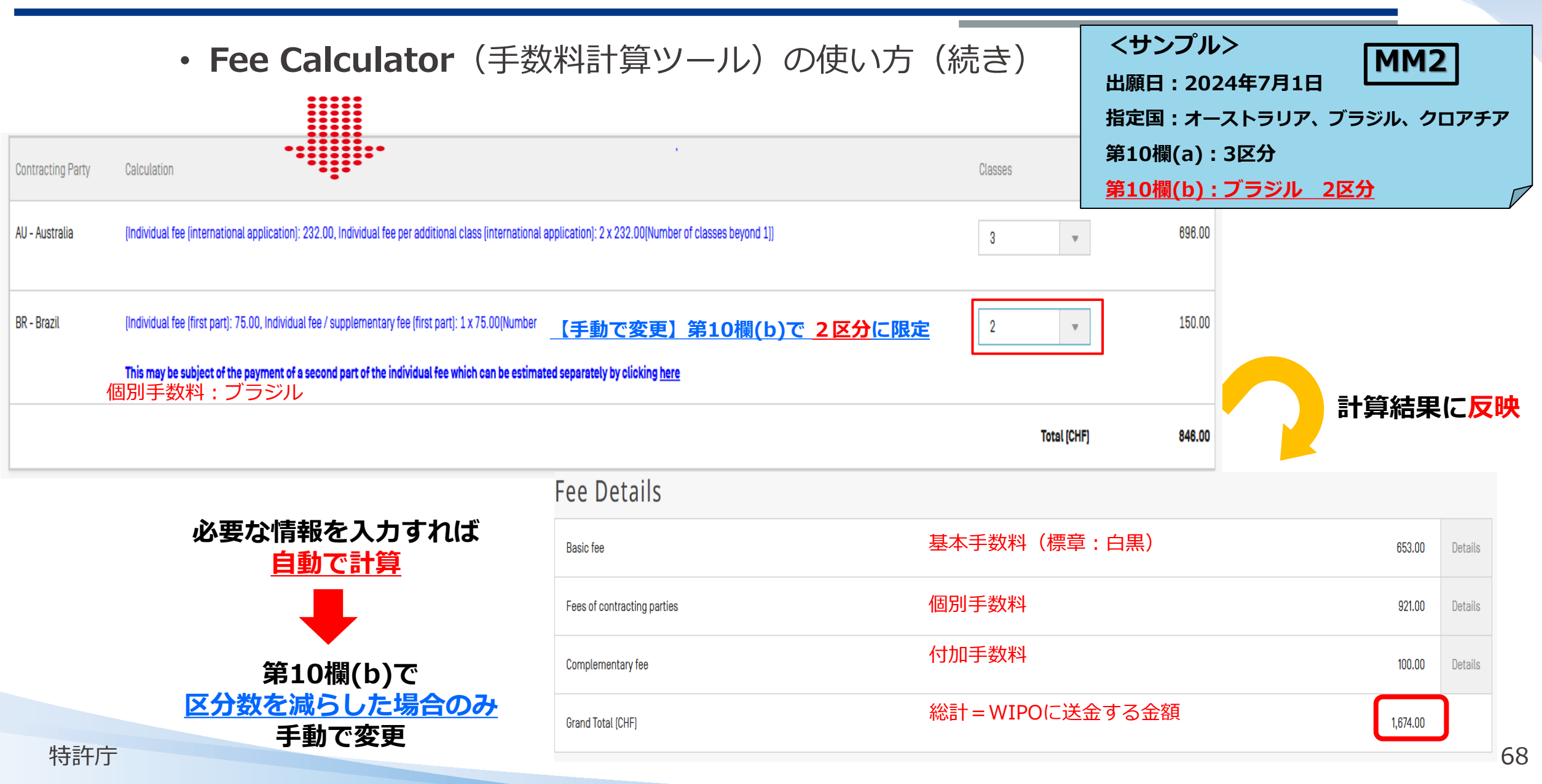

### 3. (5) 願書(MM2)の記載要領 <MM18の作成>

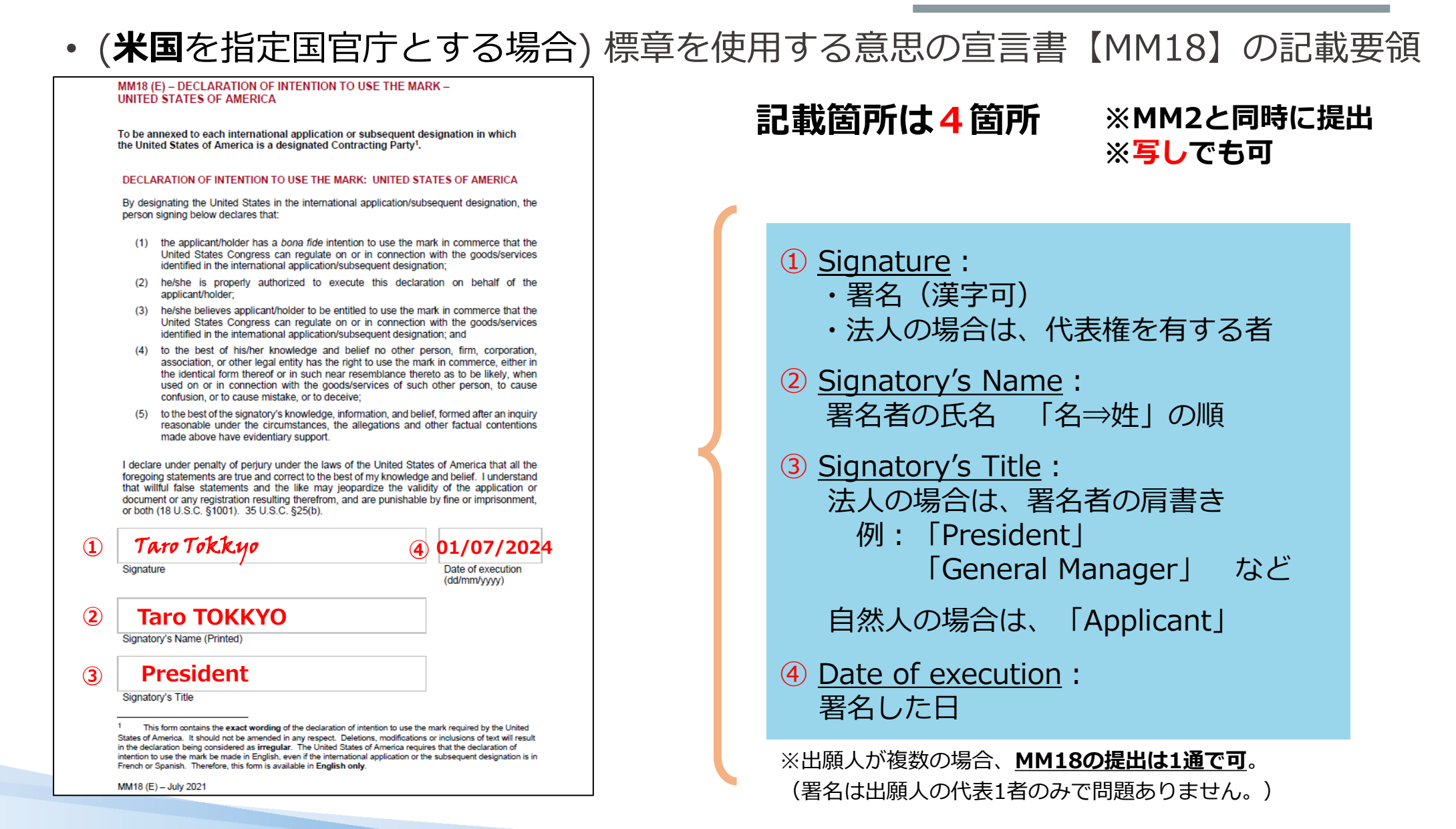

### 3.(5)願書(MM2)の記載要領 <指定商品・役務の検討>

特許庁

・第10欄:指定商品・役務リストは、基礎出願・登録の範囲内に収める。

 $マドプロ出願の指定商品・役務 <math>\leq$  基礎出願・登録の指定商品・役務

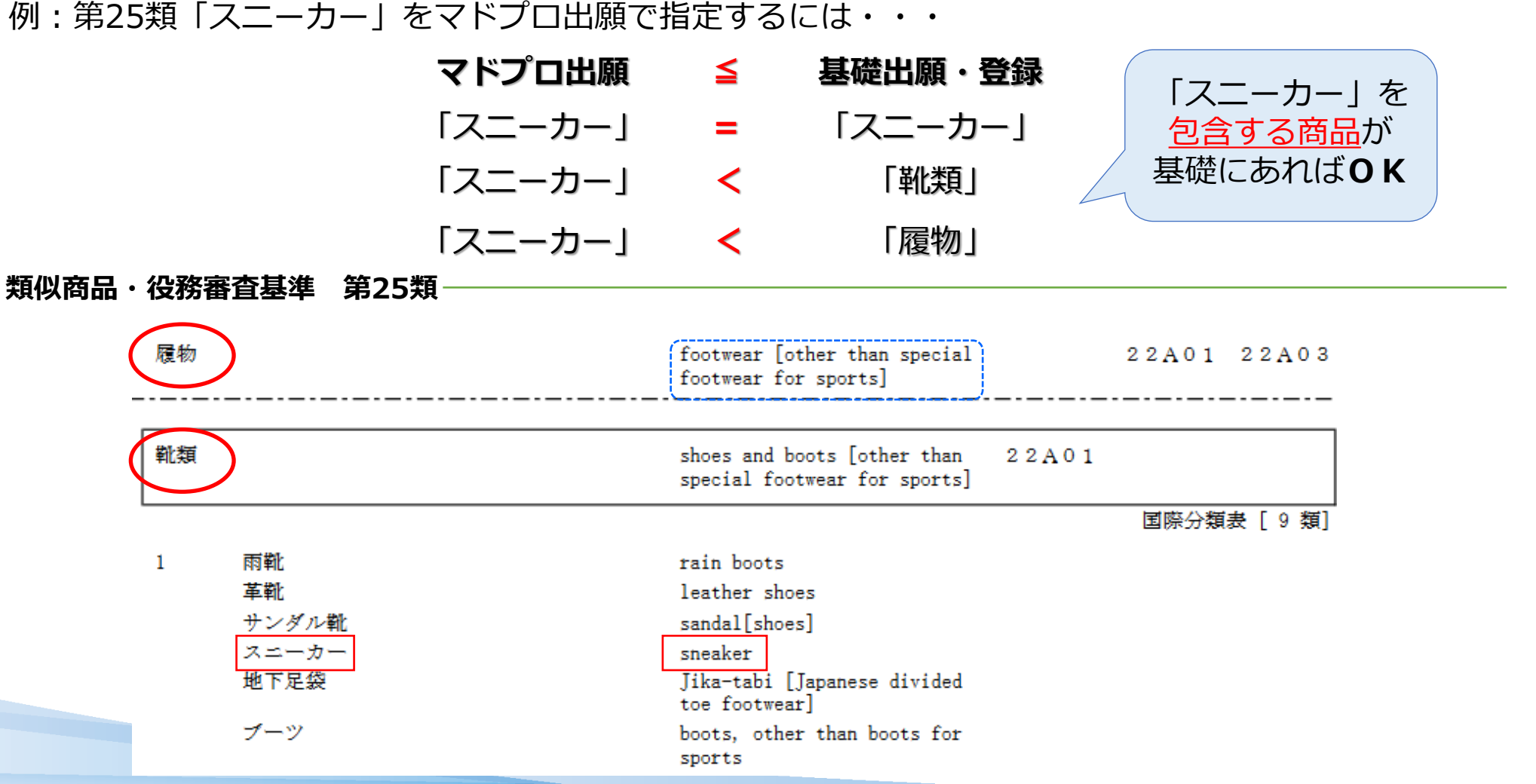

### 3. (5) 願書 (MM2) の記載要領 <商品・役務名の英訳①>

特許

### • 第10欄:指定商品・役務リスト 指定商品・役務の英訳の作成

| データベース                                         | メリット                                                                                                    | デメリット                                                                                                    |
|------------------------------------------------|----------------------------------------------------------------------------------------------------|----------------------------------------------------------------------------------------------------|
| 類似商品・役務<br>審査基準<br>(国際分類表)                     | <ul> <li>・国内の<u>商品相互の関係</u>の把握が可能</li> <li>・各商品・役務の<u>参考英訳</u>を掲載</li> <li>⇒商品・役務の英訳作成に有用</li> <li>・国際的に通用する「国際分類表」に掲載<br/>されている商品・役務を併せて掲載</li> <li>⇒<u>国際事務局で原則許容される</u></li> </ul> | <ul> <li>・国内向けの基準。国際事務局/指定国との<br/>関係では<u>必ずしも適切な商品・役務と</u><br/>して認められない場合がある</li> <li>例:「(注)」の表示があるもの<br/>⇒過去欠陥通報の対象となった商品・役務</li> <li>・「国際分類表」掲載の商品・役務は<br/>参考表示。</li> <li>審査基準に記載の商品・役務に含まれる<br/>とは限らない</li> </ul> |
| Madrid<br>Goods & Services<br>Manager<br>(MGS) | ・国際事務局がマドプロ出願のために作成<br>⇒ <u>原則許容される</u><br>・ <u>英日、日英翻訳</u> の双方に対応                                                                                                    | ・日本の審査基準との互換性は高くない<br>⇒基礎の範囲内に収まる商品・役務か要検討                                                                                                    |
| J-PlatPat<br>商品・サービス名<br>検索                    | <ul> <li>・商品・役務を複数のデータベースから<br/>一括検索可能</li> <li>(類似商品・役務審査基準/国際分類表/MGS/<br/>日本の審査での採用例など)</li> <li>・商品・役務の表示に加え、区分及び<br/>類似群コードで絞り込むことが可能</li> </ul>                                  | <ul> <li>・国際事務局/指定国との関係では必ずしも<br/>適切な商品・役務として認められない場合が<br/>ある(類似商品・役務審査基準/日本の<br/>審査で採択されたものなど)</li> <li>・英訳がない場合がある 71</li> </ul>                                                                                   |
## 3. (5) 願書(MM2)の記載要領 <商品・役務名の英訳②>

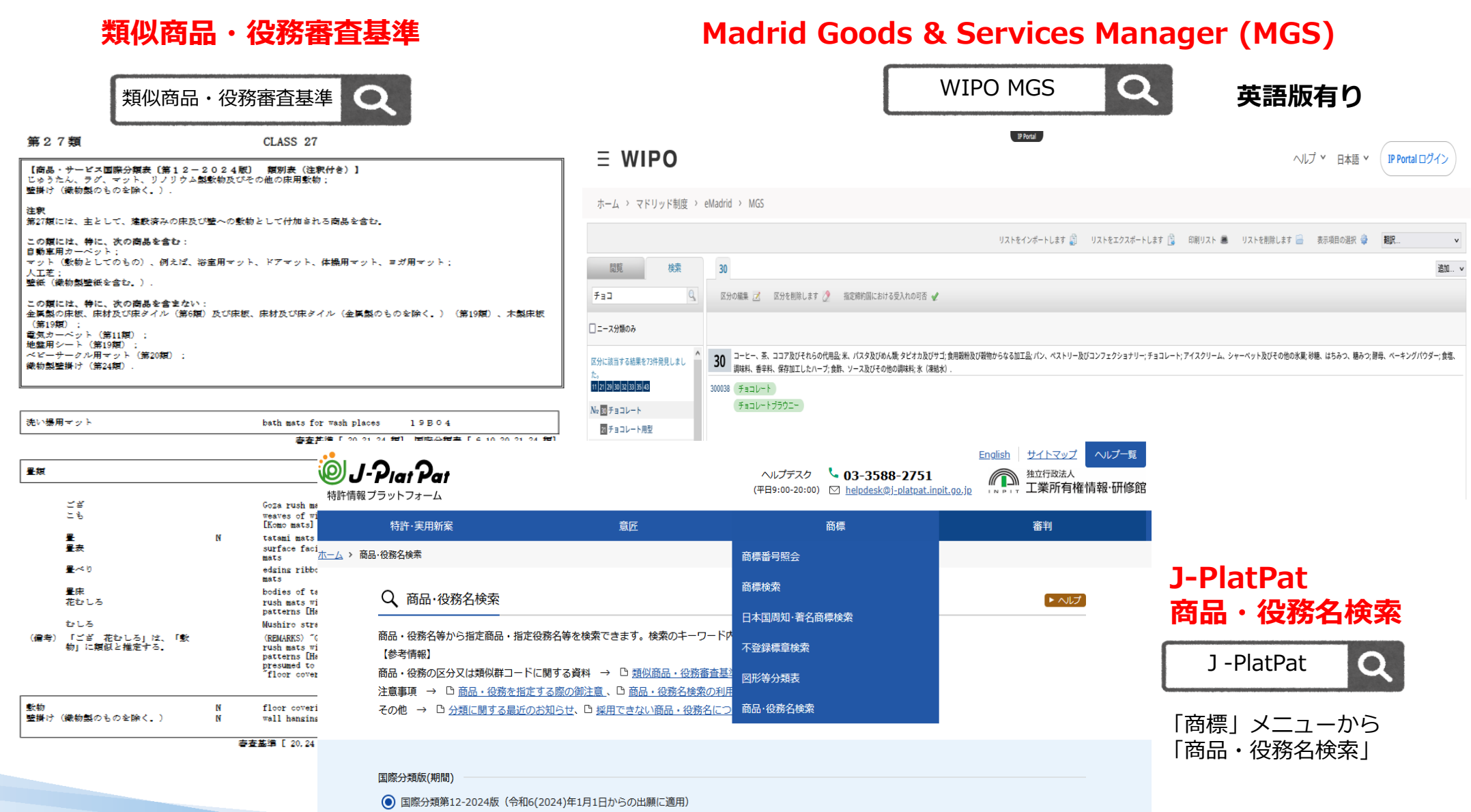

() 国際分類第12-2023版(令和5(2023)年1月1日から令和5(2023)年12月31日までの出願に適用)

特許庁

## 3.(6)本国官庁からの不備連絡への応答

#### ロ本国官庁の審査において、修正すべき不備が見つかった場合、申請人に修正依頼が出されます。 修正した願書内容を差替書面として本国官庁へご提出ください。

◆本国官庁から送付されるメール

| 【ご連絡:特許庁】マドプロ出願(貴所整理番号 Sampleに関しまして)                                                                    |  |  |  |  |  |  |
|----------------------------------------------------------------------------------------------------|--|--|--|--|--|--|
| マドプロ本国官庁 <pa2671madoo@jpo.go.jp><br/>宛先 Ozzzz@sample.co.jp</pa2671madoo@jpo.go.jp>                      |  |  |  |  |  |  |
| 代理人 SHOHYO Taro 様                                                                                       |  |  |  |  |  |  |
| 平素より大変お世話になっております。<br>特許庁国際意匠・商標出願室のOO と申します。先日ご提出いただいたマドプロ出願に関しまして、<br>修正・確認をお願いしたい箇所がありご連絡させていただきました。 |  |  |  |  |  |  |
| 貴所整理番号:Sample<br>特許庁整理番号: 2024·309999<br>Basic Application:6999999                                      |  |  |  |  |  |  |
| 【修正・確認依頼事項】                                                                                             |  |  |  |  |  |  |

## 3.(7)欠陥通報に対する応答書面の見本

| 意見書                                        | 書(見本)                                                                                                    |    |                                                                                            |                                                                                    | (別紙記載例)                        |                                                     |
|--------------------------------------------|----------------------------------------------------------------------------------------------------|----|--------------------------------------------------------------------------------------------|------------------------------------------------------------------------------------|--------------------------------|-----------------------------------------------------|
| 特許庁長官殿                                     | 年月日                                                                                                    |    | Madrid I<br>Brands a<br>Internati<br>World In                                              | Registry<br>and Designs Sector<br>onal Bureau of the<br>atellectual Property Organ | nization (WIPO)                |                                                     |
| <ol> <li>事件の表示</li> <li>特許庁整理番号</li> </ol> |                                                                                                    |    | WIPO re<br>Our re<br>Office re                                                             | ef.: EN-I/000000000/XX<br>f.:<br>ef: 2024-3XXXXX                                   |                                | Date: dd/mm/yyyy                                    |
| 出願人の書類記号・番号                                |                                                                                                    |    | Re: Inter                                                                                  | rnational application based                                                        | d on the national              | registration No. XXX                                |
| WIPOの書類記号・番号                               |                                                                                                    |    | Dear Sir                                                                                   | or Madam,                                                                          |                                | なるべくシンプル                                            |
| 2. 出願人(国際登録出願に使用した言語~                      | した言語で記載してください) Referring to your irregularity notice of 29 July, 2024 on the application HATSUMEI CORPORATION. |    |                                                                                            |                                                                                    | 24 on the application な心答が望ましい |                                                     |
|                                            |                                                                                                    |    | Irregularities Concerning the Indications of Goods/Services Considered Too Vague by the IB |                                                                                    |                                |                                                     |
| 氏名(名称)                                     | (注)特許庁では別紙に国際意匠・商標                                                                                             | 出腺 |                                                                                            | Term subject to Response                                                           |                                |                                                     |
|                                            | 室長名のカバーレターを付して国際事務                                                                                             | 漏へ |                                                                                            | irregularity                                                                       |                                |                                                     |
|                                            | 送付します。別紙は全て英語により作成                                                                                             | し、 | 1)                                                                                         | EXEXX (Class 10)                                                                   | We agree to ame                |                                                     |
| 3. 代理人(国际登録出願に使用した言語)                      | 事件の表示などを記載してください。                                                                                              |    |                                                                                            |                                                                                    |                                | (WIPOの提案に意見を述べる場合)                                  |
| 氏 タ (タ 称)                                  | (例)・日付                                                                                                    |    | 2)                                                                                         | FXFXX (Class 10)                                                                   | We prefer to a                 | 例:We prefer to <u>amend</u> ・・・.                    |
| ら、泊(泊 117)                                 | ・事件の表示                                                                                                    |    |                                                                                            |                                                                                    | "FXFXX for me                  |                                                     |
| 4. 意見・是正提案の内容                              | ・出願人名                                                                                                    |    | 3)                                                                                         | GXGXX (Class 10)                                                                   | Please delete t                | (WIPU症系を受け入れる場合)<br>例:We agree to amond the term as |
|                                            | ・<br>WIPOの<br>書類記号                                                                                             |    |                                                                                            |                                                                                    | limitation list(               | the IB suggested                                    |
| 別紙のとおり                                     | <ul> <li>・意見の内容 など</li> </ul>                                                                                  |    |                                                                                            |                                                                                    |                                | (不備指摘があったものを削除する場合)                                 |
|                                            |                                                                                                    |    |                                                                                            |                                                                                    |                                | 例:Please <u>delete</u> the term・・・・.                |
|                                            |                                                                                                    | L  |                                                                                            |                                                                                    |                                |                                                     |

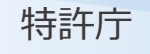

欠陥通報に対する応答書面の様式は、特許庁HPから確認いただけます。

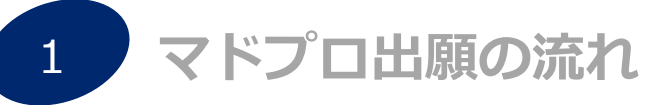

2 マドプロ出願の手続(Madrid e-Filing編)

3 マドプロ出願の手続(MM2編)

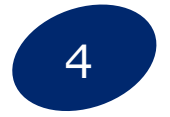

#### 事後指定(MM4)/更新(MM11)/名義変更(MM5)

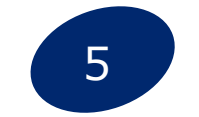

基礎出願・登録との従属性(セントラルアタック)

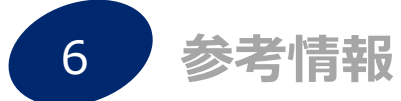

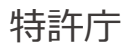

## 4.(1)事後指定(MM4)

国際登録の事後指定手続(様式MM4)とは...

- ・国際登録後に保護の領域を拡張(新たに締約国を指定)する手続。
- ・国際登録の指定商品・役務と**完全同一でなくとも可(範囲内の必要有り)。**
- ①特許庁(本国官庁)経由※、 ②国際事務局に直接、いずれでも手続可能。

※特許庁に対する手数料 4,200円が必要

ポイント・留意点

- □ 手続は、国際登録後に可能。
- □ 存続期間は、国際登録に従う。

→効力発生日は更新手続などの他手続との 関係で選択可能。(様式第6欄)

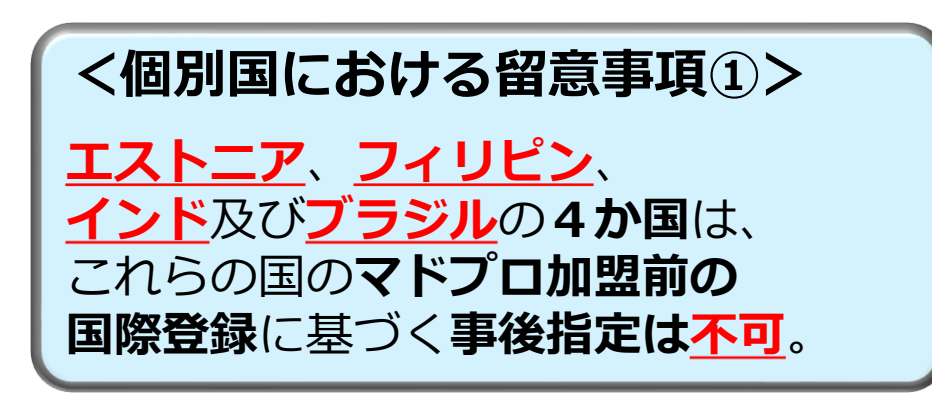

# <個別国における留意事項②> 米国については、標章を使用する意思の宣言書(MM18)が必要。

## 4.(2)更新(MM11)

国際登録の**更新**手続(様式MM11)とは...

- ・国際登録の存続期間を更に10年にわたって更新する手続。
- ・国際登録に関する変更手続(例:商品・役務の減縮)を含めることはできない。
- ・①特許庁(本国官庁)経由※、②国際事務局に直接、いずれでも手続可能。

※特許庁に対する手数料 4,200円が必要

ポイント・留意点

- □ 本国官庁が日本国特許庁である国際登録について特 許庁経由で手続可能。
- 国際事務局による存続期間の満了前6月の非公式な サービス通知有り。
- 存続期間満了後6月の猶予期間(追加手数料の支払 いが必要)。
- □ 特許庁(本国官庁)の受理日に法的効果なし。

→満了前1月を切った場合には、<u>直接国際事務局に手</u> <u>続してください</u>。

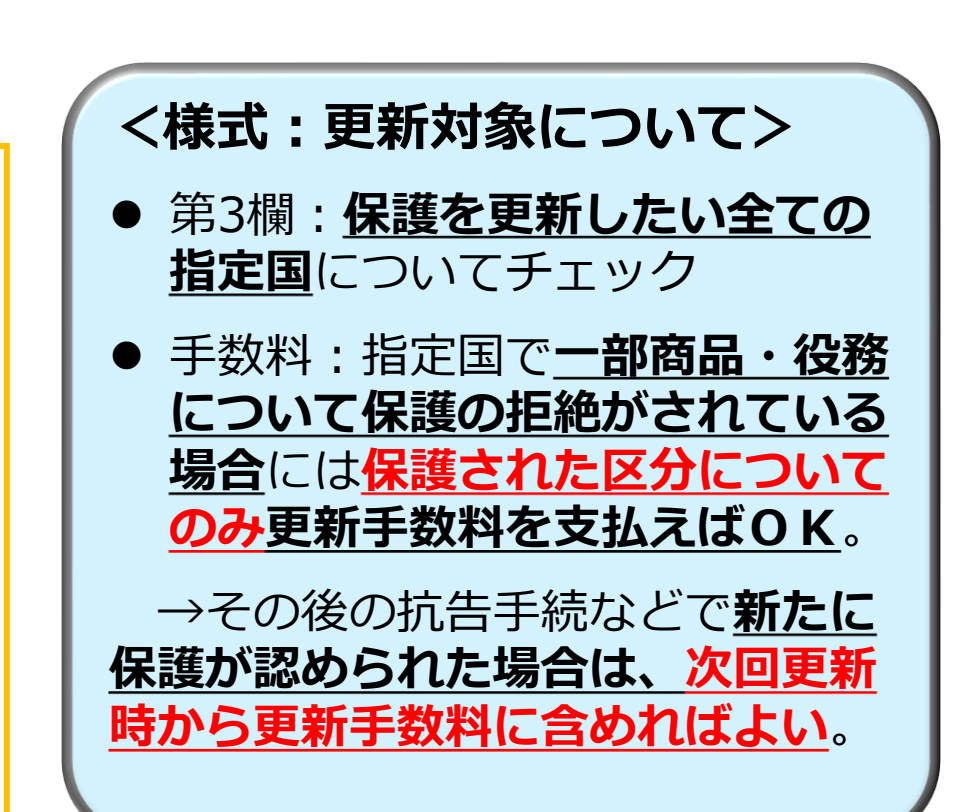

特許庁

## 4.(3)名義変更(MM5)

#### 国際登録の<mark>名義変更</mark>手続(様式MM5)とは...

- ・国際登録について名義人(権利者)を変更する手続(×:名称/住所変更)。
- ・一部の指定国、及び一部の指定商品・役務についてのみの変更も可能。
- ①特許庁(本国官庁)経由※、②国際事務局に直接、いずれでも手続可能。 ※特許庁に対する手数料 4,200円が必要

#### ポイント・留意点

特許庁

- □ 譲渡人又は譲受人のいずれかが日本国民又は日本国内に住所若しくは居所、法人の場合は営業 所を有する外国人である場合に、特許庁経由で 手続可能。
- □ 同一内容の名義変更(譲渡・譲受人)で、全指 定国に全指定商品・役務についての名義変更で あれば、複数登録について 一括手続が可能。

→手数料は1つの国際登録につき177スイスフラン。

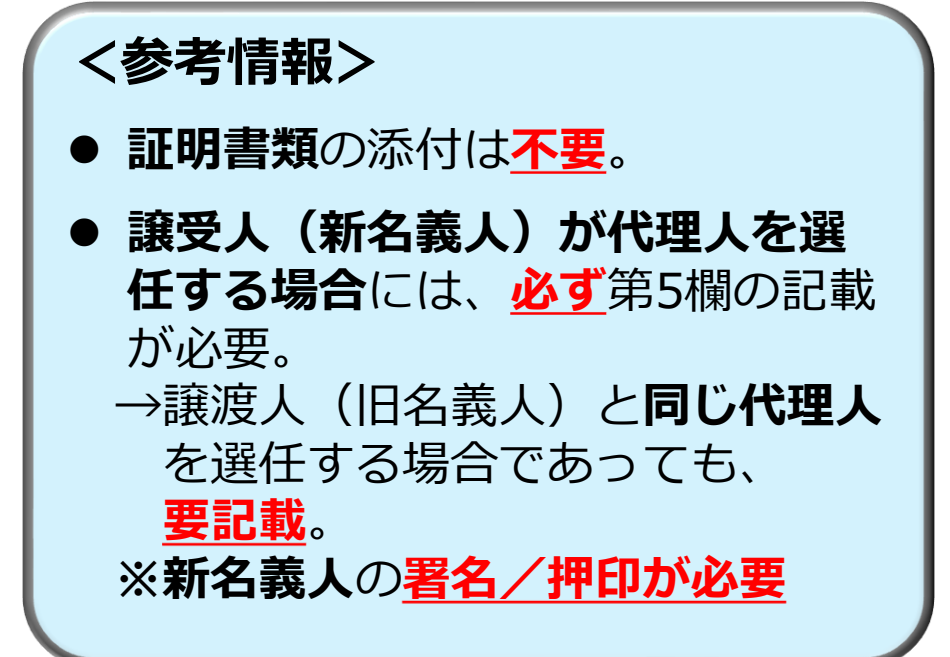

## 4. (参考) インターネットを利用した各種手続

・国際登録後にWIPOに対して行う各種手続は、オンライン (eMADRID)による手続が可能。 https://www.wipo.int/en/web/emadrid/m anage-your-trademarks eMadrid: Manage Your International Trademark Registrations 事後指定手続 eMadrid home File an application Manage your trademarks Find & monitor 更新手続 Manage your portfolio of international trademark applications and registrations - including responses to WIPO irregularity notices - and 名義変更手続 pay online. What do you want to do? 商品役務の減縮手続 Track the status of your international trademark Restrict goods and services for some or all Expand the geographical scope of your application or registration. international trademark registration. designated Madrid System Members. Monitor your registration Expand protection Limits goods and services Renounce protection of all goods and services, for Permanently remove some or all goods and Appoint, cancel or change name and/or contact ・名義人名称、住所の変更 one or some designated Madrid System services for all designated Madrid System details of your representative Members. Members. Manage representative **Cancel registration** Renounce protection ・代理人情報の変更(選任、取消、名称や住所の変更) Change holder name and/or address as recorded Record a total or partial change in ownership of Renew your international trademark registration your international trademark registration. in the International Register. for some or all designated Madrid System Members

### 4. (参考) 各種手続の基準日について

特許庁

|                      | ポイント・留意点                                                                                                    |
|----------------------|----------------------------------------------------------------------------------------------------|
| 願書<br>(e-Filing・MM2) | <ul> <li>国際登録日・・本国官庁の受理日</li> <li>(本国官庁が受理してから2月以内に国際事務局が受理した場合のみ<sup>注1</sup>)</li> <li>✓ 国際登録日に指定国に直接出願した場合と同一の効果</li> <li>✓ 存続期間は国際登録日から10年(更新可)</li> </ul>                                         |
| 事後指定<br>(MM4)        | <ul> <li>事後指定日・・本国官庁の受理日</li> <li>(本国官庁が受理してから2月以内に国際事務局が受理した場合のみ<sup>注2</sup>)</li> <li>✓ 事後指定日に指定国に直接出願した場合と同一の効果</li> <li>✓ 国際事務局に直接手続した場合は、国際事務局が受理した日が事後指定日</li> <li>✓ 存続期間の起算日は、国際登録日</li> </ul> |
| 名義変更<br>(MM5)        | 名義変更日・・国際登録簿の記録日 (原則として国際事務局の受理日)<br>✓ <u>本国官庁のMM5受理日に法的効果なし</u>                                                                                                    |
| 更新<br>(MM11)         | <ul> <li>更新期限日・・存続期間満了日 (追加手数料の支払いを条件に、6月の猶予期間<br/>有り)</li> <li>✓ 本国官庁のMM11受理日に法的効果なし</li> </ul>                                                                                                    |
|                      |                                                                                                    |

(注1)本国官庁が受理した日から2月を超えて願書(e-Filing・MM2)を国際事務局が受理した場合は、国際事務局の受理日が国際登録日となる。 (注2)本国官庁が受理した日から2月を超えて事後指定(MM4)を国際事務局が受理した場合は、国際事務局の受理日が事後指定日となる。

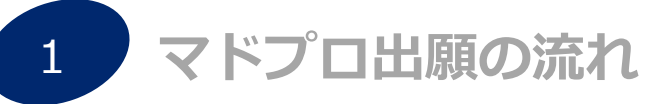

2 マドプロ出願の手続(Madrid e-Filing編)

3 マドプロ出願の手続(MM2編)

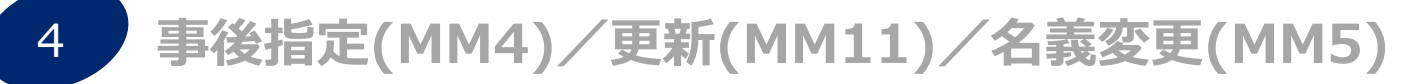

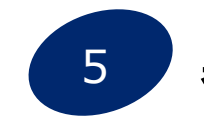

#### 基礎出願・登録との従属性(セントラルアタック)

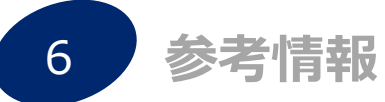

#### 5. 基礎出願・登録との従属性(セントラルアタック)①

- ・セントラルアタックの対象となるケース:
- ✓ 国際登録日から5年経過前に、指定商品・役務が補正により減縮して登録(減縮部分のみが取消)
- ✓ 国際登録日から5年経過前に、存続期間が満了
- ✓ 国際登録日から5年経過前に、拒絶、無効、取下げ、放棄が確定
- ✓ 国際登録日から5年経過前に拒絶査定不服審判が請求され、**拒絶が確定**(5年経過後を含む)
- ✓ 国際登録日から5年経過前に異議申立・登録無効(取消)審判が請求、商標権が取消(5年経過後を含む)
- ・セントラルアタック事由の発生から権利消滅までの流れ:

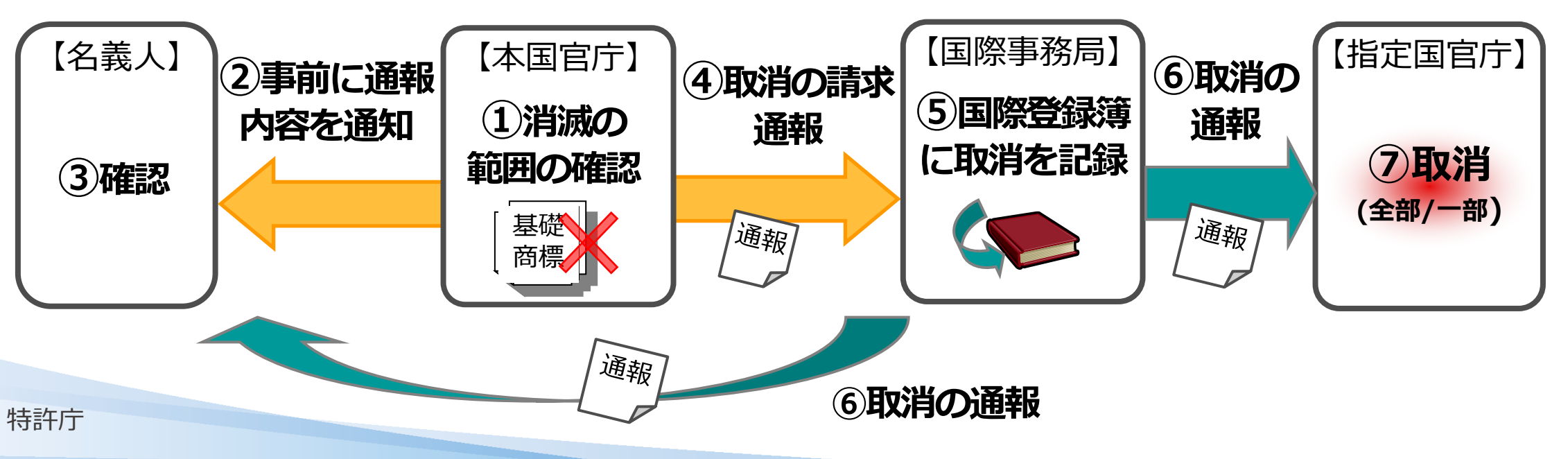

### 5. 基礎出願・登録との従属性(セントラルアタック)②

セントラルアタックによって国際登録が取り消された場合でも、一定の要件の下で国際登録日(事後指定日)の利益を保持したまま指定国の国内出願への転換(トランスフォーメーション)が可能。

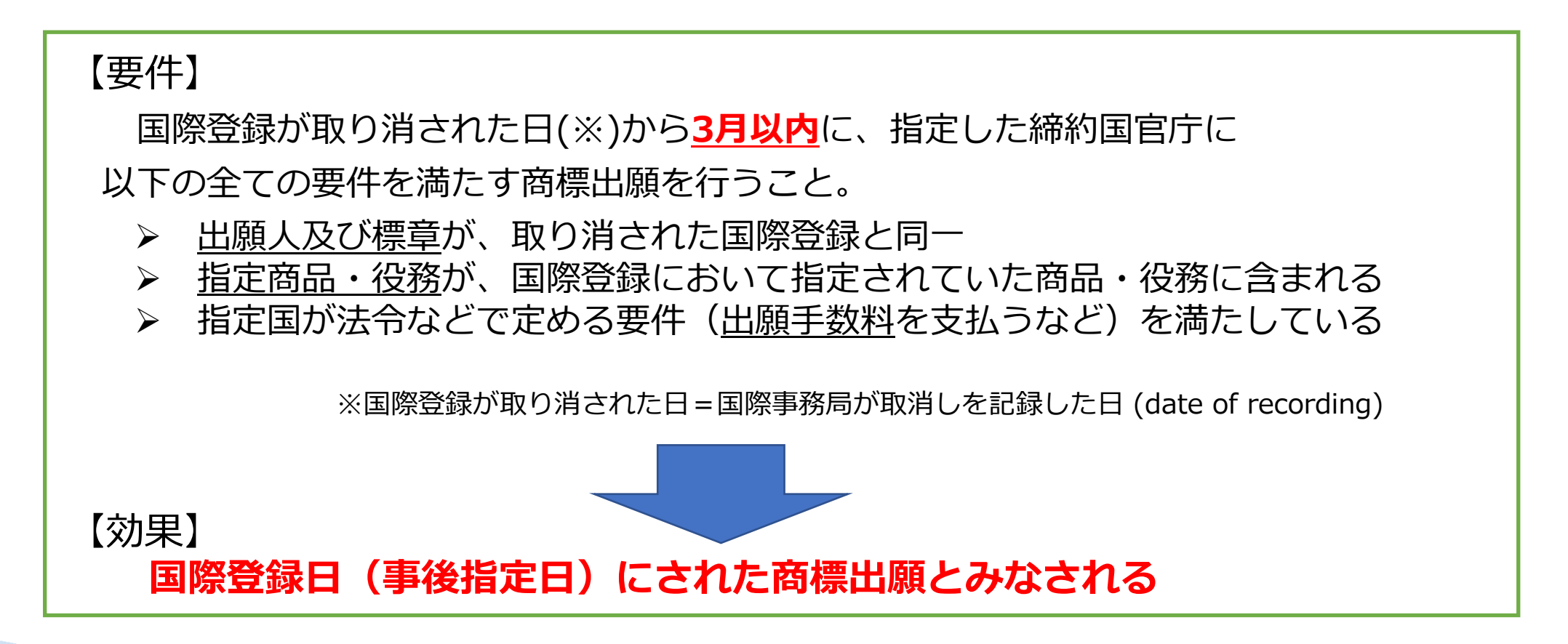

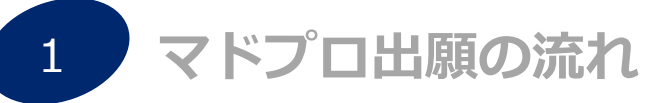

2 マドプロ出願の手続(Madrid e-Filing編)

3 マドプロ出願の手続 (MM2編)

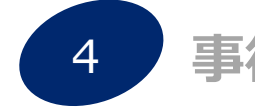

事後指定(MM4)/更新(MM11)/名義変更(MM5)

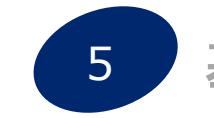

基礎出願・登録との従属性(セントラルアタック)

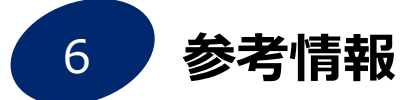

## 6. (参考)国際事務局に対して直接行う必要のある手続

#### 国際事務局に対する主な手続としては...

特許庁

| 手続の名称                      | 手続の内容                                                                                                 | <mark>様式</mark> 注1 | オンライン                                                                                  |
|----------------------------|----------------------------------------------------------------------------------------------------|--------------------|----------------------------------------------------------------------------------------|
| 商品・役務の <b>減縮</b>           | ロ <b>一部又は全部の指定国</b> において商品・<br>役務の <b>一部</b> を <u>減縮</u> する手続                                         | MM6                |                                                                                        |
| 名義人の <b>氏名・住所などの</b><br>変更 | □ 名義人の <b>氏名(名称)又は住所</b> 、法人<br>の場合に <b>法的性質</b> を <u>変更</u> する手続                                     | MM9                |                                                                                        |
| 代理人の選任                     | <ul> <li>□ 新たに国際事務局に対する</li> <li>代理人を選任する手続</li> <li>□ 出願(MM2)及び名義人の変更<br/>(MM5)の申請においても可能</li> </ul> | MM12               | emaDRIDによる手続か可能。<br>https://www.wipo.int/e<br>n/web/emadrid/manag<br>e-your-trademarks |
| 記録(国際登録簿)の <b>更正</b>       | □ 国際登録簿の誤りを更正する手続<br>(出願人・名義人による誤りは対象外)                                                               | MM21               |                                                                                        |

注1)MM様式を利用して手続を行う場合は、Madrid System Formsからご提出ください https://www.wipo.int/ja/web/madrid-system/forms/index

<u>※特許庁(本国官庁)経由での手続は不可ですので、ご注意ください</u>。

## 6. (参考)特許庁HPにおける関連情報

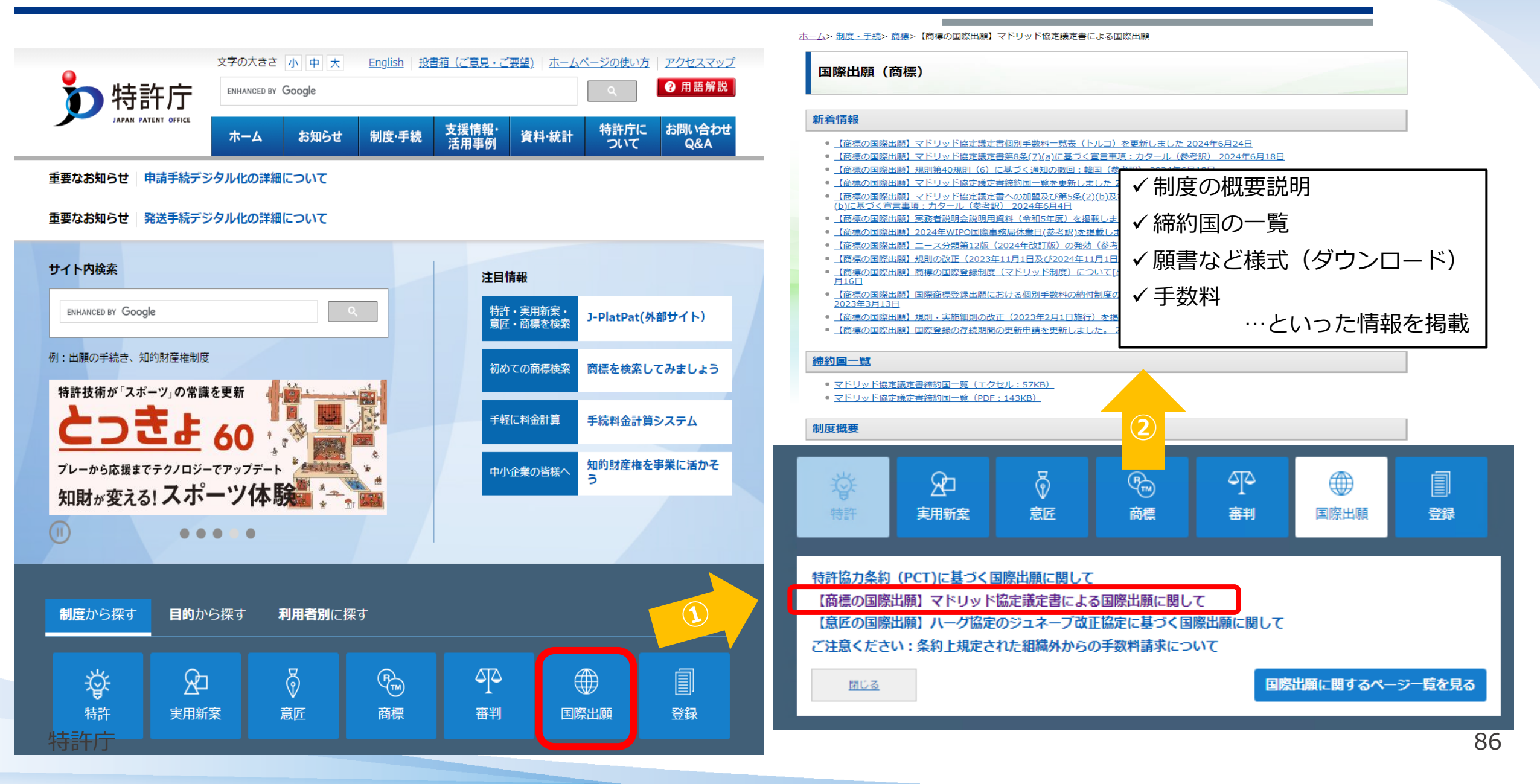

## 6. (注意) WIPO国際事務局以外の者からの手数料請求

- ・出願人、名義人又は代理人が、WIPO国際事務局や官庁などとは無関係の者 から手数料の支払いを請求される事例有り。
- ・条約などに基づく手数料納付であるか否か、その内容に**十分ご注意ください**。

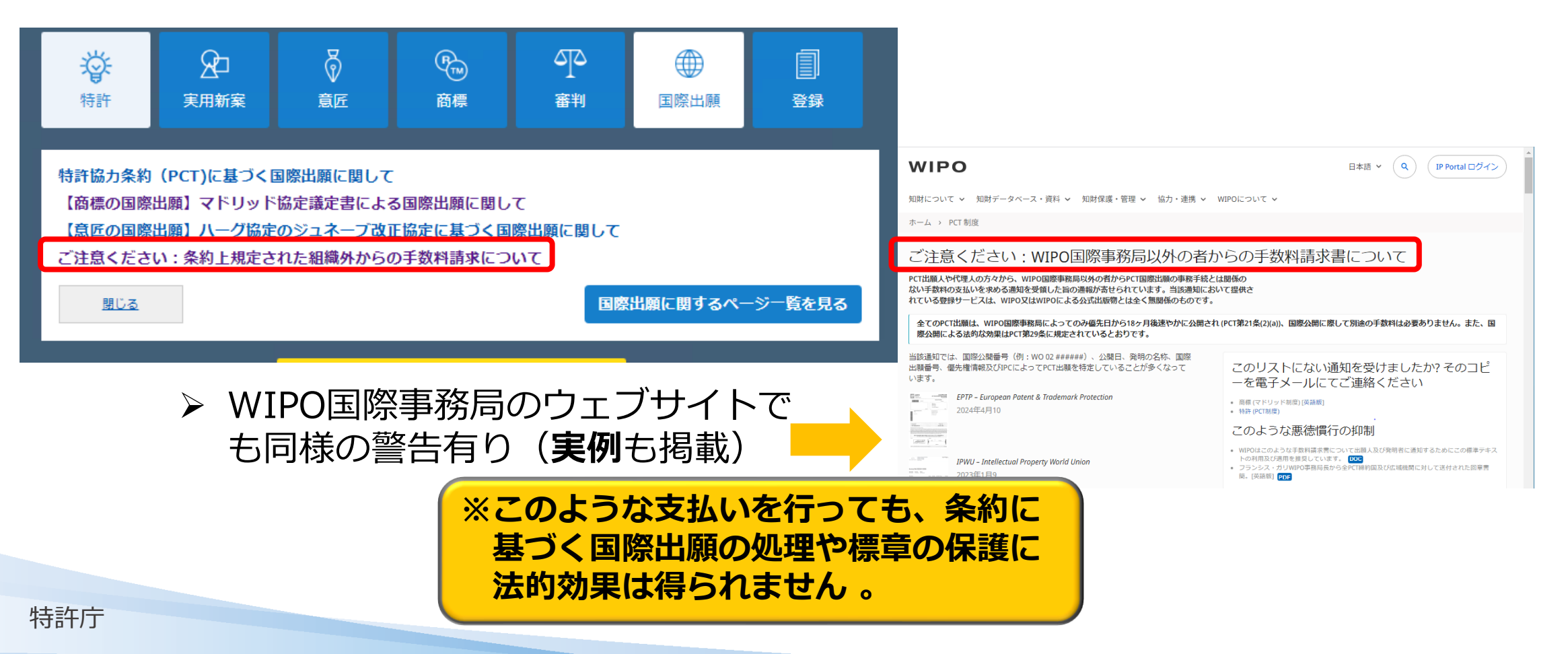

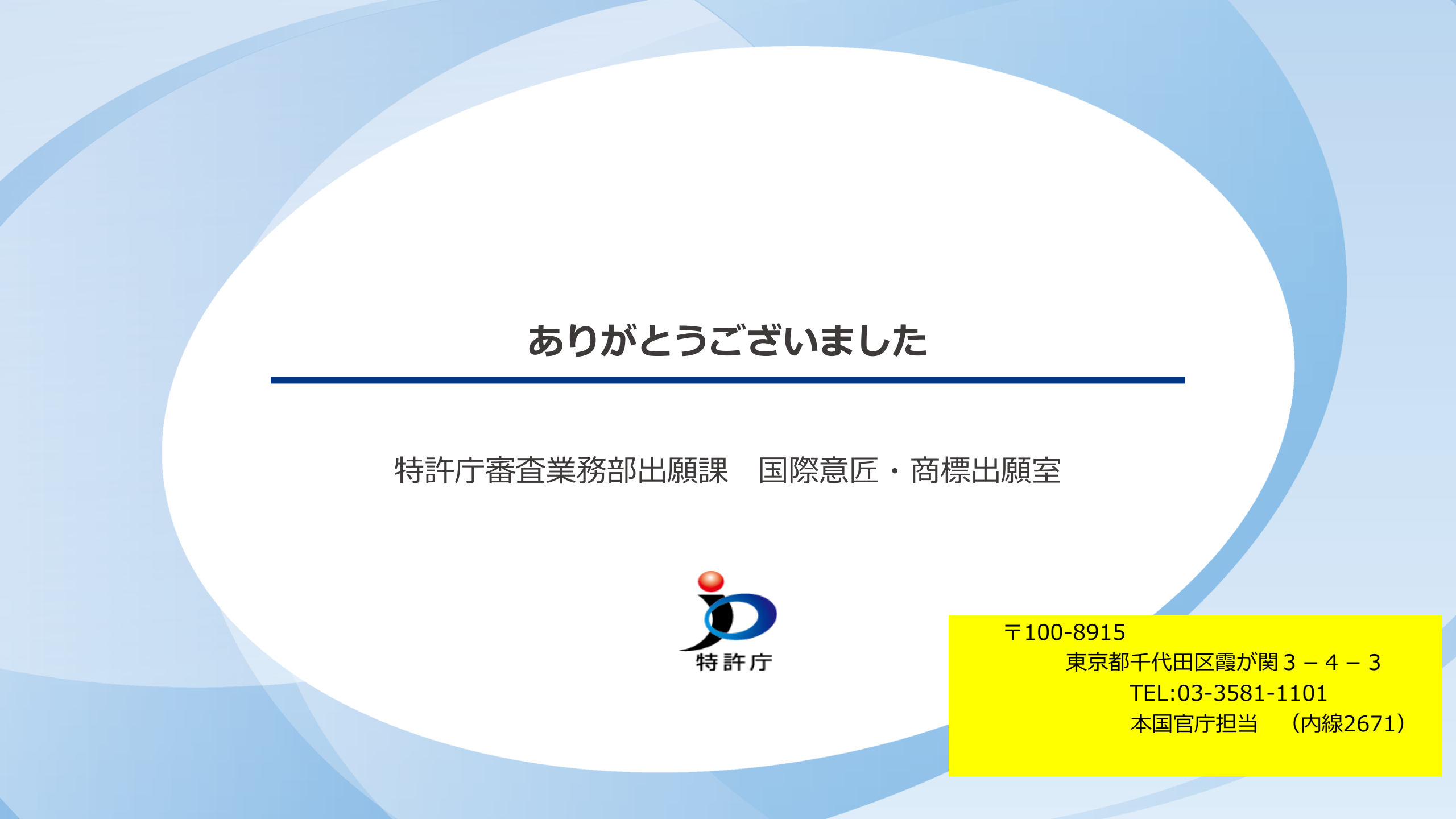